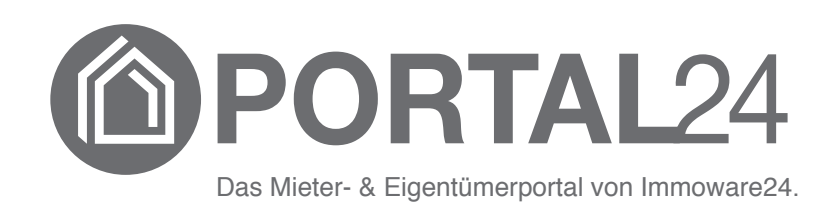

# Portal24

# Handbuch für Verwalter

- Stand 01/2025 -

Fragen? Probleme? Verbesserungsvorschläge?

Sie erreichen den Support unter:

➡+49 345 / 44 53 98 - 30
□<u>support@immoware24.de</u>

Montag bis Donnerstag: 09:00 - 12:00 Uhr 13:00 - 17:00 Uhr

> Freitag: 09:00 - 12:00 Uhr 13:00 - 15:00 Uhr

Online-Helpcenter: S <u>https://support.immoware24.de</u>

Schulungsvideos: Schulungsvideos: <u>https://www.immoware24.de/schulungen/</u>

© 2010 - 2025 Immoware24 GmbH, Magdeburger Straße 51, 06112 Halle

Alle Rechte vorbehalten, insbesondere das Recht auf Vervielfältigung und Verbreitung. Kein Teil des Werkes darf durch Druck, Fotokopie oder ein anderes Verfahren ohne schriftliche Genehmigung der Immoware24 GmbH reproduziert oder unter Verwendung elektronischer Systeme gespeichert, verarbeitet, vervielfältigt oder verbreitet werden.

Alle genannten Warenzeichen und Markennamen sind Eigentum ihrer jeweiligen Besitzer.

Weiterhin gelten die Bedingungen des Lizenzvertrages. Einzelheiten können mit der Immoware24 GmbH abgestimmt werden.

In diesem Handbuch wurden geschlechtsneutrale Formulierungen verwendet. War dies nicht möglich, wurde grundsätzlich die maskuline Sprachform gewählt (z.B. wenn die Bezeichnung im Programm in der maskulinen Form verwendet wird). Der Verzicht auf die Nennung der jeweils männlichen und weiblichen Form eines Begriffs stellt hiermit ausdrücklich keine Diskriminierung dar und dient allein der besseren Lesbarkeit.

# Inhaltsverzeichnis

| 1.  | Portal24 – Das Immoware24-Service-Portal                                  | 2    |
|-----|---------------------------------------------------------------------------|------|
| 2.  | Immoware24 für die Portal24-Nutzung vorbereiten                           | 3    |
|     | 2.1 Ansprechpartner hinzufügen                                            | 3    |
|     | 2.2 Objektbild hinzufügen                                                 | 4    |
|     | 2.3 Schwarzes Brett                                                       | 5    |
|     | 2.3.1 Zusätzliche Kategorien für Einträge am "schwarzen Brett" hinzufügen | 8    |
| 3.  | Dokumente freigeben                                                       | 9    |
|     | 3.1 Digitale Unterschrift in Portal24 verwenden                           | 10   |
|     | 3.2 Externe Kategorien für Dokumente hinzufügen                           | 11   |
| 4.  | Portal24 registrieren und aktivieren                                      | .13  |
| 5.  | Domainbindung einrichten                                                  | 16   |
| 6.  | CI (Corporate Identity) in den eigenen Portal24-Zugang einbinden          | .20  |
| 7.  | Funktion "Passwort vergessen"                                             | .22  |
| 8.  | Benutzeroberfläche in Portal24                                            | .23  |
| 9.  | Funktionen und Einstellungen im Portal24                                  | .25  |
|     | 9.1 Datenquelle                                                           | .26  |
|     | 9.1.1 Datenquelle bearbeiten                                              | 26   |
|     | 9.2 Farbgebung, Logo-Upload und Kommunikationseinstellungen anpassen      | 26   |
|     | 9.3 Logo und Farbschema importieren/exportieren                           | 28   |
|     | 9.4 Features                                                              | . 29 |
|     | 9.5 Rechtliches                                                           | .30  |
| 10. | Nutzerverwaltung                                                          | .31  |
|     | 10.1 Portal24-Nutzer einladen                                             | 31   |
|     | 10.2 Vorschau – sehen, was Mieter und Eigentümer sehen                    | 32   |
| 11. | Formulare                                                                 | 33   |
|     | 11.1 Formulare erstellen/übernehmen                                       | . 33 |
|     | 11.2 Formulare bearbeiten                                                 | 34   |
| 12. | Ticketsystem                                                              | 36   |
|     | 12.1 aus einem Formular ein Ticket erstellen                              | .37  |
|     | 12.1.2 Externe Dateianhänge/Externe Kommentare                            | 38   |
|     | 12.2 Tickets für das Portal24 freigeben                                   | . 38 |
| 13. | Hybride Eigentümerversammlung/Digitaler Umlaufbeschluss                   | .39  |
| 14. | Verbrauchsinformationen                                                   | .41  |
| 15. | Chat-Bot                                                                  | 42   |
| 16. | Portal24-App                                                              | .44  |

# 1. Portal24 – Das Immoware24-Service-Portal

Vielen Dank, dass Sie sich entschieden haben, Portal24 in Ihrem Unternehmen einzusetzen. Portal24 verbessert die Kommunikation zwischen Ihnen als Verwalter und Ihren Mietern, Eigentümern sowie Dienstleistern und trägt dazu bei, den Austausch effizienter zu gestalten. Zudem erleichtert die Plattform Ihren Arbeitsalltag, indem Verwaltungsprozesse spürbar vereinfacht

und optimiert werden.

Dies bedeutet für Sie

- weniger Auskünfte,
- weniger Aufwand durch freigeschaltete Dokumente (z.B. BKA, HGA etc.) als bei deren Versand,
- schnellere Bearbeitung von Störungen, Schäden u. a. wiederkehrenden Verwaltungsprozessen, da durch individuell gestaltbare Formulare alle notwendigen Informationen von Mietern/ Eigentümern vorliegen und auf Rückfragen verzichtet werden kann.

Portal24 ermöglicht Mietern und Eigentümern

- einen aktuellen Überblick über das Objekt,
- den standortunabhängigen Zugriff auf wichtige aktuelle Vertragsdaten und evtl. bevorstehende Änderungen (vereinbarte Zahlungen, SEPA-Mandate, Vertragseigenschaften),
- die schnelle und komfortable Kommunikation mit dem Verwalter anhand der Formularnutzung (z.B. für Schadensmeldung, Antrag auf Ratenzahlung etc.),
- die permanente Einsicht in vom Verwalter freigegebene Dokumente (z.B. Abrechnungen, Beschlüsse),
- die Übersicht auf die Verbrauchsdaten gemäß der neuen Energieeffizienz-Richtlinie.

Die Bereitstellung der Daten für die Portal24-Nutzer erfolgt aus den Mandanten von Immoware24. Ein Eigentümer mit mehreren von verschiedenen Verwaltungsunternehmen verwalteten Immobilien kann im Portal24 Daten von allen eigenen Immobilien sehen, wenn alle Verwalter Portal24 nutzen.

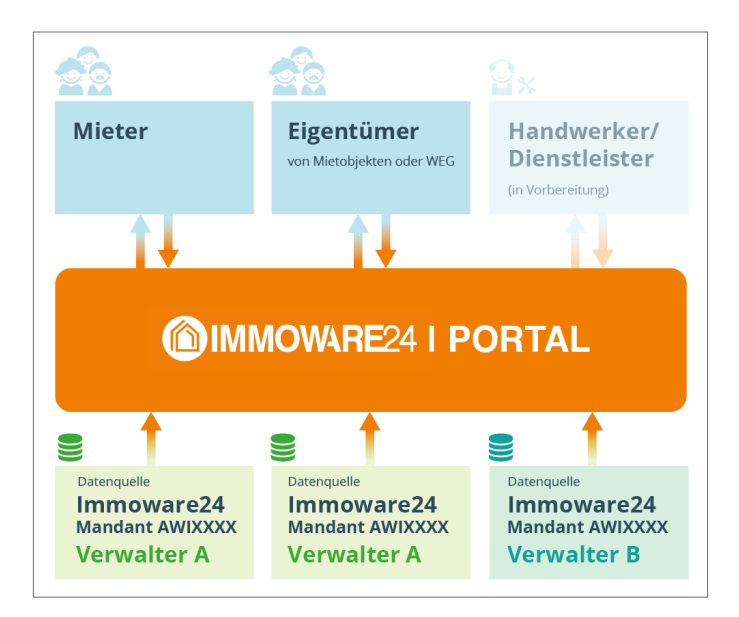

Registrieren Sie sich in Portal24 und laden Sie die Mieter und Eigentümer zur Portal24-Nutzung ein.

#### Achtung!

Mit der Veröffentlichung personenbezogener Daten müssen Sie die Anforderungen des Datenschutzes berücksichtigen!

Die technischen Voraussetzungen sind mit der Verschlüsselung der Daten für die Portale durch Immoware24 bereitgestellt.

Sie bestimmen durch konkrete Einstellungen in Immoware24, welche Informationen bzw. welche Dokumente Sie auf einem Portal gegenüber welchem Nutzer zur Einsicht frei geben.

# 2. Immoware24 für die Portal24-Nutzung vorbereiten

Im Adressbuch von Immoware24 existiert für Kontakte das Label "öffentlich".

| Klicken Sie auf den Pfeil hinter dem Textfeld. |
|------------------------------------------------|
| Wählen Sie das Label durch Anklicken aus:      |

| Adresse      | Telefon                |                  |              |
|--------------|------------------------|------------------|--------------|
|              |                        |                  | E-Mail       |
|              |                        |                  |              |
| Ξ            |                        | Ξ                |              |
| öffentlich 🔽 | öffentliches Telefon 💌 | öffentliches Fax | öffentlich • |

Mit diesem Label können Sie bestimmen, welche Ihrer Kontaktdaten für eine Veröffentlichung im Portal24 zur Verfügung stehen sollen.

Das können je nach Struktur Ihres Verwaltungsunternehmens z.B. neben dem zentralen Support auch Daten für bestimmte Sachbearbeiter oder Abteilungen sein.

Im Notizfeld neben den Feldern für das Label "öffentliches Telefon" können Sie weitere Informationen freigeben:

| • |                        | Land | Vorwahl | Telefonnummer | Notiz                       |
|---|------------------------|------|---------|---------------|-----------------------------|
|   | öffentliches Telefon 💌 | 0049 | 345     | 4453980       | Sprechzeiten des Verwalters |
|   |                        | -    |         |               | Dienstags 09:00 - 18:00 Uhr |

Für die Einladung der Mieter/Eigentümer zur Nutzung von Portal24 sind deren E-Mail-Adressen notwendig.

Diese müssen Sie im Adressbuch von Immoware24 hinterlegen.

#### Hinweis

- Hinterlegen Sie pro Adressbuchkontakt nur eine E-Mail-Adresse.
- Sind mehrere E-Mail-Adressen f
  ür einen Kontakt vorhanden, wird ausschlie
  ßlich die erste Adresse f
  ür die Portaleinladung und Nutzung ber
  ücksichtigt.
- Ein Portalzugang pro Person: Besitzt oder bewohnt ein Mieter/Eigentümer mehrere Verwaltungseinheiten, wird ein einzelner Portalzugang für alle Verwaltungseinheiten erstellt.
- **Tipp für Mehrpersonenhaushalte:** Bei Miet- oder Eigentumsverhältnissen mit mehreren Beteiligten empfehlen wir die Nutzung einer gemeinsamen E-Mail-Adresse, auf die alle Personen Zugriff haben.

#### 2.1 Ansprechpartner hinzufügen

Legen Sie hier die Kontakte fest, mit denen der Austausch von Informationen stattfinden soll. Klicken Sie im Objektmenü der Objekte auf den Menüpunkt "Ansprechpartner", dort auf die Schaltfläche hinzufügen . Legen Sie hier die Ansprechpartner für die Objektübersicht im Portal24 fest.

| 🕵 🗉 🙆 🕫 🛛                  | I 🗅 🗽 🖂 🗳 🏛 🗳 🎯 😢  🕫                                     | 10007<br>MIET MFH Sportforum 4<br>Am Sportforum 4, 01080 Dresden |                          |         | 20 a<br>20 a       | 💭 🚣 🕞    |
|----------------------------|----------------------------------------------------------|------------------------------------------------------------------|--------------------------|---------|--------------------|----------|
| Objektmenü 🧐 🚍:            | ♠ > Objektidaten > Ansprechpartner > Liste               |                                                                  |                          |         |                    |          |
| Objektdaten                | Ansprechpartner                                          |                                                                  |                          |         |                    |          |
| Stammdaten Ansprechpartner | Kategorie Tippen um zu suchen 🐨 Kontakt Tippen um zu suc | hen 🔛 Stichtag TTJMMJJJJ s                                       | ichtbar für tippen um zu | suchen  | anzeigen           | I        |
| Gebäude                    | * Kategorie                                              | ° Kontakt                                                        | ° von                    | ° bis s | lichtbar für       | Aktionen |
| Umlageschlüssel            | Buchhaltung                                              | Phil Nibel                                                       | 08.12.2017               | - N     | dieter, Eigentümer | × ×      |
| Objekteinentümer           | Hausmeisterdienst                                        | Hausmeister Sauber                                               | 14.11.2017               | • N     | Mieter, Eigentümer | × ×      |
|                            | Objektsachbearbeiter (Objektverwalter)                   | Peer Jungblut                                                    | 14.11.2017               | - N     | dieter, Eigentümer | 2 ×      |
| Mietverträge               | Schlüsseldienst                                          | Schlüsseldienst Weber                                            | 14.11.2017               | - N     | Aieter             | × ×      |
| Liegenschaften             |                                                          |                                                                  |                          |         |                    |          |
| Dbjektzähler               |                                                          |                                                                  |                          |         |                    |          |
| Dienstleister / Handwerker |                                                          |                                                                  |                          |         |                    |          |
| Bankkonten                 |                                                          |                                                                  |                          |         |                    |          |
| Sanierung                  | e 🚺 s) 4                                                 |                                                                  |                          |         |                    |          |
| Objekt schließen ()        | hinzufügen PDF PDF -> DMS                                |                                                                  |                          |         |                    |          |

Wählen Sie zwischen den bereits vorhandenen Ansprechpartner-Kategorien aus. In den globalen Einstellungen – Objektdaten – Ansprechpartnerkategorien können Sie weitere Kategorien ergänzen.

Bei "Ansprechpartner" wählen Sie eine Person aus, für die Sie Kontaktinformationen mit dem Label "öffentlich" hinterlegt haben.

Legen Sie im Feld "sichtbar für" fest, für welche Nutzergruppe des Portals Sie welchen Ansprechpartner veröffentlichen.

| 🕵 🗉 🍙 🕫              | 🖩 🗅 🛓 🖾 🗳 🏛 🗳 🎯 🧐 🔗                             | MFH Sportforum 4. 01080 Dresden         |
|----------------------|-------------------------------------------------|-----------------------------------------|
| Objektmenü 🍕 🚍:      | 🖈 » Objektidaten » Ansprechpartner » hinzufügen |                                         |
| 🗑 Objektdaten        | Ansprechpartner hinzufügen                      | Ansprechpartner sortieren               |
| Stammdaten           | Kategorie                                       | Hite                                    |
| Ansprechpartner      | Ansprechpartner → tippen um zu suchen           | (Buchhaitung) Phil Nibel                |
| Gebäude              | von  →  TT.MM.JJJJ                              | (Schlüsseldienst) Schlüsseldienst Weber |
| Umlageschlüssel      | bis TT.MM.JJJJ O leeres Feld: unbefristet       | (Oblakteashkaakaita) Baar kuobket       |
| Dbjekteigentümer     | sichtbar für tippen um zu suchen "till          |                                         |
| Mietverträge         |                                                 | (Hausmeisterdienst) Hausmeister Sauber  |
| Liegenschaften       |                                                 |                                         |
| Dbjektzähler         |                                                 |                                         |
| Objekt schließen /// | abbrechen speichern                             |                                         |

# 2.2 Objektbild hinzufügen

In den Stammdaten der Objekte können Sie Bilder für die Objektübersicht festlegen. Klicken Sie auf die Schaltfläche bearbeiten.

| E Dbjektdaten                  | 10007 MIET Am Sportforum 4 So 0 2 and 2 and 2 an |       |
|--------------------------------|----------------------------------------------------------------------------------------------------|-------|
| Objektmenü 🥠 🚍 希               | Objektdaten » Objektstammdaten » bearbeiten                                                                                                    |       |
| 🗎 Stammdaten                   | Stammdaten ändern                                                                                                    |       |
| Ansprechpartner                | Objekt-Nummer 10007                                                                                                    |       |
| Bebäude                        | Beschreibung → MFH Sportforum 4                                                                                                    |       |
| Umlageschlüssel                | Verwaltungsart Mietverwaltung                                                                                                    |       |
| Dbjekteigentümer               | Verwaltungstyp → Eigenverwaltung oFremdverwaltung                                                                                                    | Hilfe |
| Mietverträge                   | Objektart → Mehrfamilienhaus \$                                                                                                    |       |
| Liegenschaften                 | Umlageausfallwagnis → 0,00 %                                                                                                    |       |
| Objektzähler                   | Straße → Am Sportforum 4                                                                                                    |       |
|                                | Stadt → Dresden                                                                                                    |       |
| E Dienstieister / Handwerker   | Land                                                                                                    |       |
| Bankkonten                     | Bundesland → Sachsen ¢                                                                                                    |       |
| Sanierung                      | Bilder hinzufügen                                                                                                    |       |
| Serienbrief                    | 1 Dokument(e) ausgewählt Bemerkungen                                                                                                    |       |
| Anpassung monati.<br>Zahlungen | Ausatz generieren                                                                                                    |       |
| Posteingang                    |                                                                                                    |       |
| Rechnungswesen                 |                                                                                                    |       |
| Rücklagen                      | Langengrau<br>Breitengrad                                                                                                    |       |
| Buchungen                      | Gemarkung                                                                                                    |       |
| Objekt schließen III at        | bbrechen speichern                                                                                                    |       |

Klicken Sie auf "Dateien auswählen" im Bereich "Bilder hinzufügen".

Wählen Sie die entsprechende Bilddatei aus dem DMS aus.

Bestätigen Sie die Auswahl, indem Sie auf die Schaltfläche "Ok" klicken.

Die Bilder erscheinen in der Objektübersicht im Portal24.

Fügen Sie mehrere Bilder in Immoware24 hinzu, erscheinen diese abwechselnd im Portal24.

# Anmerkungen zum Format der Objektbilder für Portal24

Verwenden Sie für Objektaufnahmen eine optimale Darstellung im Portal im Seitenverhältnis 4:3 oder 3:2 im Querformat, z.B. Bildschirmauflösung 1024 x 768 Pixel. Das benötigte Motiv sollte zentriert ausgerichtet sein. Im Einstellungsbereich im Portal24 können Sie zwischen mehreren Darstellungsvarianten wählen. <complex-block>

Construction

Construction

Construction

Construction

Construction

Construction

Construction

Construction

Construction

Construction

Construction

Construction

Construction

Construction

Construction

Construction

Construction

Construction

Construction

Construction

Construction

Construction

Construction

Construction

Construction

Construction

Construction

Construction

Construction
Construction

Construction

Construc

Wählen Sie die verschiedenen Darstellungsvarianten der Objektbilder in den Einstellungen aus:

Die eingepflegten Informationen werden dem Portal24-Nutzer in der Objektübersicht folgendermaßen dargestellt:

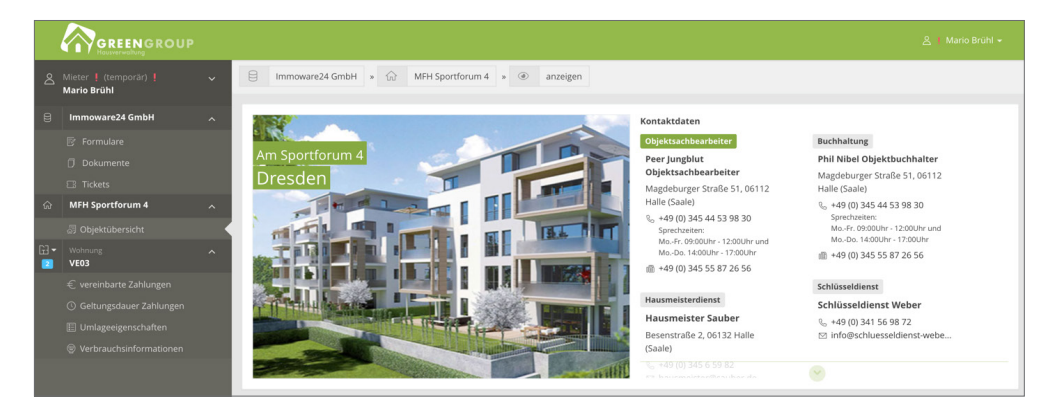

### 2.3 Schwarzes Brett

In den Stammdaten der Objekte können Sie auf der Registerkarte "Schwarzes Brett" Mitteilungen verschiedener Kategorien für einzelne oder alle Mieter/Eigentümer eines konkreten Gebäudes oder Objektes hinzufügen.

Hierbei stehen Ihnen die Nachrichtentypen: "Neutral", "Info", "Warnung" sowie "Gefahrenhinweis" zur Verfügung.

| 🕺 E 合 🖱 E 🗅 🖬 🖉 .                                                             | 1 🗳 🧐         | 8 8 4            | 7 1000<br>MIET | 7 MFH Sportforum<br>Am Sportforum 4 | n 4<br>1, 01080 Dresden |                           |                     | 2 0<br>2 0                | 🔮 🔔 🕞              |
|-------------------------------------------------------------------------------|---------------|------------------|----------------|-------------------------------------|-------------------------|---------------------------|---------------------|---------------------------|--------------------|
| Objektmenü 🕫 ☰ː ♠ → Objektdaten → Objektstammdaten → Sch                      | warzes Brett  |                  |                |                                     |                         |                           |                     |                           |                    |
| B Objektdaten                                                                 |               | Objekt           | Tickets (1)    | Dokumente Vorla                     | agen Platzhalter        | Verwalterhonorar Schwa    | arzes Brett benutze | erdef. Felder Steuer-Anga | ven Versicherungen |
| Stammdaten aktuelle Mitteilungen                                              |               |                  |                |                                     |                         |                           |                     |                           |                    |
| Ansprechpartner Kategorie                                                     | Nachrich      | tentyp           | •              | nur aktuelle l                      | Mitteilungen \$         |                           |                     | anzeigen                  |                    |
| Gebäude                                                                       | Kastalita     | _                | _              | * an availat was                    | t energiet bie          | * Katanada                | 1 Nachdabtantur     | Tamla                     |                    |
| Umlageschlüssel                                                               | ÷ freigegeben | ÷ benachrichtigt | ≎ gelesen      | • angezeigt von                     | - angezeigt bis         | < Kategone                | - Nachrichtentyp    | Termin                    | Aktion             |
| Dbjekteigentümer Hausordnung                                                  | 7             | 0                | 0              | 13.11.2017 14:12                    |                         | Hausordnung               | Info                |                           | ् 🖌 🕹 🗙            |
| Mietverträge Merkblatt zum Thema "Heizkosten sparen"                          | 7             | 0                | 0              | 13.11.2017 14:26                    |                         | Merkblätter Info          |                     |                           | Q 🖌 🕹 🗙            |
| Liegenschaften     Metallschrott und Sperrmüll                                | 7             | 0                | 0              | 13.11.2017 14:36                    |                         | Problemabfälle/Sondermüll | Info                |                           | Q 🖌 🕹 🗙            |
| Objektzähler Garagenordnung                                                   | 7             | 0                | 0              | 14.11.2017 09:50                    |                         | Garagenordnung            | Info                |                           | Q 🖌 🕹 🗙            |
| Dienstleister / Handwerker Legionellenprüfung                                 | 5             | 0                | 0              | 19.04.2022 13:47                    |                         | Allgemein                 | Warnung             | 21.05.2022 14:00 - 17:00  | Q 🖌 🕹 🗙            |
| Bankkonten Abschaltung der Trinkwasserversorgung                              | 7             | 0                | 0              | 19.04.2022 13:48                    |                         | Allgemein                 | Gefahrenhinweis     | 15.05.2022 08:00 - 16:00  | Q / & X            |
| Sanierung Sommerfest                                                          | 9             | 0                | 0              | 22.06.2022 12:01                    |                         | Allgemein                 | Info                | -                         | Q / &, X           |
| Serienbrief wichtige Vertragsinformationen                                    | 8             | 0                | 0              | 21.11.2023 15:36                    |                         | Allgemein                 | Gefahrenhinweis     |                           | Q / & X            |
| Anpassung monati.                                                             |               |                  |                |                                     |                         |                           |                     |                           |                    |
| Caniungen     [e 1 =] 8     Objekt schließen     [] neue Nachricht hinzufügen | _             | _                | -              | _                                   | _                       | _                         | _                   |                           | _                  |

In den objektübergreifenden Aktionen können Sie Einträge am schwarzen Brett auch gleichzeitig für mehrere Objekte und Portalnutzer freigeben.

Klicken Sie in der Fußzeile auf die Schaltfläche "neue Nachricht hinzufügen".

| 🕵 🗉 🏠 🕅 🗐                      | 🗅 🔟 🖂 불                           | 1 1 1 1 1 1 1 1 1 1 1 1 1 1 1 1 1 1 1 | \$           | 10007 MFH<br>MIET Am S | Sportforum 4<br>Sportforum 4, 01 | 080 Dresden |             |                  |                 |                     |                | <u>A</u><br>admin €→ |
|--------------------------------|-----------------------------------|---------------------------------------|--------------|------------------------|----------------------------------|-------------|-------------|------------------|-----------------|---------------------|----------------|----------------------|
| Objektmenü 🧐 🇮 🕈               | r » Objektdaten » Objektstammdate | en » Schwarzes Brett » Nachricht I    | inzufügen    |                        |                                  |             |             |                  |                 |                     |                |                      |
| Dbjektdaten                    |                                   |                                       | Objekt       | Tickets (1)            | Dokumente                        | Vorlagen    | Platzhalter | Verwalterhonorar | Schwarzes Brett | benutzerdef. Felder | Steuer-Angaben | Versicherungen       |
| in Stammdaten                  | Nachricht hinzufügen              |                                       |              |                        |                                  |             |             |                  |                 |                     |                |                      |
| Ansprechpartner                | Überschrift                       | <b>→</b>                              |              |                        |                                  |             |             |                  |                 |                     |                |                      |
| iii Gebäude                    | Kategorie                         | → [                                   | •            |                        |                                  |             |             |                  |                 |                     |                |                      |
| Umlageschlüssel                | Nachrichtentyp                    | → neutral \$                          |              |                        |                                  |             |             |                  |                 |                     |                |                      |
| Dbjekteigentümer               | Inhalt                            | → Datei Bearbeiten Ei                 | fügen Ansi   | cht Format             | Tabelle                          |             |             |                  |                 |                     |                |                      |
| Mietverträge                   |                                   |                                       | ~ <u>A</u> ~ | BI                     | ⊻ ≣                              |             |             | 1≣ ~ ⊞ 8         |                 |                     |                | E                    |
| Eine Liegenschaften            |                                   | 🎉 Absatz generier                     |              |                        |                                  |             |             |                  |                 |                     |                | e                    |
| Dbjektzähler                   |                                   |                                       |              |                        |                                  |             |             |                  |                 |                     |                |                      |
| Dienstleister / Handwerker     |                                   |                                       |              |                        |                                  |             |             |                  |                 |                     |                |                      |
| Bankkonten                     |                                   |                                       |              |                        |                                  |             |             |                  |                 |                     |                |                      |
| Sanierung                      |                                   |                                       |              |                        |                                  |             |             |                  |                 |                     |                |                      |
| Serienbrief                    |                                   |                                       |              |                        |                                  |             |             |                  |                 |                     |                |                      |
| Anpassung monati.<br>Zahlungen |                                   |                                       |              |                        |                                  |             |             |                  |                 |                     |                |                      |
| Posteingang                    |                                   |                                       |              |                        |                                  |             |             |                  |                 |                     |                |                      |
| Rechnungswesen                 |                                   |                                       |              |                        |                                  |             |             |                  |                 |                     |                |                      |
| Rücklagen                      |                                   | P                                     |              |                        |                                  |             |             |                  | 0 WÖRTER        |                     |                |                      |
| Buchungen                      | angezeigt von                     | → 17.01.2025 10:03                    |              |                        |                                  |             |             |                  |                 |                     |                |                      |
| autom. Sollst.: Mieter         | angezeigt bis                     | TT.MM.JJJJ HH:mm                      |              |                        |                                  |             |             |                  |                 |                     |                |                      |
| autom. Verwalterhonorar        | Termin                            | U Datel susuibles                     |              |                        |                                  |             |             |                  |                 |                     |                |                      |
| Konten                         | Bildoption                        | → Standardbild OBlider a              | uswählen     |                        |                                  |             |             |                  |                 |                     |                |                      |
| Mahnwesen: Mieter              | Bilder                            | Datel auswählen                       |              |                        |                                  |             | ]           |                  |                 |                     |                |                      |
| Banktransaktionen              | Link                              |                                       |              |                        |                                  |             |             |                  |                 |                     |                |                      |
| C Abrechnung                   | Link Text                         |                                       |              |                        |                                  |             |             |                  |                 |                     |                |                      |
| Objekt schließen               | obrechen speichern                |                                       |              |                        |                                  |             |             |                  |                 |                     |                |                      |

Der ausgewählte Nachrichtentyp zeigt im Portal24 die jeweilige Farbe, nicht die Art des Nachrichtentyps an.

Die folgenden Nachrichtentypen werden wie folgt dargestellt:

- "neutral": Mitteilungen werden in Portal24 in der normalen Schriftfarbe angezeigt
- "Info": Mitteilungen werden in Portal24 in der Farbe blau angezeigt
- "Warnung": Mitteilungen werden in Portal24 in der Farbe gelb angezeigt
- "Gefahrenhinweis": Mitteilungen werden in Portal24 in der Farbe rot angezeigt

Sie können auswählen, zu welchem Termin bzw. in welchem Zeitraum und für wen die Mitteilung sichtbar ist.

Im Feld "Bildoption" können Sie eigene Bilder oder die standardmäßig zur Verfügung gestellten Bilder verwenden.

PDF-Dateien können Sie im Feld "Dokumente" aus dem DMS auswählen und dem Eintrag am "schwarzen Brett" anhängen.

Hinterlegen Sie Verlinkungen im Feld "Link".

Ergänzende Hinweise hierzu können Sie bei "Link Text" eingeben.

#### Freigabe:

Geben Sie den erstellten Eintrag für das "schwarze Brett" frei:

Klicken Sie in der Fußleiste auf die Schaltfläche "Freigabe hinzufügen". Hierbei können Sie im Aufklappmenü unterscheiden, ob die Portalnutzer sofort oder zeitverzögert benachrichtigt werden sollen.

Der Eintrag am "schwarzen Brett" ist nur durch die zu erteilende Freigabe im Portal24 sichtbar.

| 🕺 🗉 🏠 🕅 [                      |                                                                                                    |              |                     | <b></b>    | <b>6</b><br>33 | Ø 8          | \$            | 10007<br>MIET | MFH Sportforum 4<br>Am Sportforum 4, 01080 Dresden | -             |             |            |            | Do 🔮 🔬           | (→ |
|--------------------------------|----------------------------------------------------------------------------------------------------|--------------|---------------------|------------|----------------|--------------|---------------|---------------|----------------------------------------------------|---------------|-------------|------------|------------|------------------|----|
| Objektmenü 🦓 🇮:                |                                                                                                    | bjektdaten » | Objektstammdat      | ten » Schw | arzes Brett    | » freigeben  |               |               |                                                    |               |             |            |            |                  |    |
| Stammdaten                     | Date                                                                                                    | oquelle K    | (ostakte - Postalou | tter       |                |              | blee          |               |                                                    |               |             |            |            |                  |    |
| Ansprechpartner                | Userogete Anstructure - vonsituater x 10 (Anstructure X                                                                                                    |              |                     |            |                |              |               |               |                                                    |               |             |            |            |                  |    |
| Gebäude                        | Ochlude         (drotation         Geblude         (gron un zo suchen ) ]         Meter/Egentimer → ale 1 Verbige → (adv 1) Potalitatus (ale 2) (anvenden) |              |                     |            |                |              |               |               |                                                    |               |             |            |            |                  |    |
| Umlageschlüssel                | C Uniagenchüssel e Kontakt PortaliZugeng                                                                                                    |              |                     |            |                |              |               |               |                                                    |               |             |            |            |                  |    |
| Dbjekteigentümer               |                                                                                                    | • Name       |                     |            |                | Adresse      |               |               |                                                    | akt. Verträge | Status      | gültig ab  | gültig bis | zuletzt online   |    |
| Metverträge                    |                                                                                                    | Tischlerei   | Holz                |            |                | Holzplatz 5, | 6115 Halle    |               |                                                    |               | nicht aktiv | 01.08.2017 |            |                  |    |
| Liegenschaften                 |                                                                                                    | DCI Versich  | ierung              |            |                | Frederikenpl | tz 6, 06110 H | alle          |                                                    | 1             | nicht aktiv | 01.08.2017 |            |                  |    |
| D Objekträhler                 |                                                                                                    | Becker, Se   | bastian             |            | e P            | Am Sportforu | n 35, 01080 ( | Dresden       |                                                    |               | aktiv       | 01.01.2017 |            | 14.06.2023 22:16 |    |
| E Oljektaner                   |                                                                                                    | Brühl, Mar   | <u>io</u>           |            | P              | Am Sportforu | n 4, 01080 D  | resden        |                                                    | 3             | aktiv       | 01.08.2000 |            | 31.05.2023 18:36 |    |
| Dienstleister / Handwerker     |                                                                                                    | Schilling.   | Maria & Hans        |            |                | Am Sportforu | n 4, 01080 D  | resden        |                                                    | 3             | nicht aktiv | 01.09.2003 |            |                  |    |
| Bankkonten                     |                                                                                                    | Herbst, Uw   | ve                  |            |                | Am Sportforu | n 4, 01080 D  | esden         |                                                    | 3             | nicht aktiv | 01.06.1996 |            |                  |    |
| Sanierung                      |                                                                                                    | Dietrich, R  | tomy                |            |                | Am Sportfort | n 4, 01080 D  | resden        |                                                    | 3             | nicht aktiv | 15.09.2010 |            |                  |    |
| Serienbrief                    |                                                                                                    | Herfurth, J  | losefine            |            |                | Am Sportforu | n 4, 01080 D  | resden        |                                                    | 3             | nicht aktiv | 01.08.2017 |            |                  |    |
|                                |                                                                                                    | Preuß, Kar   | roline              |            |                | Am Sportfort | m 4, 01080 D  | resden        |                                                    | 1             | nicht aktiv | 01.12.2017 |            |                  |    |
| Anpassung monati.<br>Zahlungen |                                                                                                    | Steuerberg   | ater Windig         |            |                | Hans-Luft-St | aße 175, 064  | 1 Quedlint    | urg                                                | (             | nicht aktiv | 01.01.2017 |            |                  |    |
| Posteingang                    |                                                                                                    |              |                     |            |                |              |               |               |                                                    |               |             |            |            |                  |    |
| 000 Rechnungswesen             |                                                                                                    | Freigabe hi  | inzufügen           |            |                |              |               |               |                                                    |               |             |            |            |                  |    |
| D. Distance                    |                                                                                                    | und sofort b | enachrichtigen      |            |                |              |               |               |                                                    |               |             |            |            |                  |    |
| Ruckagen                       |                                                                                                    | und verzöge  | urt benachrichtiger |            |                | _            | _             |               |                                                    |               | _           |            |            |                  |    |
| Objekt schließen               | zurück                                                                                                    | Freigabe hin | zufügen (1) 🔺       |            |                |              |               |               |                                                    |               |             |            |            |                  |    |

Sie können im Textfeld der zu erstellenden Mitteilung auch Bilder einfügen.

PDF-Dateien können Sie am "schwarzen Brett" nicht hinterlegen.

Handelt es sich um eine Bild-Datei, können Sie diese per Drag&Drop in das Inhalts-Feld bei der Eintragung am "schwarzen Brett" einfügen.

Diese Datei müssen Sie nicht im Vorfeld im DMS hochladen.

Das Symbol kennzeichnet, dass ein zusätzlicher Empfänger im Adressbuchkontakt der Portal24-Nutzer hinterlegt ist.

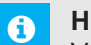

#### Hinweis:

Verknüpfte Zugriffsberechtigte der jeweiligen Portal24-Nutzer werden bei der Freigabe neuer Einträge am schwarzen Brett automatisch mit benachrichtigt.

Die in Immoware24 eingepflegten und freigegebenen Mitteilungen erscheinen im Portal24 bei der Objektübersicht unterhalb der Kontaktdaten des Objektes.

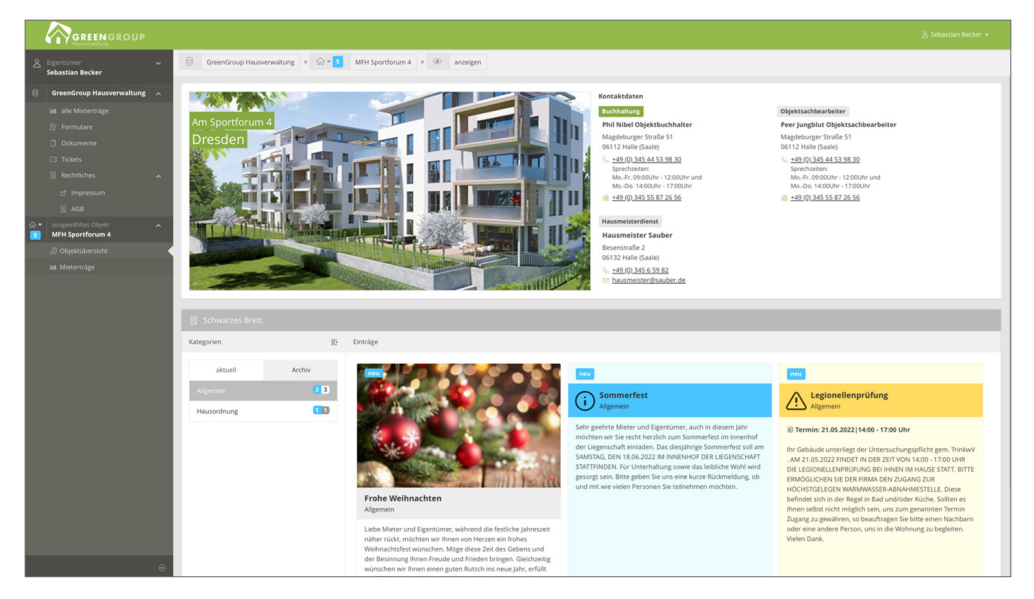

# 2.3.1 Zusätzliche Kategorien für Einträge am "schwarzen Brett" hinzufügen

Standardmäßig sind bereits Kategorien für die Eintragungen am "schwarzen Brett" vorhanden. Diese können Sie individuell in den "Einstellungen"  $\rightarrow$  "Portal24"  $\rightarrow$  "Schwarzes Brett" -Kategorien" erweitern und bearbeiten.

|         |                     | 企       | 17     | 008  |                     | ii:                 | $\bowtie$  |     | 1          | 5          | <b>(0)</b> | S        | 19         |            |           |          |     | © (<br><u>©</u> ( | <b>12</b> | admin | (→    |
|---------|---------------------|---------|--------|------|---------------------|---------------------|------------|-----|------------|------------|------------|----------|------------|------------|-----------|----------|-----|-------------------|-----------|-------|-------|
| Portal2 | 4                   |         |        | List | ,                   |                     |            |     | 🏫 » Ein    | stellunger | n » Port   | al24 » S | chwarzes B | Brett Kate | egorien » | anzeigen |     |                   |           |       | 11 🕕  |
| 🗎 E     | xterne D            | MS-Kate | gorien | Ð    | /Allgen             | nein                |            |     | Schwa      | arzes Br   | rett Kate  | egorie   |            |            |           |          |     |                   |           |       |       |
| B s     | chwarze<br>ategorie | s Brett |        |      | /Hauso              | rdnung              |            |     | Bezei      | chnung     |            |          |            |            |           | Allgem   | ein |                   |           |       |       |
|         |                     |         |        |      | /Hauso<br>nung      | rdnung/G            | aragenor   | J-  | uberg      | eoranete   | Kategori   | e        |            |            |           |          |     |                   |           |       | Hilfe |
|         |                     |         |        |      | /Hauso              | rdnung/M            | erkblätter |     |            |            |            |          |            |            |           |          |     |                   |           |       |       |
|         |                     |         |        |      | /Reinig             | ungsplan            |            |     |            |            |            |          |            |            |           |          |     |                   |           |       |       |
|         |                     |         |        |      | /Wartur             | ng / Servi          | е          |     |            |            |            |          |            |            |           |          |     |                   |           |       |       |
|         |                     |         |        | B    | /Mülltre            | nnung               |            |     |            |            |            |          |            |            |           |          |     |                   |           |       |       |
|         |                     |         |        | Þ    | /Mülltre<br>und Sp  | nnung/M<br>errmüll  | etallschro | tt  |            |            |            |          |            |            |           |          |     |                   |           |       |       |
|         |                     |         |        |      | /Mülltre<br>le/Sond | nnung/Pr<br>Iermüll | oblemabf   | äl- |            |            |            |          |            |            |           |          |     |                   |           |       |       |
|         |                     |         |        |      |                     |                     |            |     |            |            |            |          |            |            |           |          |     |                   |           |       |       |
|         |                     |         |        | « (  | »  5                |                     |            |     |            |            |            |          |            |            |           |          |     |                   |           |       |       |
|         |                     |         | П      | +    | -                   |                     |            | III | bearbeiter |            |            |          |            |            |           |          |     |                   |           |       |       |

Die grau hinterlegten Kategorien sind systemseitig voreingestellt.

Sie können diese Kategorien nicht löschen, verändern oder umbenennen.

Klicken Sie auf die Schaltfläche +, um Unterkategorien sowie zusätzliche Kategorien anzulegen.

# 3. Dokumente freigeben

Erstellen Sie in Immoware24 Dokumente (z.B. Abrechnungen), klicken Sie entweder auf die Schaltfläche alle PDFs generieren, um alle PDF-Dateien zu generieren, oder auf die

Schaltfläche alle PDFs generieren und freigeben, um die PDF-Dateien zu generieren und die Einzeldokumente den jeweiligen Eigentümern direkt freizugeben.

Erscheint im Rahmen der Freigabe für einzelne Mieter/Eigentümer eine Fehlermeldung, werden auch die anderen Dokumente der Abrechnung nicht freigegeben, bis Sie den Fehler beheben.

Beachten Sie, dass Sie bei Nutzung der Schaltfläche alle PDFs generieren die Freigabe der Dokumente manuell im DMS an den einzelnen Dokumenten vornehmen müssen.

#### ACHTUNG!

# Werden Dokumente beim Generieren auch freigegeben, sind diese für Portal24-Nutzer sofort sichtbar.

Nutzer des Portals erhalten automatisch eine E-Mail-Information über die Freigabe der Dokumente.

Im Dokumentenmanagementsystem (DMS) wird die Freigabe des Dokumentes und der zur Einsicht zugelassene Kontakt auf der Registerkarte "freigegeben" angezeigt:

| 🕵 🗉 🕜 🕅              | 🗉 🗋 🔟 🖂 🗳 d                                                                                       |                                                                                                    | ° 🤗 🚣 🕞              |
|----------------------|---------------------------------------------------------------------------------------------------|----------------------------------------------------------------------------------------------------|----------------------|
| Kategorien           | Dokumente 🔶 🖈                                                                                     | DMS » Eigentümerversammlung 2023 a Einladung: Becker, Sebastian.pdf » anzeigen                                                                                                    |                      |
| alle                 | Dokumente suchen 🔎 🛣                                                                              | Übersicht Berechtigungen F                                                                                                    | eigegeben Kommentare |
| C Auswertungen       | ordentliche Eigentümer-                                                                           | teiname: Eigentümerversammlung 2023 a Einladung: Becker, Sebastian.pdf                                                                                                    |                      |
| C Bilder             | 08.01.2025 Protokoll.pdf                                                                          | j 1 von 6 — + 🔞 🕑 » Kontakte für Freigabe                                                                                                    |                      |
| Dokumente            | <ul> <li>Eigentumerversammlung<br/>2023 a Einladung: Keller,<br/>Franz.pdf</li> </ul>             | Agentricagente un bestemming vette laures in travest al strate dans in vanze alle auswelhiten in sur auf dieser Seite in                                                                                                    |                      |
| C Kontakte           | Eigentümerversammlung<br>2023 a Einladung: Becker,                                                | Egentuarive fauntiaria de la protectoria (17)<br>Taparatoria postatoria de la basicamenta da<br>#El Ausunti 11 Kanzat 12, (17) Nal (San)                                                                                                    | Anzeige 👻 🖻          |
| C Mieterhöhungen     | Sebastian.pdf                                                                                     | 1029 Lingsütung auf Felandung de Reschland Big de Reschland Big de Reschla    | pegeben von Aktion   |
| Dbjektdaten          | <ul> <li>Eigentümerversammlung<br/>2023 a Einladung: Rosental,<br/>Rosa.pdf</li> </ul>            | denta te son hypore en titolo jaria et 11202 et a transmisse<br>satistivaj en en transmisse en transmisse para et anomala de la consensa de la consensa et al transmisse et al transmisse et al tran | ín 🗙                 |
| D Posteingang        | Eigentümerversammlung<br>2023 a Einladung: Fischer,                                               | Or instantagi de anorield savandar og av internation og av internation og av i          | in 🗙                 |
| C Rechnungswesen     | Maria & Ernst.pdf                                                                                 | De strungs vel hagenalis (hindup na formation on na Venanning<br>walk na pendida haravesta lok ar Variant exteriori<br>discharavestapis                                                                                                    |                      |
| C Schulungsdokumente | <ul> <li>Eigentumerversammlung<br/>2023 a Einladung: Lorenz,<br/>Jenni.pdf</li> </ul>             | 107 Januard dar Yanadang<br>Nabat Dri Instant Ratio at Application Constitution on Daris Anno 100                                                                                                    |                      |
| C Ticketsystem       | Eigentümerversammlung<br>2023 a Einlactura: Mid Lao.                                              | 10P 3 Burish des Verwellungsbeitates                                                                                                    |                      |
| D Unkategorisiert    | nardo.pdf                                                                                         | Mede Dr. Verwehrungsbezu, werden and sollt frem Medera, welchant die Prücking eine<br>Berugmanningen und eine Andreagen Jahre<br>Othere Fingere Australie in Verleite gelatier werden.                                                                                                    |                      |
| 🗅 Verträge           | Eigentümerversammlung<br>2022b Einladung: Meyer, Ma-<br>x.pdf                                     | 197 (Beckhardsman) like die Johandenschung seinie deres Einstellungsstematigen<br>Verlanstellung<br>werdenschung<br>werdenschung die Uniter Anderschungsstematigen die die seinie Zeinie die Statistichen die Statistica die Statistica die<br>Statistica die Statistica die            |                      |
|                      | <ul> <li>Eigentümerversammlung<br/>2022b Einladung: Fischer,<br/>Maria &amp; Ernst.pdf</li> </ul> | sector a first ended upper del la biolitaciana per un ordegente     montante ended upper del la biolitaciana per un ordegente     montante ended upper del la biolitaciana per un ordegente     montante ended upper del la biolitaciana per un ordegente del la biolitaciana     montante ended upper del la biolitaciana del la biolitaciana del la         |                      |
| « <b>1</b> »  12     | « 🚺 »  19                                                                                         | 1 🚺 1   2                                                                                                    |                      |
| + - ± 🖀 🛱            | 11 + - 58 🗖 🗄 😪 11 In Fre                                                                         | igabekategorie verschieben (0) Freigabe verwatten (0) + bearbeiten herunterladen als E-Mal versenden Zum Postausgang hinzufügen in PDF konvertieren Freigabe hinzufügen sperren +                                                                                                    |                      |

Im entsprechenden Dokument im DMS können Sie so sehen, für wen ein Dokument freigegeben wurde.

Erteilen Sie eine Freigabe, indem Sie auf die Schaltfläche Freigabe hinzufügen klicken.

Durch die Mehrfachauswahl können Sie mehrere Dokumente für verschiedene Portal24-Nutzer gleichzeitig freigeben.

Achten Sie darauf, welche Dokumente Sie für welchen Nutzer freigeben dürfen.

#### Hinweis:

•

Verknüpfte Zugriffsberechtigte der jeweiligen Portal24-Nutzer werden bei der Freigabe neuer Dokumente automatisch mit benachrichtigt.

Das Symbol et kennzeichnet, dass ein zusätzlicher Empfänger im Adressbuchkontakt der Portal24-Nutzer hinterlegt ist.

| 🕺 🗉 💮 🕅              | II 🗋 LL 🛛 🗳 🖆 🗳 🤤                       | 8 8 2                                                     |                 |               |                  |              | 20 🤗 🔒 🕞         |  |  |
|----------------------|-----------------------------------------|-----------------------------------------------------------|-----------------|---------------|------------------|--------------|------------------|--|--|
| Kategorien           | A > DMS > Freigube hirzufigen           |                                                           |                 |               |                  |              |                  |  |  |
| alle                 |                                         |                                                           |                 |               |                  |              |                  |  |  |
| C Auswertungen       | externe Kategorie                       | 멸                                                         |                 |               |                  |              |                  |  |  |
| 🗀 Bilder             | Datenquelle Kontakte - Portainutzer × 9 | Auswählen                                                 |                 |               |                  |              |                  |  |  |
| C Dokumente          |                                         |                                                           |                 |               |                  |              |                  |  |  |
| C Kontakte           | einfach   Kontaktfilter Obje            | kt 10007 MFH Sportforum 4 × 🐨 Gebäude tippen um zu suchen | Mieter/Eigentüm | er→ allo 0    | Verträge → aktiv | Portalstatus | ate              |  |  |
| C Mieterhöhungen     | Kontakt                                 |                                                           |                 | Portal-Zugang |                  |              |                  |  |  |
| C Objektdaten        | ÷ Name                                  | Adresse                                                   | akt. Verträge   | Status        | gültig ab        | gültig bis   | zuletzt online   |  |  |
| D Posteingang        | Tischlerei Holz                         | Holzplatz 5, 06115 Halle                                  | 1               | nicht aktiv   | 01.08.2017       |              |                  |  |  |
| C Pasheunarunaea     | DXI Versicherung                        | Frederikenplatz 6, 06110 Halle                            | 1               | nicht aktiv   | 01.08.2017       |              |                  |  |  |
| - recinaryswester    | Becker, Sebastian                       | Am Sportforum 35, 01080 Dresden                           | 0               | aktiv         | 01.01.2017       |              | 14.06.2023 22:16 |  |  |
| C Schulungsdokumente | Brühl, Mario     P                      | Am Sportforum 4, 01080 Dresden                            | 2               | aktiv         | 01.08.2000       |              | 31.05.2023 18:36 |  |  |
| C Ticketsystem       | Schilling, Maria & Hans                 | Am Sportforum 4, 01080 Dresden                            | 2               | nicht aktiv   | 01.09.2003       |              |                  |  |  |
| C Unkategorisiert    | Herbst, Uwe                             | Am Sportforum 4, 01080 Dresden                            | 2               | nicht aktiv   | 01.06.1996       |              |                  |  |  |
| C Verträge           | Dietrich. Romy                          | Am Sportforum 4, 01080 Dresden                            | 2               | nicht aktiv   | 15.09.2010       |              |                  |  |  |
|                      | Herfurth, Josefine                      | Am Sportforum 4, 01080 Dresden                            | 2               | nicht aktiv   | 01.08.2017       |              |                  |  |  |
|                      | Preuß, Karoline                         | Am Sportforum 4, 01080 Dresden                            | 1               | nicht aktiv   | 01.12.2017       |              |                  |  |  |
|                      | Steverberater Windig                    | Hans-Luft-Straße 175, 06471 Quedinburg                    | 0               | nicht aktiv   | 01.01.2017       |              |                  |  |  |
|                      |                                         |                                                           |                 |               |                  |              |                  |  |  |
| (c 🚺 ») 12           | (c 🚺 >) 10                              |                                                           |                 |               |                  |              |                  |  |  |
| • - 1 🗊 🕰            | zurück bestätigen (2)                   |                                                           |                 |               |                  |              |                  |  |  |

Sie können die Freigabe einzeln löschen, indem Sie auf die Schaltfläche 🔀 klicken. Beenden Sie die Freigabe der Kontakte bei einer Mehrfachauswahl, indem Sie auf die Schaltfläche Freigabe beerden (3) klicken.

Geben Sie ein Dokument, das mit einem Ticket verknüpft ist, für den Portal24-Nutzer frei, erscheint dieses in dem Menüpunkt "Dokumente".

Erstellt ein Mieter/Eigentümer ein Formular mit Dateianhang, wird das Dokument im Ticket für den Portalnutzer ersichtlich.

# 3.1 Digitale Unterschrift in Portal24 verwenden

Die Mieter/Eigentümer können im Portal24 im Webbrowser sowie in der Portal24-App von Ihnen freigegebene Dokumente digital unterschreiben.

|   |                                                                                                    |                                                                                                    | <b>6</b> 4                   |               | ⊈ \$       |
|---|----------------------------------------------------------------------------------------------------|----------------------------------------------------------------------------------------------------|------------------------------|---------------|------------|
| گ | Mieter                                                                                                    | E Greengroup Hausverwaltung • 🗊 Dokumente • 👁 anzeigen                                                                                                    | < zurück                     |               |            |
| ₿ | Greengroup Hausverwaltung                                                                                                    |                                                                                                    |                              |               |            |
|   | Energy Hauwerweltung       •         IP enerulazie       •         ID bolumente       •         ID Takats       •         ID Takats       •         ID Rechtliches       •         ID Rechtliches       •         ID Objektibeenschet       •         Voltrang       •         ID Unsignergenochte       •         ID Unsignergenochte       •         ID Unsignergenochte       •         Verbrauchsinformätionen       •         Verbrauchsinformätionen       • | <section-header><section-header><section-header><section-header><section-header><section-header><section-header><section-header><section-header><section-header><section-header><section-header><section-header><section-header><section-header><section-header><section-header></section-header></section-header></section-header></section-header></section-header></section-header></section-header></section-header></section-header></section-header></section-header></section-header></section-header></section-header></section-header></section-header></section-header> | Unterschrift<br>Brühl, Mario |               | the series |
|   |                                                                                                    |                                                                                                    | Freigegeben a                | m: 26.09.2023 |            |
|   |                                                                                                    |                                                                                                    |                              |               |            |

Abb. 1: digitale Unterschrift im Dokument (Portal24 Web)

Abb. 2: Ansicht Portal24-App

Fügen Sie in Immoware24 in der entsprechenden Vorlage den Platzhalter für die digitale Unterschrift ein.

Geben Sie das Dokument an den Portal-User frei.

# i Hinweis:

↗ N\"ahere Informationen zur "Digitalen Unterschrift" erhalten Sie im Immoware24-Handbuch im Kapitel "19.10. Digitale Unterschrift".

Damit der Portal-User digital unterschreiben kann, müssen Sie im DMS an dem Dokument den

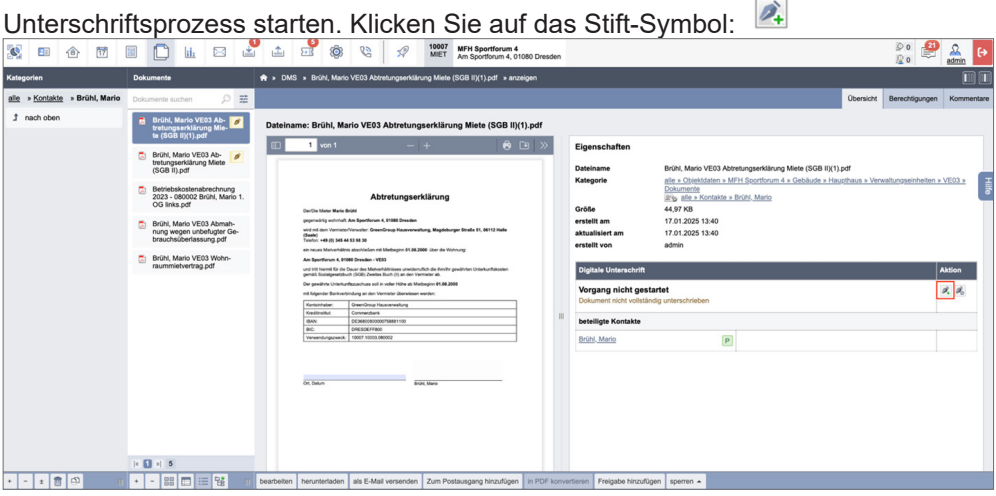

Abb. 3: digitale Unterschrift im Dokument freigeben

# 3.2 Externe Kategorien für Dokumente hinzufügen

Sie können eigene Kategorien für zukünftig freizugebende Dokumente erstellen. Wählen Sie hierfür im Menü "Einstellungen" → Bereich "Portal24" → "externe DMS-Kategorien".

| S. 🗈 î                        | 🗐 🗋 🔝 ı                                       | MEH Sportforum 4     Am Sportforum 4, 01080 Dresden     Am Sportforum 4, 01080 Dresden     Am Sportforum 4, 01080 Dresden     Am Sportforum 4, 01080 Dresden     Am Sportforum 4, 01080 Dresden     Am Sportforum 4, 01080 Dresden     Am Sportforum 4, 01080 Dresden     Am Sportforum 4, 01080 Dresden     Am Sportforum 4, 01080 Dresden     Am Sportforum 4, 01080 Dresden     Am Sportforum 4, 01080 Dresden     Am Sportforum 4, 01080 Dresden     Am Sportforum 4, 01080 Dresden     Am Sportforum 4     Am Sportforum 4     Am |      |
|-------------------------------|-----------------------------------------------|----------------------------------------------------------------------------------------------------|------|
| Portal24                      | Liste                                         | 🕈 » Einstellungen » Portal24 » Externe DMS-Kategorien » anzeigen                                                                                                    |      |
| Externe DMS-Kategorien        | /Objektverwaltung/Abnah-<br>men               | externe Kategorie                                                                                                    |      |
| Schwarzes Brett<br>Kategorien | /Abrechnungen                                 | Bezeichnung Abnahmen<br>übergeordnete Kategorie Objektverwaltung                                                                                                    |      |
|                               | Objektverwaltung/Angebote                     | sichtbar für Mieter ja<br>sichtbar für Eigentümer nein                                                                                                    | -    |
|                               | /Objektverwaltung/Aushänge                    | sichtbar für Dienstleister/Handwerker nein                                                                                                    | life |
|                               | /Eigentümerversammlung/Ei-<br>gentümerlisten  |                                                                                                    |      |
|                               | /Eigentümerversammlung                        |                                                                                                    |      |
|                               | /Eigentümerversammlung/Ein-<br>ladung zur ETV |                                                                                                    |      |
|                               | /Objektverwaltung/Gemein-<br>schaftsordnung   |                                                                                                    |      |
|                               | /Objektverwaltung/Grund-<br>buchauszüge       |                                                                                                    |      |
|                               | /Objektverwaltung/Kaufverträ-<br>ge           |                                                                                                    |      |
|                               | /Objektverwaltung                             |                                                                                                    |      |
|                               | /Posteingang                                  |                                                                                                    |      |
|                               | « <b>1</b> »  15                              |                                                                                                    |      |
|                               | + -                                           | bearbeiten                                                                                                    |      |

Geben Sie eine Bezeichnung für Ihre externe Kategorie an.

Dokumente, die Sie für den Portal24-Nutzer freigegeben haben, werden entsprechend angezeigt. Die Mieter oder Eigentümer können die Kategorie auch selbstständig im Portal24 ändern oder neue Kategorien hinzufügen.

Fügt der Portal24-Nutzer eine neue Kategorie hinzu, erscheint in Immoware24 als Bezeichnung der externen Kategorie der Eintrag "private Kategorie".

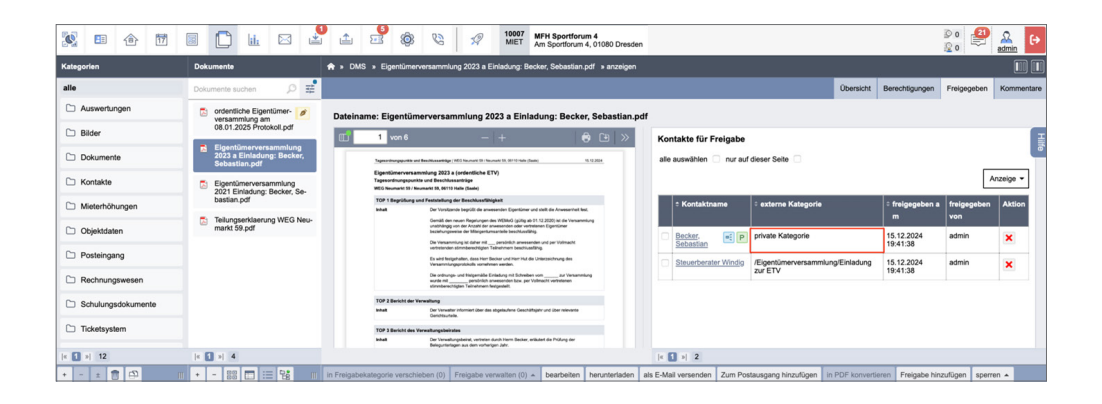

# 4. Portal24 registrieren und aktivieren

Damit Sie als Immoware24-Kunde das Portal24 nutzen können, müssen Sie zuerst mit dem zuständigen Vertriebsansprechpartner den Portal24-Vertrag abschließen. Ist dies noch nicht erfolgt, sprechen Sie den Vertrieb darauf an: <u>vertrieb@immoware24.de</u> Nach Abschluss des Portal24-Vertrages wird das Portal24 durch Immoware24 aktiviert.

(1) Um sich für die Portal24-Nutzung zu registrieren, hinterlegen Sie in Immoware24 im Adressbuchkontakt des Verwalters Ihre aktuelle E-Mail-Adresse.

| 🕺 🖪 🕜 🕅 🖩 🗅 📖 🖂                                          | 10007 MFH Sportforum 4, 01080 Dresden                                                                                                    | 80 🤔 🔒 🔒                                   |  |  |  |
|----------------------------------------------------------|----------------------------------------------------------------------------------------------------|--------------------------------------------|--|--|--|
| Filter Kontakte                                          | 👚 » Adressbuch » GreenGroup Hausverwaltung » anzeigen                                                                                    |                                            |  |  |  |
| Sruppen Filter                                           | Contact Kontact Konten (13) Nachrichten Dok                                                                                              | kumente Tickets (10) Freigaben Notizen (0) |  |  |  |
| alle GreenGroup Hausverwal<br>Mieter<br>Metinterossenien | Name  GreenGroup Hausverwaltung Briefwede: Setz geente Damen und Heren                                                                   |                                            |  |  |  |
| Dienstleister / Handwerker                               | Typ<br>Dienstleister / Handwerker Verwalter Eigentümer                                                                                   | Hitto                                      |  |  |  |
| Verwalter                                                | Kategorien<br>Verwalter                                                                                                    |                                            |  |  |  |
| Eigentümer<br>Bank                                       | Externer Zugntff  Rainwer Porsincter - zulett online 17.01.2025 09 16 131 autom Zuznflande keine Verlansnon Bad Einstellungen)           |                                            |  |  |  |
| sonstige Kontakte                                        | Adresse                                                                                                    |                                            |  |  |  |
| Q Suche<br>Verwalter: GreenGroup<br>Hausverwaltung       | Pestanschrift Straße Magskurger Straße 51<br>Steft Helle (Sale)<br>Perietzahl 0512<br>Burdstand Schlere-Arbat<br>Land Deutschind         |                                            |  |  |  |
|                                                          | Telefon                                                                                                    |                                            |  |  |  |
|                                                          | i + 🚺 2   s] 17<br>IT bearbelan Visitenkarle PDF PDF-> DMS als Verwahar markieren Notiz hirsufügen Dokument hochladen Konto anlegen Kont | takt sperren                               |  |  |  |

- (2) Legen Sie in Immoware24 für alle Mitarbeiter, die Portal24 nutzen sollen, einen eigenen Nutzerzugang an.
- (3) Registrieren Sie sich mit Ihrer hinterlegten E-Mail-Adresse für Portal24. Die Registrierung erreichen Sie über diesen Link: <u>https://www.portal24.com</u>
- (4) Klicken Sie die Registerkarte "Registrierung" an. Tragen Sie das Passwort f
  ür den Mandanten ("awixxx") bzw. dessen Nutzer (mit Passwort des Admin-Zugangs) ein:

|                                         |                   | <b>@PORTAL</b> 24                                |                              |  |  |  |
|-----------------------------------------|-------------------|--------------------------------------------------|------------------------------|--|--|--|
| <b>•</b> •                              |                   |                                                  |                              |  |  |  |
| Login                                   |                   | Aktivierung                                      | Registrierung                |  |  |  |
| Sie verfügen bereits über einen Portal- | Account? Dann     | können Sie sich einfach mit Ihrer E-Mail-Adresse | und Ihrem Passwort anmelden. |  |  |  |
| E-Mail                                  | E-Mail            |                                                  |                              |  |  |  |
| Passwort                                | Passwort Passwort |                                                  |                              |  |  |  |
|                                         | Login Pa          | asswort vergessen?                               |                              |  |  |  |

- (5) Wählen Sie den betreffenden Nutzer, der registriert werden soll, aus.
- (6) Klicken Sie nach erfolgreicher Registrierung auf die Schaltfläche "Verwalter-Konto aktivieren", um das Verwalter-Konto zu aktivieren.

|                                                                                                    | PORTAL24                             |               |  |  |  |  |  |  |
|----------------------------------------------------------------------------------------------------|--------------------------------------|---------------|--|--|--|--|--|--|
| <b>■</b> •                                                                                                    | Herzlich willkommen im Service-P     | ortal.        |  |  |  |  |  |  |
| Login                                                                                                    | Aktivierung                          | Registrierung |  |  |  |  |  |  |
|                                                                                                    | Erfolgreich - Datenquelle registrier | t             |  |  |  |  |  |  |
| lhre Datenquelle wurde erfolgreich registriert.<br>Bitte überprüfen Sie Ihren Posteingang und aktivieren Sie das Portalkonto.<br>Danach haben Sie vollen Zugriff auf Ihre aktivierte Datenquelle. |                                      |               |  |  |  |  |  |  |
|                                                                                                    | Verwalter-Konto aktivieren           |               |  |  |  |  |  |  |
|                                                                                                    |                                      | powered by    |  |  |  |  |  |  |

Eine Aktivierungs-E-Mail wird automatisch an die im Adressbuch hinterlegte E-Mail-Adresse gesendet. In dieser Mail finden Sie einen Aktivierungs-Code für die Registrierung. **Erfolgt dies nicht automatisch, wenden Sie sich an den Support unter** <u>support@immoware24.de</u>

(7) Klicken Sie in der Mail auf die Schaltfläche "Konto aktivieren".

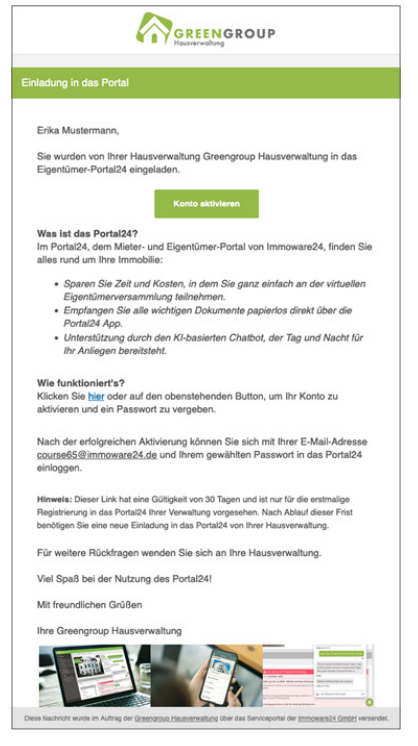

Sie werden automatisch zur Login-Seite des Portal24 geleitet.

| -                                                                                                    |                        |                    |  |              |  |  |  |  |
|----------------------------------------------------------------------------------------------------|------------------------|--------------------|--|--------------|--|--|--|--|
| Login                                                                                                    | Aktivierung Registrier |                    |  | ung          |  |  |  |  |
| Bitte wählen Sie einen Namen und ein Passwort. Bitte bestätigen Sie das Passwort durch erneute Eingabe.<br>Sie können sich auch ein sicheres Passwort generieren lassen. |                        |                    |  |              |  |  |  |  |
| Datenquelle GreenGroup Hausverwaltung                                                                                                    |                        |                    |  |              |  |  |  |  |
| Name                                                                                                    | GreenGro               | oup Hausverwaltung |  |              |  |  |  |  |
| Passwort                                                                                                    | •••••                  |                    |  | • generieren |  |  |  |  |
| Passwort wiederholen                                                                                                    |                        | •                  |  |              |  |  |  |  |
|                                                                                                    |                        |                    |  |              |  |  |  |  |

- (8) Geben Sie ein Passwort ein. Das Passwort ist frei wählbar. Sie können auch ein sicheres Passwort generieren, indem Sie auf die Schaltfläche "Generieren" klicken. Geben Sie das Passwort ein zweites Mal ein. Das Passwort wird so bestätigt.
- (9) Klicken Sie auf die Schaltfläche "Abschließen".
   Schließen Sie die Registrierung ab.
   Sie werden automatisch in Portal24 eingeloggt.
   Sie können mit der Nutzung beginnen.

| GREENGROUP                     |   |                          |                                                      |               |            |            |         |                  |      |  |  |
|--------------------------------|---|--------------------------|------------------------------------------------------|---------------|------------|------------|---------|------------------|------|--|--|
| Verwalter<br>Schulungsleiterin | ř | Greengroup Hau           | Greengroup Hausverwaltung » 🕍 Statistiken » 🖄 Nutzer |               |            |            |         |                  |      |  |  |
| Greengroup Hausverwaltung      | ^ |                          | aar Statistiken                                      |               |            |            |         |                  |      |  |  |
|                                |   | Nutzer Benachrich        | Nutzer Benachrichtigungen                            |               |            |            |         |                  |      |  |  |
|                                |   | Тур                      | aktiv                                                | gesperrt      | abgelaufen | ausstehend | Fehler* | keine Verbindung | alle |  |  |
|                                |   | Mieter                   | 2                                                    | 0             | 0          | 1          | 0       | 57               | 60   |  |  |
|                                | ^ | Eigentümer               | 3                                                    | 0             | 0          | 2          | 0       | 23               | 28   |  |  |
|                                |   | Verwalter                | 1                                                    | 0             | 0          | 0          | 0       | 0                | 1    |  |  |
|                                |   | Total                    | 6                                                    | 0             | 0          | 3          | 0       | 80               | 89   |  |  |
|                                |   | *Bitte setzen Sie sich n | ait unserem Support                                  | in Verbindung |            |            |         |                  |      |  |  |
|                                | ۲ |                          |                                                      |               |            |            |         |                  |      |  |  |

# 5. Domainbindung einrichten

Standardmäßig ist das Service-Portal unter "portal24.com" erreichbar.

Betreiben Sie Portal24 unterhalb einer Kunden-Domain (z.B. als "portal.hausverwaltung.de" oder "login.hausverwaltung.de"), können Sie die Kunden-Domain gegenüber den Nutzern (Mieter/ Eigentümer) nahtlos integrieren – nicht nur technisch, sondern auch visuell.

Damit Portal24 unter der Kunden-Domain betrieben werden kann, nehmen Sie als Verwalter selbst einige Konfigurationen bei Ihrem Webseitenbetreiber/Hoster vor.

Das für Portal24 eingestellte Theme wird auch nach außen auf den Login-Bildschirm übertragen:

Für die gängigsten Anbieter sind hier die notwendigen Schritte aufgeführt. Grundsätzlich führen Sie folgende Schritte aus:

- (1) Loggen Sie sich bei Ihrem Hoster ein.
- (2) Erstellen Sie die Subdomain nach folgendem Beispiel: Domain-Name: hausverwaltung.de → Subdomain-Name für Portal24: portal.hausverwaltung.de
- (3) Tragen Sie den "CNAME-Record" für die Subdomain ein: Für die neu angelegte Subdomain müssen Sie den CNAME-Record "portal.immoware24.de." eintragen. Der Punkt am Ende des CNAME-Record ist obligatorisch. Bei einigen Hostern ist dieser voreingestellt.

#### Beispiel: Internetdienstanbieter "Strato"

Wählen Sie in der linken Menüleiste den Bereich "Domains".
 Legen Sie die gewünschte Subdomain, unter der das Portal24 erreichbar sein soll, an.

| 👻 Suchmaschinenoptimieru 🕨               |                                                                                                    |                                       |
|------------------------------------------|----------------------------------------------------------------------------------------------------|---------------------------------------|
| ~                                        | Einstellungen (Domain)                                                                                                    |                                       |
|                                          | Umleitung einrichten                                                                                                    | Ausklappen +                          |
|                                          | Digitale Visitenkarte                                                                                                    | Ausklappen 🕇                          |
| hop                                      | Subdomain anlegen                                                                                                    | Einklappen <del>–</del>               |
| m www.                                   |                                                                                                    | Hife GP                               |
| hern Sie sich ihre Wunschdomain!         | Bern Anlegen einer Subdomain werden die DNS-Einstellungen und das Umrletungsziel der Domain nicht übernommen. Ausgenommen von der Regetung ist<br>DNS-Einstellungen telweise übernommen.                                                                                                    | die Subdomain www: Hierfür werden die |
| ٩                                        | Neue Subdomain anlegen für                                                                                                    |                                       |
|                                          | hausverwaltung.de                                                                                                    |                                       |
|                                          | Name der Subdomairc Jacobanairc Jacobanair |                                       |
|                                          |                                                                                                    | Subdomain anlegen                     |
|                                          | Autodiscover einrichten                                                                                                    | Ausklappen 🕂                          |
|                                          | DNS Einstellungen                                                                                                    | Ausklappen 🕂                          |
|                                          |                                                                                                    | 7ur Obserlete                         |
| STRATO International +   Hilfe & Kontakt | AGB   Datenschutz   Impressum   Sitemap                                                                                                    | Lob & Kritik                          |

(2) Wählen Sie den Menüpunkt "Domainverwaltung".

| Tragen Si | ie den | CNAME | -Record | für | die | Subdom | ain | ein |
|-----------|--------|-------|---------|-----|-----|--------|-----|-----|
|           |        | -     |         |     |     |        |     |     |

| STRATO Kunden-Login                                        |                                                          |                                                                                                    |                           |                                                       | 🚨 Mein Vertrag 🔸                        | Abmelden .     |
|------------------------------------------------------------|----------------------------------------------------------|----------------------------------------------------------------------------------------------------|---------------------------|-------------------------------------------------------|-----------------------------------------|----------------|
| PowerWeb Pro                                               |                                                          |                                                                                                    |                           |                                                       | Auftrag                                 | snummer xxxxxx |
| <ul> <li>Pri Paket</li> <li>➤</li> <li>➤ E-Mail</li> </ul> | Domainverwaltung                                         |                                                                                                    |                           |                                                       | I                                       | Hilfe 🖉        |
| 😔 Domains 👻                                                | Bitte beachten Sie. dass Anderungen an dies              | sen Einstellungen auf Grund der dezentralen Struktur von DNS, erst spätestens 24                                                  | 4 h nach Aktivierung voll | iständig aktiv sein werden.                           |                                         |                |
| Domainverwaltung<br>Domains bestellen                      | CNAME-Record einrichten für:<br>portal.hausverwaltung.de |                                                                                                    |                           |                                                       |                                         |                |
| U Sicherheit                                               |                                                          |                                                                                                    |                           |                                                       |                                         |                |
| Datenbanken und Websp )                                    | CNAME wählen:                                            | CNAME entfernen     CNAME-Eintrag ändern                                                                                          |                           |                                                       |                                         |                |
| X AppWizard                                                |                                                          | portal.immoware24.de.                                                                                                    |                           |                                                       |                                         |                |
| Suchmaschinenoptimieru >                                   |                                                          | Ich bin mir darüber im Klaren, dass für home heizershome de bei Aktivierum<br>Mail, FTP und WWW unniederbringlich verloren gehen. | ig des CNAME-Eintrages    | sämtliche Einstellungen und D<br>Einstellungen überne | enste bei STRATO für i<br>hmen Zur Über | DNS. E-        |
| STRATO International +   Hilfe & Kontakt.                  | AGB   Datenschutz   Impressum   Sitemap                  |                                                                                                    |                           |                                                       |                                         | Lob & Kritik   |

- (3) Klicken Sie auf "Einstellungen übernehmen".
- (4) Wurden die Einstellungen übernommen, ist der neue CNAME-Eintrag für die Subdomain aktiv.

|     | STRATO Kunden-I         |   |                                                        |                          | 🐣 Mein Vertrag | 🕞 Abmelden      |
|-----|-------------------------|---|--------------------------------------------------------|--------------------------|----------------|-----------------|
| Pow | erWeb Pro               |   |                                                        |                          | Auftrag        | snummer xxxxxxx |
|     |                         |   |                                                        |                          |                |                 |
| Ð   | Ihr Paket               | • | Domainverwaltung                                       |                          |                |                 |
|     | E-Mail                  | , | _                                                      |                          |                |                 |
| 0   | Domains                 | • | <ul> <li>CNAME-Record erfolgreich angelegt.</li> </ul> |                          |                |                 |
|     | Domainverwaltung        |   |                                                        |                          |                |                 |
|     |                         |   | Ihre Domain                                            | portal.hausverwaltung.de |                |                 |
|     | Domains bestellen       |   | CNAME-Record                                           | portal.immoware24.de.    |                |                 |
| U   | Sicherheit              | • |                                                        |                          |                |                 |
| 8   | Datenbanken und Websp.  | • |                                                        |                          | Zur Über       | acht            |
| 7   | AppWizard               |   |                                                        |                          |                |                 |
|     | Suchmaschinenoptimieru. |   |                                                        |                          |                |                 |

#### Beispiel: Internetdienstanbieter "IONOS (1&1)"

(1) Klicken Sie In der Domain-Übersicht in der Tabelle in der Zeile mit der aktuellen Domain auf das **\$**-Symbol.

Die "weiteren Optionen" öffnen sich. Wählen Sie den Menüpunkt "DNS" aus.

| 1&1   0 N 0 S | Domains & SSL $\vee$                                                                                                    |                                                            |                                                                                      |                                                               |                                                                                      |                               |                                                                                                    | ٢ | * | £        |
|---------------|----------------------------------------------------------------------------------------------------|------------------------------------------------------------|--------------------------------------------------------------------------------------|---------------------------------------------------------------|--------------------------------------------------------------------------------------|-------------------------------|----------------------------------------------------------------------------------------------------|---|---|----------|
|               | Domains & SSL                                                                                                    |                                                            |                                                                                      |                                                               |                                                                                      |                               | Domain hinzufügen                                                                                                    |   |   |          |
|               | Q Domains suchen                                                                                                    | Suchen                                                     |                                                                                      |                                                               | ≺ Alle Filter                                                                        | <b>Portf</b><br>Domai         | <b>folio</b><br>ins                                                                                                  |   |   |          |
|               | DOMAIN                                                                                                    | STATUS                                                     | Sortieren nach                                                                       | Domains A-Z                                                   | ¢                                                                                    | 19<br>8<br>1<br>0<br>SSL<br>3 | Domains<br>Subdomains<br>System-Domain<br>Vorregistrierungen<br>SSL-Zertifikate                                      |   |   |          |
|               | hausverwaltung.de<br>8 Zusatz-Domain                                                                                                    | DNS-Einstellungen angepasst<br>IPv4: 23.75.345.200         |                                                                                      | 06.06.2019 9                                                  | 🌣 🗸<br>Details anzeigen                                                              | > Dom<br>n                    | ain bestellen<br>ain zu 1&1 IONOS umziehen<br>Iomain erstellen                                                       |   |   |          |
|               | Beliebte Domain-Aktionen 🔿                                                                                                    |                                                            |                                                                                      | Ergebnisse                                                    | Subdomains verwalten<br>Privatsphäre & Kontakt<br>Umzug & Verlängerung<br>Nameserver | daten er<br>n<br>D<br>n       | b-Reservierung<br>ne Domain einrichten<br>ains exportieren<br>omain als Digital Identity<br>iden                     |   |   |          |
|               | > Webspace verbinden<br>> Domain-Weiterleitung einrichten<br>> Externe Seite verbinden<br>Für diese Seite steht Ihnen ein <b>Assistent</b> zur \ | > Um<br>> Dor<br>> DN:<br>'erfügung. Dieser erläutert Ihne | zug & Verlängerun<br>main-Einstellungen<br>S-Einstellungen an<br>n die Inhalte und d | g<br>i zurücksetzen<br>passen<br>len Zweck dieser Seite und u | VerwUngsart anpas<br>E-Mail-Adressen verwal<br>E-Mail-Adresse anlegen                | sen 3<br>ten n                | Schnellzugriff haben Sie<br>Zugriff auf über 40 Domain-<br>Einfach die gewünschte Aktion<br>ain wählen und loslegen. |   |   | Feedback |

(2) Eine Übersicht öffnet sich. Klicken Sie auf "Record hinzufügen".

| IONOS         Domains & SSL ~         Q         Nach Fürktionen, Domains und Hille suchen |                                   | c | <b>*</b> ® | 1 |
|-------------------------------------------------------------------------------------------|-----------------------------------|---|------------|---|
| ← hausverwaltung.de                                                                       | Verwendungsart anpassen           |   |            |   |
| Details Subdomains Privatsphäre & Kontaktdaten Umzug & Verlängerung Nameserver            | r <u>DNS</u>                      |   |            |   |
| Q. Hostname, Wert, Typ Suchen                                                             | Filtern Nur Records der Haupt-Dom |   |            |   |
| Record binuufügen Einstellungen zurücksetzen Sorier                                       | Jeren nach Service \$             |   |            |   |
| TYP HOSTNAME WERT SER                                                                     | ERVICE AKTIONEN                   |   |            |   |

(3) Die Übersicht "DNS-Record hinzufügen" öffnet sich. Klicken Sie auf den Eintrag "CNAME"

| 181 IONOS Meine Produkte 🗸 | Q Nach Funktionen, Domains und Hilfe suchen                                                                                                    |   | c 🥐 1    |
|----------------------------|----------------------------------------------------------------------------------------------------|---|----------|
| ← DNS-Re<br>hausverwal     | cord hinzufügen<br><sup>tung,de</sup>                                                                                                    |   |          |
| A                          | Weisen Sie Ihrer Domain oder Subdomain eine IPv4-Adresse zu.                                                                                                    | > |          |
| АААА                       | Weisen Sie Ihrer Domain oder Subdomain eine IPv6-Adresse zu.                                                                                                    | > |          |
| CAA                        | Definieren Sie einen SSL-Provider für Ihre Domain, um Ihre Website vor Zertifikatsmissbrauch zu<br>schützen.                                                    | > | 2        |
| CNAME (                    | Erstellen Sie einen Allas für eine andere Domain oder Website. Dies ist nur für Subdomains<br>möglich. Für die Haupt-Domain verwenden Sie bitte > Weiterleitung | > | redback  |
| MX L                       | Weisen Sie einen Mallserver für Ihre Domain oder Subdomain zu.                                                                                                  | > | <u> </u> |
| NS                         | Weisen Sie einen alternativen Nameserver für eine Subdomain zu. Dies ist nur für Subdomains<br>möglich. Für die Haupt-Domain verwenden Sie bitte > Nameserver   | > |          |
| SRV                        | Definieren Sie eine Service-Verbindung für Ihre Domain, wie Jabber oder Lync.                                                                                   | > |          |
| SPF (TXT)                  | Definieren Sie einen SPF-Eintrag (Sender Policy Framework) für Ihre Domain.                                                                                     | > |          |
| ТХТ                        | Fügen Sie Ihrer Domain oder Subdomain Textdaten wie DMARC- oder DKIM-Informationen hinzu.                                                                       | > |          |
|                            |                                                                                                    |   |          |

(4) Geben Sie den gewünschten Hostname (z.B. "portal") ein. Nehmen Sie in "*Zeigt auf"* den Eintrag "portal.immoware24.de" vor. Speichern Sie Ihre Änderungen.

| 1&1 IONOS Domains & | ssl∨ Q                                | Nach Funktionen, Domains und Hilfe suchen                                   | • * | T        |
|---------------------|---------------------------------------|-----------------------------------------------------------------------------|-----|----------|
|                     | DNS-Record hinzu<br>hausverwaltung.de | ıfügen                                                                      |     |          |
|                     | Typ<br>Hostname<br>Zeigt auf<br>TTL   | CNAME portal portalimmoware24.de 1 stunde                                   |     | Feedback |
|                     | Vorschau<br>Abbrechen                 | portal.hausverwaltung.de 3600 IN CNAME<br>portal.immoware24.de<br>Speichern |     |          |

# Beispiel: Internetdienstanbieter "Domain-Factory"

(1) Schritt 1

| Domain Factory                                                                                                |   |                 | 0800 323 98                                                                             | 00 kostenfrei | 🗘 Support 🗸        | A12345 | hausverwaltung.de • |
|----------------------------------------------------------------------------------------------------|---|-----------------|-----------------------------------------------------------------------------------------|---------------|--------------------|--------|---------------------|
| × Domainauswahl aufheben<br>< Kundenverwaltung K12345                                                         |   | NAMESERVER-EIN  | IRAG ANLEGEN                                                                            |               |                    |        |                     |
| AUFTRAG: A12345                                                                                               |   | Eigenschafter   | ı                                                                                       |               |                    |        |                     |
| <ul> <li>Domain</li> <li>Gesamtübersicht</li> <li>Domain-Einstellungen</li> </ul>                             | ~ | Hostname<br>Typ | portal<br>CNAME                                                                         | ·             | .hausverwaltung.de |        |                     |
| Nameserver-Einstellungen<br>Handles verwalten<br>Handles zuweisen                                             | - | Ziel            | <ul> <li>DomainFactory</li> <li>abweichendes Ziel:<br/>portal.immoware24.de.</li> </ul> |               |                    |        |                     |
| SSL-Zertifikate<br>Externe Domain freischalten<br>Domain bestellen/transferiere<br>Private Pegistriarung 2011 | n | Speichern Ab    | brechen                                                                                 |               |                    |        |                     |
| E-Mail<br>E-Mail-Adressen<br>Spamschutz                                                                       | ~ |                 |                                                                                         |               |                    |        |                     |
| Webspace<br>Statistiken                                                                                       | ~ |                 |                                                                                         |               |                    |        |                     |
| Produkte & Software<br>Applikationen<br>Office 365                                                            | ~ |                 |                                                                                         |               |                    |        |                     |
| Homepage-Baukasten<br>SiteLock Anti-Malware NEU<br>Cloud Backup                                               |   |                 |                                                                                         |               |                    |        |                     |
| & Verwaltung                                                                                                  | ~ |                 |                                                                                         |               |                    |        |                     |

#### (2) Schritt 2

| · second                                                                                                    |                     | C 0800 323 36 00 Koste                                                                                                    | anner 🕒 sup                                                                                                    | port                                                                                                   | - A12345                                                                                                    | -                                                          |
|----------------------------------------------------------------------------------------------------|---------------------|----------------------------------------------------------------------------------------------------|----------------------------------------------------------------------------------------------------|----------------------------------------------------------------------------------------------------|----------------------------------------------------------------------------------------------------|------------------------------------------------------------|
| × Domainauswahl aufheben<br>< Kundenverwaltung K12345                                                                                                    |                     | NAMESERVER-EINSTELLUNGEN                                                                                                    |                                                                                                    |                                                                                                    |                                                                                                    |                                                            |
| AUFTRAG: A12345                                                                                                    |                     | Suche: Suchtext Suchen                                                                                                    |                                                                                                    |                                                                                                    |                                                                                                    |                                                            |
|                                                                                                    |                     | Hostname *                                                                                                    | Тур ^                                                                                                    | Priorität •                                                                                            | Ziel $^{\circ}$                                                                                                    | Aktion                                                     |
| Ø Domain                                                                                                    | ~                   | hausverwaltung.de                                                                                                    | А                                                                                                    |                                                                                                    | 23.75.345.200                                                                                                    | Editieren Lösche                                           |
| Gesamtübersicht<br>Domain-Finstellungen                                                                                                    |                     | www.hausverwaltung.de                                                                                                    | A                                                                                                    |                                                                                                    | 23.75.345.200                                                                                                    | Editieren Lösche                                           |
| Nameserver-Einstellungen                                                                                                    |                     | portal.hausverwaltung.de                                                                                                    | CNAME                                                                                                    |                                                                                                    | portal.immoware24.de.                                                                                                  | Editieren Lösche                                           |
| Externe Domain freischalter<br>Domain bestellen/transferie                                                                                                    | n<br>eren           | Fehlerhafte Nameservereinträge können unter Un                                                                                                    | rhalten Sie in unsere<br>nständen zum vollstä                                                                                    | n FAQ.<br>indigen Ausfal                                                                               | deren Eintragstypen). Weit<br>Il der Domain einschließlicl                                                             | tere<br>h des E-Mail-                                      |
| <ul> <li>Externe Domain freischalter</li> <li>Domain bestellen/transferie</li> <li>Private Registrierung</li> <li>E-Mail</li> <li>E-Mail-Adressen</li> <li>Spamschutz</li> <li>Webrace</li> </ul>                                                                                                    | n<br>eren           | Halloed Yell, Cole Hink-Cathlog eify Jock and bell<br>Informationen zu den Nameservereinstellungen er<br>Eehlerhafte Nameservereinträge können unter Un<br>Verkehrs führen. Bitte gehen Sie bei der Konfigura<br>Bei Problemen oder Fehlern können Sie die Name<br>zurücksetzen* wieder auf den Ursprungszustand<br>gelöscht.                                                                               | rhalten Sie in unsere<br>nständen zum vollstä<br>ition daher besonder<br>servereinträge über<br>d einstellen. Jegliche           | server (alle and<br>in FAQ.<br>indigen Ausfal<br>is sorgfältig vo<br>die unten steh<br>individuell vor | deren Eintragstypen). Weit<br>II der Domain einschließlici<br>r.<br>ende Schaltfläche "Names<br>genommenen Änderunger  | tere<br>h des E-Mail-<br>erver-Einträge<br>n werden dabei  |
| Externe Domain freischalter<br>Domain bestellen/transferie<br>Private Registrierung 1800<br>Se E-Mail<br>E-Mail-Adressen<br>Spamschutz<br>Webspace<br>Statistiken                                                                                                    | n<br>eren<br>V      | Hander Verlander und der indextentagerin Johns auf der Hannen<br>Informationen zu der Nameservereinstellungen er<br>Ehlerhafte Nameservereinträge können unter UM<br>Verkehrs führen. Bitte gehen Sie bei der Konfigura<br>Bei Problemen oder Fehlern können Sie die Name<br>zurücksetzen* wieder auf den Ursprungszustand<br>gelöscht.<br>Eintrag hinzufügen Nameserver-Einträge zurücks                   | Hagen Bei in unsere<br>nständen zum vollstä<br>tion daher besonder<br>servereinträge über r<br>d einstellen. Jegliche            | server (alle and<br>indigen Ausfal<br>is sorgfältig vo<br>die unten steh<br>individuell von            | deren Eintragstypen). Weit<br>II der Domain einschließlicl<br>rr.<br>ende Schaltfläche "Names<br>genommenen Änderunger | tere<br>h des E-Mail-<br>ierver-Einträge<br>n werden dabei |
| Externe Domain freischalter<br>Domain bestellen/transferie<br>Private Registrierung 1933<br>E - Mail<br>E - Mail-Adressen<br>Spamschutz<br>Webspace<br>Statistiken<br>• Produkte & Software<br>Applikationen                                                                                                    | n<br>eren<br>V      | Hander Grein inz Entragen juske auf der hinden<br>Informationen zu der Nameservereinstellungen er<br>Erhlerhafte Nameservereintzige können unter Um<br>Verkehrs führen. Bitte gehen Sie bei der Konfigura<br>Bei Problemen oder Fehlern können Sie die Name<br>zurücksetzen wieder auf den Ursprungszustand<br>gelöscht.<br>Eintrag hinzufügen Nameserver-Einträge zurücks                                  | nständen zum vollstä<br>nständen zum vollstä<br>tition daher besonder<br>servereinträge über<br>d einstellen. Jegliche<br>setzen | server (alle and<br>n FAQ.<br>indigen Ausfal<br>rs sorgfältig vo<br>die unten stehe<br>individuell vor | deren Eintragstypen). Weit<br>II der Domain einschließlict<br>rr.<br>ende Schaltfläche "Names<br>genommenen Änderunger | tere<br>h des E-Mail-<br>rerver-Einträge<br>n werden dabei |
| Externe Domain freischalter<br>Domain bestellen/transferie<br>Private Registrerung 1910<br>E-Mail-Adressen<br>Spamschutz<br>Webspace<br>Statistiken<br>h- Produkte & Software<br>Applikationen<br>Office 365<br>Homepage-Baukasten                                                                                                    | n<br>eren<br>V      | Hander Verlander und der Nocknäugen judk auf der Handen<br>Informationen zu der Nameservereinstellungen er<br>Fehlerhafte Nameservereinträge können unter Un<br>Verkehrs führen. Bitte gehen sie bei der Konfigura<br>Bei Problemen oder Fehlern können Sie die Name<br>zurücksetzen wieder auf den Ursprungszustand<br>gelöscht.<br>Eintrag hinzufügen Nameserver-Einträge zurückst<br>Benutzte Nameserver | rhalten Sie in unsere<br>nständen zum vollsti<br>tion daher besonder<br>servereinträge über-<br>e einstellen. Jegliche<br>setzen | server (alle and<br>n FAQ.<br>indigen Ausfal<br>s sorgfältig vo<br>die unten steh<br>individuell von   | deren Eintragstypen). Weit<br>II der Domain einschließlich<br>r.<br>ende Schaltfläche "Names<br>genommenen Änderunger  | tere<br>h des E-Mail-<br>ierver-Einträge<br>n werden dabei |
| Externe Domain freischalter     Domain bestellen/transferie     Private Registrierung 1930     E-Mail     E-Mail-Adressen     Spamschutz     Webspace     Statistiken     Produkte & Software     Applikationen     Office 365     Homepage-Baukasten     SiteLock Anti-Malware     SiteLock Anti-Malware     SiteLock     SiteLock     SiteLock     SiteLock     SiteLock     SiteLock | n<br>eren<br>V<br>V | Informationen zu den Nameservereinstellungen er     Informationen zu den Nameservereinstellungen er     Ehlerhafte Nameservereintzige können unter Un Verkehrs führen. Bitte gehen iste bei der Konfigure     zurlicksetzen wieder auf den Ursprungszustand gelöscht. EIntrag hinzufügen Nameserver-Einträge zuröcket Benutzte Nameserver Nameserver für diese Domain DomainFac                             | ständen zum vollstä<br>ständen zum vollstä<br>servereinträge über r<br>einstellen. Jegliche<br>etzen                             | server (alle and<br>n FAQ.<br>indigen Ausfal<br>is sorgfältig vo<br>die unten steh<br>individuell von  | deren Eintragstypen). Weit<br>II der Domain einschließlich<br>r.<br>ende Schaltfläche "Names<br>genommenen Änderunger  | tere<br>h des E-Mail-<br>ierver-Einträge<br>n werden dabei |

# 6. CI (Corporate Identity) in den eigenen Portal24-Zugang einbinden

Sofern Sie mit Abschluss des Portal24-Vertrages auch die CI-Anpassung gebucht haben, werden durch Immoware24 Vorschläge für das Design unterbreitet.

Wählen Sie einen Design-Vorschlag aus, erhalten Sie eine E-Mail.

Diese E-Mail enthält eine Datei mit dem CI.

Damit Sie Portal24 in den eigenen Unternehmensfarben und mit Ihrem Unternehmenslogo nutzen und nach außen präsentieren können, führen Sie folgende Schritte durch:

(1) Wählen Sie nach dem Login im Portal24-Zugang in den "Einstellungen" die Registerkarte "Datenquelle". Die Informationen zur Datenquelle öffnen sich:

|                                        |   |                                                                                  | GreenGroup Hausverwaltung → |
|----------------------------------------|---|----------------------------------------------------------------------------------|-----------------------------|
| Verwalter<br>GreenGroup Hausverwaltung | ~ | E Immoware24 GmbH + 🛞 Einstellungen + 🖯 Datenquelle                              |                             |
| Immoware24 GmbH                        | ^ | 🖯 Datenquelle                                                                    |                             |
|                                        |   | Datenquelle Rechtliches Farbset Bilder Objektbildvariante Features Kommunikation |                             |
|                                        |   | erstellt 21.01.2022 11:53:10                                                     |                             |
|                                        | ^ | Name course65                                                                    |                             |
|                                        |   | Anzeigename Immoware24 GmbH                                                      |                             |
|                                        |   | Seitentitel Portal24                                                             |                             |
|                                        |   | Homepage nicht gesetzt                                                           |                             |
|                                        |   | Domainbindung https://portal.greengroup-hv.de                                    |                             |
|                                        |   |                                                                                  |                             |
|                                        | Ð | על bearbeten נים באסטר א נים שו שוויסיד                                          |                             |

(2) Klicken Sie auf die Schaltfläche für den "Import" in der Fußzeile. Die "Import-Seite" öffnet sich.

| C Verwalter<br>GreenGroup Hausverwaltung                                                                                  | V E Immoware24 GmbH + 🛞 Einstellungen + E Datenquelle                                   |                |
|----------------------------------------------------------------------------------------------------|-----------------------------------------------------------------------------------------|----------------|
| E Immoware24 GmbH                                                                                                    | ∧                                                                                       |                |
| <ul> <li>Einstellungen</li> <li>Nutzer</li> <li>Formulare</li> <li>Rechtliches</li> <li>repressum</li> <li>AGB</li> </ul> | C Laden Sie die exportierten Einst     Schieben Sie Datelen hierher, um sie hodizuladen | ellungen hoch. |
|                                                                                                    | Haruth zur Datenquelle                                                                  |                |

- (3) Öffnen Sie Ihren Datei-Explorer.
- (4) Öffnen Sie das Verzeichnis, in das Sie die per Mail erhaltene "Theme-Datei" ("dateiname.xbin") gespeichert haben.
- (5) Klicken Sie die Datei an. Halten Sie die linke Maustaste gedrückt.
- (6) Ziehen Sie die Datei per Drag&Drop ins Portal24 in das vorgesehene Feld
- ("Schieben Sie die Dateien hierher, um sie hochzuladen.").(7) Lassen Sie die linke Maustaste los.
- (8) Der Upload startet.
- (9) Nachdem der Upload erfolgreich abgeschlossen ist, ist die festgelegte CI in Ihr Portal24 übernommen.

|                                         | د المحمد المعادية المعادية المحمد المحمد المحمد المحمد المحمد المحمد المحمد المحمد المحمد المحمد المحمد المحمد ا                                                                                                    |
|-----------------------------------------|----------------------------------------------------------------------------------------------------|
| Verwalter     GreenGroup Hausverwaltung | 😑 Immoware24.GmbH > 🛞 Einstellungen + 🖉 Farbset                                                                                                    |
| E Immoware24 GmbH ^                     | & Farbset                                                                                                    |
| Einstellungen                           | Datenquelle Rechtliches Farbset Bilder Objektbildwariante Features Kommunikation                                                                                                    |
| 🖗 Formulare<br>🗟 Rechtliches 🔷          | Farbe Header<br>riterargundtade headerberich mit Lags - es bieter sich hier an einen reprisentativen Farbon ihres Corporate Design zu wählen, soften sie ein farbages Lags auf wellem Grund haber, stellen sie<br>der Farbauer auf Vestif    |
| 양 Impressum<br>[] AGB                   | Farbe Navigation<br>aus deser Farbe wird die Farbgebung der Navigation generiert, bei einem wellem/heilen Hertergrund wird die Schriftfarbe automatisch dunkel                                                                               |
|                                         | Print/table<br>we'r soer adaren a's Hinterprontlarbe fo'r Buttons, Hinterprontlarbe der Oberschrift in E-Malls oder such in der Sutistik verwendet - et betet sich hier an einen reprisentativen Farben Inves<br>Corporate Congrupt an Welen |
|                                         | Farbe Login-Maske wind genutzt für das Panel beim Einleggen                                                                                                    |
|                                         | Farbe Inhaltsbenich<br>wird an intergrunsfarde im Inhaltsbenech und auch in Abstirung ab Header Cafor für Tabellen verwendet, - solte möglichts heil gewählt werden, aber so, dass sich die weilen Parels nich gut<br>abhleben               |
| ⊙                                       |                                                                                                    |

Sie und Ihre Nutzer sehen ab sofort das festgelegte Design.

# i Hinweis

Ihr CI-Design wird erst nach erfolgreicher Domain-Bindung (siehe ↗"5. Domainbindung einrichten") auch auf dem Login-Screen angezeigt.

# 7. Funktion "Passwort vergessen"

Für den Fall, dass Ihnen oder Ihren Nutzern das Passwort für das Login in Portal24 abhanden gekommen ist, ist eine Funktion "Passwort vergessen" zur Wiederherstellung bzw. Neuvergabe eines Passworts integriert.

Schlägt der Login aufgrund eines falschen Passworts fehl, klicken Sie auf die Schaltfläche Passwort vergessen im Login-Bildschirm.

Im Login-Bildschirm öffnet sich die Ansicht zur Eingabe Ihrer registrierten Mail-Adresse.

| 1                                         |                        |                     | GREEN GROUP                                               |                                                      |                          |
|-------------------------------------------|------------------------|---------------------|-----------------------------------------------------------|------------------------------------------------------|--------------------------|
| -                                         |                        |                     |                                                           |                                                      |                          |
|                                           | Log                    | ;in                 |                                                           | Aktivierung                                          |                          |
| UNC HONOLI III FO.                        | sswort vers            | tessen? Bitte geben | Sie die E-Mail-Adresse an.                                | mit der Sie sich normale                             | rweise                   |
| einloggen.<br>An diese Adresse<br>können. | e wird ein R           | essen? Bitte geben  | Sie die E-Mail-Adresse an,<br>hickt, mit dem Sie ein neue | mit der Sie sich normale<br>s Passwort für Ihren Aco | rweise<br>ount erstellen |
| einloggen.<br>An diese Adresse<br>können. | e wird ein R<br>E-Mail | iücksetz-Code gesch | Sie die E-Mail-Adresse an,<br>hickt, mit dem Sie ein neue | mit der Sie sich normale<br>s Passwort für Ihren Acc | rweise<br>ount erstellen |

2

Hallo GreenGroup Hausverwaltung,

Mit freundlichen Grüßen Portal24

Sie haben kürzlich einen Code angefordert, um Ihr Passwort zurüc Ihr Code lautet: 37a618c6-e74a-4ca2-bfc7-72d8771e57b2 Um Ihr Passwort zurückzusetzen, klicken Sie bitte auf diesen Link

- (1) Tragen Sie im Feld "E-Mail" die registrierte E-Mail-Adresse ein.
- (2) Klicken Sie auf die Schaltfläche "Anfrage stellen".
- (3) Sie erhalten eine E-Mail mit einem Code für das Zurücksetzen des Passworts.
- (4) Klicken Sie auf die Schaltfläche "mein Passwort zurücksetzen".

| 3                           |                              | NGROUP         |
|-----------------------------|------------------------------|----------------|
| <b>.</b> .                  |                              |                |
| Log                         | in                           | Aktivierung    |
| Bitte geben Sie den Rückset | z-Code ein, der Ihnen zugest | ellt wurde.    |
| Rücksetz-Code               | 0abad3c8-3ef6-49fa-bab       | 1-8ac646c04f88 |
|                             | weiter                       |                |

- (5) Klicken Sie im Bildschirm zum Zurücksetzen des Passworts (siehe Schritt 1) auf "Rücksetz-Code eingeben". Alternativ können Sie den Code kopieren (markieren und Tastenkombination "Strg+C" drücken).
- (6) Fügen Sie den kopierten Code ein, indem Sie in das Feld klicken und die Tastenkombination "Strg+V" drücken. Das Passwort wird zurückgesetzt.

| 4                                                          | GREEN                                                               |             |              |
|------------------------------------------------------------|---------------------------------------------------------------------|-------------|--------------|
|                                                            |                                                                     |             |              |
| Log                                                        | gin                                                                 | Aktivierung |              |
| itte wählen Sie ihr neues F<br>lternativ können Sie sich e | Passwort und bestätigen Sie es.<br>ein sicheres Passwort generieren | lassen.     |              |
| Decement                                                   | Passwort                                                            |             | 0.0000       |
| Passwort                                                   |                                                                     |             | • generierer |

Der Bildschirm zur Eingabe eines neuen Passworts erscheint:

- (7) Tragen Sie hier ein neues Passwort ein.
- (8) Bestätigen Sie das neue Passwort, indem Sie dieses erneut eingeben.
- (9) Klicken Sie auf die Schaltfläche "Speichern".
- (10) Kehren Sie zurück zum Login-Bildschirm. Sie können sich mit Ihrem neuen Passwort anmelden.

# 8. Benutzeroberfläche in Portal24

#### Grundsätzlicher Aufbau der Benutzeroberfläche in Portal24

Im Header-Bereich finden Sie folgende Aufteilung:

- Logo,
- Benachrichtigungssymbole,
- eingeloggter Nutzer, inkl. Dropdown-Menü für schnell zu erreichende Funktionen wie "Einstellungen", "Ausloggen"

Das Hauptmenü auf der linken Seite wird je nach Berechtigung (eingeloggt als Verwalter, Eigentümer, Mieter) unterschiedlich dargestellt.

Sie können das Hauptmenü einklappen, wenn Sie die Anzeige nicht mehr benötigen. Das Hauptmenü wird dann nur durch Icons repräsentiert.

Der Bereich "Breadcrumb" oberhalb des Inhaltsbereiches dient der Orientierung und bietet situationsbezogen auch Navigationsmöglichkeiten.

In einigen Sichten kann eine Filter-/Suchleiste unterhalb der "Breadcrumb" erscheinen, um Inhalte sinnvoll einzugrenzen oder die Navigation innerhalb umfangreicher Datenmengen zu erleichtern. Der Inhaltsbereich bildet die eigentlichen Inhalte ab.

Optional kann eine Fußleiste am unteren Browser-Rand zusätzliche Bedienelemente bereithalten.

| Header-Logo  | Benachrichtigungen 🖹 🌲 🤅 eingeloggter Nutzer                      |
|--------------|-------------------------------------------------------------------|
|              | Breadcrumb                                                        |
|              | Filter und Suche                                                  |
| Navigations- |                                                                   |
| menû         |                                                                   |
|              | Inhaltsbereich                                                    |
|              |                                                                   |
|              |                                                                   |
|              |                                                                   |
|              |                                                                   |
|              |                                                                   |
| Nevientier   |                                                                   |
| minimieren/  |                                                                   |
| ausklappen   |                                                                   |
| •            | optional je nach Situation Fußleiste mit weiteren Bedienelementen |

Abb.: Oberfläche des Portal24

Im Falle mehrerer Datenquellen, Objekte oder Verträge werden diese im linken Navigationsmenü mit einer Ziffer und einem "Aufklappsymbol" gekennzeichnet. Wenn Sie darauf klicken, wird die Auswahlspalte rechts neben dem Navigationsbereich temporär eingeblendet.

| Header-Logo  |                                          | Benachrichtigungen 🖺 🐥 🤉 eingeloggter Nutzer                      |
|--------------|------------------------------------------|-------------------------------------------------------------------|
|              |                                          | Breadcrumb                                                        |
| Navigations- | temporär aufklapp-<br>bare Auswahlspalte | Filter und Suche                                                  |
| menu         | wenn mehrere                             |                                                                   |
| ñ.           | Datenquellen                             |                                                                   |
|              | Objekte  <br>Verträge                    | Inhaltsbereich                                                    |
|              | vorhanden sind                           |                                                                   |
|              |                                          |                                                                   |
|              |                                          |                                                                   |
|              |                                          |                                                                   |
|              |                                          |                                                                   |
|              |                                          |                                                                   |
|              |                                          |                                                                   |
| Ð            |                                          | ontional is nach Situation Eußleiste mit weiteren Redienelementen |

Abb.: Oberfläche des Portals mit aufgeklappter Auswahlspalte

Wie Sie Ihr Portal24 individuell gestalten können, erfahren Sie in ↗ Kapitel "9.2 Farbgebung, Logo-Upload und Kommunikationseinstellungen anpassen".

# 9. Funktionen und Einstellungen im Portal24

Nach erfolgreichem Login des Verwalters öffnet sich eine Übersicht der bisherigen Nutzer, die anfangs nur den Verwalter als aktiven Nutzer enthält.

|                                         | Verwalter<br>GreenGroup Hausverwaltung | ~ | 2       | Immoware24  | GmbH » 😤 | Nutzer » 🔟 Statisti | ken        |       |   |
|-----------------------------------------|----------------------------------------|---|---------|-------------|----------|---------------------|------------|-------|---|
| E → augrevalite Darenquelle ∧ 28 Nutzer |                                        |   |         |             |          |                     |            |       |   |
|                                         |                                        |   | Nutzer  | Statistiken |          |                     |            |       |   |
|                                         |                                        |   |         |             |          | gosport             | auestahand | orror |   |
|                                         |                                        |   | Mieter  |             | 1        | 0                   | 0          | 0     | 1 |
|                                         |                                        |   | Eigentü | imer        | 1        | 0                   | 1          | 0     | 2 |
|                                         | Verwalter                              |   |         |             | 1        | 0                   | 0          | 0     | 1 |
| Total                                   |                                        |   |         |             | 3        | 0                   | 1          | 0     | 4 |
|                                         |                                        | Ð |         |             |          |                     |            |       |   |

# Klicken Sie auf die Schaltfläche 🔺 Verwalter 🤟 .

Im linken Menü werden weitere verwalterbezogene Untermenü-Punkte ausgeklappt.

|                                                                                        | Benachrichtigungen       | aktuelle Benachrichtigungen werden angezeigt                                                         |
|----------------------------------------------------------------------------------------|--------------------------|----------------------------------------------------------------------------------------------------|
| & Verwalter                                                                            | La Einladungen C         | offene Einladungen für den Verwalter werden angezeigt                                                |
| GreenGroup Hausverwaltung                                                              | + Datenquelle hinzufügen | Sie können eine weitere Immoware24-Mandantenkennung und somit<br>eine weitere Datenquelle hinzufügen |
| <ul> <li>Einladungen</li> <li>Datenquelle hinzufügen</li> <li>Einstellungen</li> </ul> | C Einstellungen          | Sie können den Anzeigenamen des Verwalters und die Zustimmung zur<br>Kontaktaufnahme ändern          |
| [→ ausloggen                                                                           | € ausloggen              | Klicken Sie auf die Schaltfläche "ausloggen", um Portal24 zu verlassen.                              |

| Einstellungen<br>Passwort ändern |  |
|----------------------------------|--|
| ausloggen                        |  |

In der rechten oberen Ecke der Ansicht können Sie per Schnellzugriff auf die Menüpunkte der linken Menüspalte zugreifen: "Einstellungen", "Passwort ändern" und "ausloggen".

Davor befindet sich ein Icon, das die Anzahl aktiver Benachrichtigungen anzeigt.

In der Ansicht in der linken Menüspalte unterhalb von 🔳 [Name Ihrer Datenquelle] befinden sich folgende Menüpunkte:

| 8 | Verwalter<br>GreenGroup Hausverwaltung | Einstellungen | Sie können Einstellungen einsehen und Änderungen an folgenden<br>Punkten vornehmen: Datenquelle, Rechtliches, Farbset, Bilder, Objekt- |
|---|----------------------------------------|---------------|----------------------------------------------------------------------------------------------------|
| 8 | Immoware24 GmbH                        |               | bildvariante, Features, Kommunikation.                                                                                                 |
|   |                                        | 📽 Nutzer      | Nutzerverwaltung und -statistiken                                                                                                    |
|   |                                        |               | Sie können Formulare für die Nutzung in Portal24 anlegen und bearbei-                                                                  |
|   |                                        |               | ten.                                                                                                    |
|   |                                        | e Rechtliches | Sie können Impressum und AGB aufrufen, sofern in den Einstellungen hinterlegt.                                                         |

# 9.1 Datenquelle

Sie können grundlegende Informationen zur Datenquelle anzeigen und ändern. In der Fußzeile besteht die Möglichkeit, eine komplette Datenquellen-Konfiguration zu exportieren bzw. zu importieren. Diese enthält beispielsweise Informationen zur Gestaltung.

| & Verwalter<br>GreenGroup Hausverwaltung       | Einstellungen » 🖯 Datenquelle                                                    |  |
|------------------------------------------------|----------------------------------------------------------------------------------|--|
| e ausgewählte Datenquelle A<br>Immoware24 GmbH | 🖯 Datenquelle                                                                    |  |
| Einstellungen                                  | Datenquelle Rechtliches Farbset Bilder Objektbildvariante Features Kommunikation |  |
| 8. Nutzer                                      | erstellt 22.06.2022 13:19:45                                                     |  |
| Rechtliches                                    | Name course83                                                                    |  |
| 12* Impressum                                  | Anzeigename Immoware24 GmbH                                                      |  |
| 🚺 AGB                                          | Seitentitel Portal24                                                             |  |
|                                                | Homepage nicht gesetzt                                                           |  |
|                                                | Domainbindung https://portal.greengroup-hv.de                                    |  |
|                                                |                                                                                  |  |
| ⊙                                              | ⊘ bearbeiten 山 Export ▲ 山 Import                                                 |  |

#### 9.1.1 Datenquelle bearbeiten

Klicken Sie in der Registerkarte "Datenquelle" auf die Schaltfläche "Bearbeiten", um folgende Angaben zu bearbeiten:

| Anzeigename | Anzeigename der Datenquelle, die ein Mieter/Eigentümer als Portal24-Nutzer sieht. Sie können diesen<br>hier individuell umbenennen, z.B. wenn mehrere Datenquellen (mehrere Mandantenkennungen) für<br>verschiedene Unternehmens-Standorte vorliegen und die Mandantenkennungen z.B. für "Filiale Berlin"<br>oder "Filiale München" gesetzt sind. |
|-------------|----------------------------------------------------------------------------------------------------|
| Seitentitel | angezeigter Text im Browser-Tab, standardmäßig "Portal24"                                                                                                    |
| Homepage    | Tragen Sie hier Ihre Homepage-URL ein. Diese wird dann u.a. im Login-Bildschirm und in den von Portal24 versendeten E-Mails verwendet.                                                                                                    |

#### 9.2 Farbgebung, Logo-Upload und Kommunikationseinstellungen anpassen

Die Farbgebung des Portal24 sowie die Logos für den Header-Bereich und die Portal24-E-Mails sind datenquellenbezogen.

Sie können diese in jeweils einer der Registerkarten "Bilder", "Farbset" und "Kommunikation" in den "Einstellungen" anpassen.

Klicken Sie auf die Schaltfläche "bearbeiten" in der Registerkarte "Bilder". Sie können hier Ihr Hauptlogo, ein "kleines App-Logo" sowie ein "großes App-Logo", das Mail-Logo und das Favicon bearbeiten.

#### Hauptlogo

Klicken Sie auf die Schaltfläche "Upload" 🗾 in der Zeile "Hauptlogo".

Sie können das Header-Logo in Portal24 ändern.

Um ein bereits hochgeladenes Logo zu löschen, klicken Sie auf die Schaltfläche "zurücksetzen" 🧧

#### Anmerkungen zum Logo-Format "Hauptlogo" 6

Das Hauptlogo wird auf einer Fläche von 300 x 61 Pixel linksbündig im Headerbereich dargestellt.

Legen Sie für eine höchstmögliche Darstellungsqualität (auch auf Retina-Bildschirmen) das Logo mit einer Fläche von 600 x 122 Pixel an.

Beim Upload wird das Logo ggf. proportional verkleinert.

Unterstützte Dateiformate sind: \*.png, \*.jpg, \*.gif.

Die Hintergrundfarbe des Header-Bereiches können Sie über das "Farbset" selbst wählen. Bei einem Logo mit transparentem Hintergrund scheint diese Farbe durch.

Wird das Portal anhand Domainbindung auf der Kundendomain betrieben, wird das Hauptlogo auch auf der Login-Seite verwendet und dort zentriert dargestellt.

#### kleines App-Logo

Klicken Sie auf die Schaltfläche "Hochladen" 🗾 in der Zeile "kleines App-Logo". Sie können das Logo für über Portal24 die Smartphone-App ändern. Um ein bereits hochgeladenes Logo zu löschen, klicken Sie auf die Schaltfläche "zurücksetzen"

#### Anmerkungen zum Logo-Format "kleines App-Logo"

Das kleine App-Logo wird verwendet, um in der Smartphone-App ein anderes Logo als das Hauptlogo zu verwenden. Dieses Logo wird auf einer Fläche von 300 x 61 Pixel zentriert dargestellt. Für eine höchstmögliche Darstellungsqualität sollte das Logomotiv zentriert auf einer Fläche von 600 x 122 Pixel angelegt werden.

Beim Hochladen wird das Logo ggf. proportional verkleinert und zentriert.

Unterstützte Dateiformate sind: \*'.png, \*.jpg, \*.gif.

Die Hintergrundfarbe des Header-Bereiches kann über das "Farbset" selbst gewählt werden. Bei einem Logo mit transparentem Hintergrund scheint diese Header-Farbe dann durch.

#### großes App-Logo

Klicken Sie auf die Schaltfläche "Hochladen" 🔽 in der Zeile "großes App-Logo". Sie können das Logo für über Portal24 die Tablet-App ändern.

Um ein bereits hochgeladenes Logo zu löschen, klicken Sie auf die Schaltfläche "zurücksetzen"

# Anmerkungen zum Logo-Format "großes App-Logo"

Das große App-Logo wird verwendet, um in der Tablet-App ein anderes Logo als das Hauptlogo zu verwenden. Dieses Logo wird auf einer Fläche von 300 x 61 Pixel zentriert dargestellt. Für eine höchstmögliche Darstellungsqualität sollte das Logomotiv zentriert auf einer Fläche von 600 x 122 Pixel angelegt werden.

Beim Hochladen wird das Logo ggf. proportional verkleinert und zentriert.

Unterstützte Dateiformate sind: \*'.png, \*.jpg, \*.gif.

Die Hintergrundfarbe des Header-Bereiches kann über das "Farbset" selbst gewählt werden. Bei einem Logo mit transparentem Hintergrund scheint diese Header-Farbe dann durch.

#### Mail-Logo

Klicken Sie auf die Schaltfläche Hochladen 🗾 in der Zeile "Mail-Logo". Sie können das Logo für über Portal24 versendete E-Mails ändern. Um ein bereits hochgeladenes Logo zu löschen, klicken Sie auf die Schaltfläche "zurücksetzen"

Anmerkungen zum Logo-Format "Mail-Logo" Das Mail-Logo wird verwendet, wenn E-Mails über Portal24 versendet werden. Es wird im Kopfbereich der E-Mail maximal auf einer Fläche von 600 x 100 Pixel dargestellt. Beim Hochladen wird das Logo ggf. proportional verkleinert und zentriert. Unterstützte Dateiformate sind: \*'.png, \*.jpg, \*.gif.

#### Favicon

Klicken Sie auf die Schaltfläche "Hochladen" 🗾 in der Zeile "Favicon".

Sie können das Favicon für Ihr Portal24 ändern.

Legen Sie das Favicon quadratisch im Format 32 x 32 Pixel an.

Speichern Sie das Favicon im Dateiformat \*.png.

Um ein bereits hochgeladenes Logo zu löschen, klicken Sie auf die Schaltfläche "zurücksetzen" 🧧

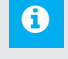

# Anmerkungen zum Logo-Format "Favicon"

Das Favicon ist das von Webbrowsern verwendete Symbol, um eine Website auf wiedererkennbare Weise zu kennzeichnen, z. B. in der Tab-Übersicht und als "Lesezeichen"-Bild. Es wird im Browser auf einer Fläche von 32 x 32 Pixel dargestellt. Unterstütztes Dateiformate: \*.png

#### Farbset bearbeiten

Sie können die aktuell verwendeten Farben einsehen.

Klicken Sie auf die Registerkarte "Farbset".

Um Farbwerte zu ändern, klicken Sie auf die Schaltfläche *Farbset ändern*.

Neben dem Farbwertnamen und Abbildung des Farbtons wird jeweils erklärt, wo dieser Farbton in Portal24 zur Anwendung kommt.

Zur Auswahl einer anderen Farbe, klicken Sie auf das jeweilige Farbfeld.

Eine "Color-Picker"-Funktion öffnet sich (browserabhängig).

Wählen Sie die benötigte Farbe.

#### Anmerkungen Farbwerte

Das Portal hat den Anspruch, einen Ihrem Firmen-Erscheinungsbild entsprechenden Look mit Wiedererkennungswert zu generieren. Die eingegebenen Farbwerte werden als Grundlage für die Berechnung passender Farbabstufungen/Schriftfarben verwendet. Daher kann die Farbdarstellung an einigen Stellen leicht abweichen. Sie müssen kräftige "Hauptfarben" farblich variieren bzw. abtönen, um ein gestalterisch ansprechendes Ergebnis im Service-Portal zu erhalten.

Daneben werden vier fertige Farbsets angeboten, die als Basis für eigene Variationen dienen können. Klicken Sie zur Auswahl auf die Schaltfläche Farbset auswählen •.

#### Hinweis:

Im Rahmen des Einrichtungspaketes "CI-Anpassung" können Sie eine kostenpflichtige professionelle visuelle Anpassung (Farbgebung und Logo-Optimierung) auf das Erscheinungsbild des Kunden durch das Grafikteam der Immoware24 GmbH beauftragen.

#### 9.3 Logo und Farbschema importieren/exportieren

In den Einstellungen zur "Datenquelle" können Sie einen Export/Import von Logo und Farbschema vornehmen.

Sofern Sie selbst die Farbanpassung im Portal24 vornehmen, haben Sie mit dem Export die Möglichkeit, Ihre Einstellungen zu sichern und weitere Gestaltungsvarianten zu testen.

| ⊘ Ve<br>Gi | erwalter<br>reenGroup Hausverwaltung | ~ | El Immoware24 GmbH » 🕄 Einstellungen » 🖯 Datenquelle                             |
|------------|--------------------------------------|---|----------------------------------------------------------------------------------|
| 8          | Immoware24 GmbH                      | ^ | 🖯 Datenquelle                                                                    |
|            |                                      |   | Datenquelle Rechtliches Farbset Bilder Objektbildvariante Features Kommunikation |
|            |                                      |   | erstellt 21.01.2022 11:53:10                                                     |
|            |                                      | ^ | Name course65                                                                    |
|            |                                      |   | Anzeigename Immoware24 GmbH                                                      |
|            |                                      |   | Seitentitel Greengroup                                                           |
|            |                                      |   | Homepage https://www.immoware24.de                                               |
|            |                                      |   | Domainbindung https://portal.greengroup-hv.de                                    |
|            |                                      | I | Export:<br>Alles exportieren<br>Farbschema und Logos exportieren                 |
|            |                                      | ۲ | ∥ bearbeiten 🔄 🗠 Import                                                          |

#### 9.4 Features

In den "Einstellungen"  $\rightarrow$  Registerkarte "Features" können Sie die Funktion des Chatbot und die Ticketsystemanbindung aktivieren und bearbeiten. (siehe  $\nearrow$ ,12. Ticketsystem" und  $\cancel{3}$ ,15. Chat-Bot").

| Datenquelle Rechtliches Farbset Bilder Objektbildvariante Features Kommunikation                                                                                                    |   |
|----------------------------------------------------------------------------------------------------|---|
|                                                                                                    |   |
| Feature Aktionen                                                                                                    | n |
| Datenschutzgrundeinstellungen Mit diesem Feature entscheiden Sie, ob ihre Mieter und Eigentümer selbst die Datenschutzgrundeinstellungen vornehmen können.                                                                                                    |   |
| Chat-Bot Der Chat-Bot ermöglicht Ihnen die maschinengestützte Kommunikation mit Ihren Mietern und Eigentümern.<br>Lassen Sie ihn Anfragen beantworten und erhalten Sie die gestellten Anfragen direkt als E-Mail oder Ticket in Ihrem Verwaltungssystem.<br>Stellen Sie hier ein, ob der Chat-Bot für Mieter oder Eigentümer sichtbar ist und auf welchem Weg Sie Ihre Anfragen erhalten möchten.                                                         |   |
| Ticketsystemanbindung Dieses Feature ermöglicht Ihnen Tickets aus dem Verwaltungssystem direkt im Portal für Mieter und Eigentümer anzuzeigen.<br>Voraussetzung dafür, dass Tickets für Mieter oder Eigentümer angezeigt werden, ist, dass der Kontakt als Initiator im Ticket hinterlegt Ist.<br>Stellen Sie hier die allgemeine Sichtbarkeit des Status und der letzten Änderung ein oder legen Sie fest, welche Status welche Nutzergruppe sehen darf. |   |

# Datenschutzgrundeinstellungen:

Wenn diese Option aktiviert ist, können Mieter und Eigentümer ihre Zustimmung zur Weitergabe personenbezogener Daten erteilen. Diese Zustimmung wird automatisch im Adressbuch von Immoware hinterlegt.

# 9.5 Rechtliches

In den "Einstellungen" → Registerkarte "Rechtliches" können Sie die Links zur Anzeige des Impressums, des Datenschutzes sowie der AGB hinterlegen.

|          | GREENGROUP                                 |   |               |               |         |            |                    |          |               |   |
|----------|--------------------------------------------|---|---------------|---------------|---------|------------|--------------------|----------|---------------|---|
|          | Verwalter<br>GreenGroup Hausverwaltung     | ~ | e 🔹 Imm       | noware24 GmbH | * ©     | Einstellun | gen » 🔋 Recht      | liches   |               |   |
| 8 •<br>2 | ausgewählte Datenquelle<br>Immoware24 GmbH | ^ | § Rechtlich   | nes           |         |            |                    |          |               |   |
|          |                                            |   | Datenquelle   | Rechtliches   | Farbset | Bilder     | Objektbildvariante | Features | Kommunikation |   |
|          |                                            |   | alle Sektione | 'n            |         | 0          | nicht gesetzt      |          |               | 0 |
|          |                                            |   | Impressum     |               |         | 0          | nicht gesetzt      |          |               | 1 |
|          |                                            |   | Datenschutz   |               |         | 0          | nicht gesetzt      |          |               | 0 |

#### 10.Nutzerverwaltung

In der Nutzerverwaltung haben Sie die Möglichkeit, Nutzer Ihres Portal24 anzuzeigen und zu bearbeiten.

Klicken Sie auf den Menüpunkt "Nutzer". Hier sehen Sie die Nutzerverwaltung.

| GREENGROUP                     |   |                                                                        |                          |                                                                                                    |  |                                                                                                    |                       |  |  |  |  |  |
|--------------------------------|---|------------------------------------------------------------------------|--------------------------|----------------------------------------------------------------------------------------------------|--|----------------------------------------------------------------------------------------------------|-----------------------|--|--|--|--|--|
| Verwalter<br>Schulungsleiterin | ~ | Greengroup                                                             | p Hausverwaltung 🔹 🖄     | Nutzer                                                                                                    |  |                                                                                                    |                       |  |  |  |  |  |
| Greengroup Hausverwaltung      |   | Nutzertyp Eigentümer • Kein Objekt ausgewählt • Suchbegriff Q S Fitten |                          |                                                                                                    |  |                                                                                                    |                       |  |  |  |  |  |
|                                |   | 22 Mutaor                                                              |                          |                                                                                                    |  |                                                                                                    |                       |  |  |  |  |  |
|                                |   | AS NULZER                                                              | & Nutzer                 |                                                                                                    |  |                                                                                                    |                       |  |  |  |  |  |
|                                |   | bereits eingelade                                                      | ne Nutzer noch nicht ein | ngeladene Nutzer                                                                                                   |  |                                                                                                    |                       |  |  |  |  |  |
|                                |   |                                                                        | Status                   | Kontakt / E-Mail / Vertragsgültigkeit                                                                              |  | Informationen                                                                                                    | Aktionen              |  |  |  |  |  |
|                                | ^ |                                                                        | keine Verbindung         | GreenGroup Hausverwaltung<br>support@immoware24.de<br>ab 1. Januar 2008                                            |  | Dieser Kontakt wurde noch nicht in das Portal24 eingeladen.                                                                      |                       |  |  |  |  |  |
|                                |   |                                                                        | ausstehend               | Fischer, Maria & Ernst<br>Dieser Kontakt hat keine E-Mail-Adresse,<br>Einladen nicht möglich!<br>ab 1. Januar 2000 |  | Der Aktivierungscode ist abgelaufen, es muss ein neuer Code versendet<br>werden.                                                 |                       |  |  |  |  |  |
|                                |   |                                                                        | aktiv                    | Becker, Sebastian<br>Dieser Kontakt hat keine E-Mail-Adresse.<br>Einladen nicht möglich!<br>ab 1. August 2012      |  | Dieser Kontakt hat seit 16.03.2023 Zugriff auf das Portal24.<br>Zuletzt eingelogg: 16.01.2025, 15:11<br>Nutzung Portal24 App: ja | <ul> <li>C</li> </ul> |  |  |  |  |  |
|                                |   |                                                                        | aktiv                    | Steuerberater Windig<br>Dieser Kontakt hat keine E-Mail-Adresse.<br>Einladen nicht möglich!<br>ab 1. August 2012   |  | Dieser Kontakt hat seit 20.06.2033 Zugriff auf das Portai24.<br>Zuletzt eingeloggt 27.11.2024, 13.26                             |                       |  |  |  |  |  |
|                                |   |                                                                        |                          |                                                                                                    |  |                                                                                                    |                       |  |  |  |  |  |
|                                | ۲ | Aktic                                                                  | on wählen 🔺              |                                                                                                    |  |                                                                                                    |                       |  |  |  |  |  |

Auf der Registerkarte "noch nicht eingeladene Nutzer" werden die Nutzer aufgelistet, die bisher noch keine Verbindung zum Portal haben (Status "keine Verbindung").

Auf der Registerkarte "noch nicht eingeladene Nutzer" ist je Portalnutzer ein "Profilcheck" hinterlegt. Dieser zeigt Ihnen anhand eine "Fortschriftsbalken" mit Prozentwerten und Farbmarkierung als Verwalter, wie gut das Portal24 für diesen Nutzer bereits mit Informationen vorbereitet ist. Klicken Sie auf das Symbol "<sup>(i)</sup>", um nähere Informationen zu den Parametern zu erhalten. Das Einladen der Nutzer ist selbstverständlich immer möglich. Empfehlenswert ist jedoch, im Profilcheck vor der Einladung eine höchst mögliche Prozentzahl zu erreichen.

# 10.1 Portal24-Nutzer einladen

Klicken Sie auf die Registerkarte "Nutzer". Hier werden alle Mieter, Eigentümer und Verwalter angezeigt, die Sie zur Nutzung einladen können.

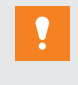

#### ACHTUNG!

Laden Sie die Nutzer erst ein, nachdem Sie Ihr Portal24 vollständig eingerichtet haben! Beachten Sie den Profil-Check!

Falls Sie im Adressbuch von Immoware24 für die Adresskontakte noch keine E-Mail-Adressen erfasst haben, erscheint eine entsprechende Meldung für den Nutzer. Tragen Sie in Immoware24 den E-Mail-Kontakt ein. Andernfalls können Sie die Nutzer nicht ins Portal24 einladen (siehe ↗ Kapitel "2. Immoware24 für die Portal24-Nutzung vorbereiten").

Wählen Sie den Mieter/Eigentümer aus der Liste.

Setzen Sie das Häkchen, indem Sie die Checkbox anklicken.

Klicken Sie auf die Schaltfläche Aktion auswählen ▲ → "einladen".

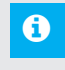

#### Hinweis:

Wird Ihnen der gesuchte Nutzer nicht angezeigt, nutzen Sie die Suchfunktion "Suchen" **Q**. Geben Sie den hinterlegten Namen ein. Drücken Sie die ENTER-Taste.

| 3  |                                            |   |             |                                                                     |                                                                                                    | 온 GreenGroup H                                                                                                    | ausverwaltung 👻                              |  |  |  |  |  |  |
|----|--------------------------------------------|---|-------------|---------------------------------------------------------------------|----------------------------------------------------------------------------------------------------|----------------------------------------------------------------------------------------------------|----------------------------------------------|--|--|--|--|--|--|
| گ  | Verwalter<br>GreenGroup Hausverwaltung     | ~ | 2           | Immoware24 GmbH » දි                                                | 8 Nutzer                                                                                                    |                                                                                                    |                                              |  |  |  |  |  |  |
| ₿• | ausgewählte Datenquelle<br>Immoware24 GmbH | ^ | Nutzertyp E | kutzertyp Eigentümer • Kein Objekt ausgewählt • Suchbe, Q 🛇 Filtern |                                                                                                    |                                                                                                    |                                              |  |  |  |  |  |  |
|    |                                            |   | 🖧 Nutze     | 悉 Nutzer                                                            |                                                                                                    |                                                                                                    |                                              |  |  |  |  |  |  |
|    |                                            |   | Nutzer      | Statistiken Benachricht                                             |                                                                                                    |                                                                                                    |                                              |  |  |  |  |  |  |
|    |                                            | ^ |             | Status N                                                            | lame / Name REMS / E-Mail                                                                                   | Meta-Informationen                                                                                                    | Vorschau                                     |  |  |  |  |  |  |
|    |                                            | 1 | •           | keine Verbindung                                                    | Name REMS GreenGroup Hausverwaltung<br>E-Mail support@immoware24.de                                         | Dieser Kontakt hat bisher<br>keinen Zugriff auf diese<br>Datenquelle.<br>Briefanrede: Sehr geehrte<br>Damen und Herren | Eogin                                        |  |  |  |  |  |  |
|    |                                            |   | •           | keine Verbindung<br>setze Status auf:<br>aktiv<br>gesperrt          | Name REMS Fischer, Maria & Ernst<br>Mail<br>2ser Kontakt hat keine E-Mail-Adresse.<br>Iladen nicht möglich! | Dieser Kontakt hat bisher<br>keinen Zugriff auf diese<br>Datenquelle.<br>Briefanrede: Sehr geehrte<br>Eheleute Fischer | Login                                        |  |  |  |  |  |  |
|    |                                            |   | •           | einladen<br>Aktivierungscode erneuern<br>Zugänge löschen            | ame REMS Gärtner, Andreas<br>Mail<br>aser Kontakt hat keine E-Mail-Adresse.<br>Haden nicht möglich!         | Dieser Kontakt hat bisher<br>keinen Zugriff auf diese<br>Datenquelle.<br>Briefanrede: Sehr geehrter Herr<br>Gärtner    |                                              |  |  |  |  |  |  |
|    |                                            | Ð | • • 0       | Aktion wählen 🔺                                                     |                                                                                                    | ze                                                                                                    | ( < 1 2 → »)<br>eige 1 - 15 von 26 Einträgen |  |  |  |  |  |  |

Ist die E-Mail-Adresse des Mieters/Eigentümers hinterlegt, erhält dieser den Aktivierungscode automatisch per E-Mail.

Bleibt die Aktivierung nach dem Versand der Einladungsmail an den Portalnutzer aus, wird nach zwei Wochen automatisch eine Erinnerungsmail verschickt.

Sie haben im Kontextmenü auch die Möglichkeit, den Zugang für den Nutzer zu löschen, den Nutzer zu sperren oder den Nutzer erneut einzuladen.

Der Mieter/Eigentümer erhält in Portal24 den Status "ausstehend", bis dieser den Zugang aktiviert hat.

Sie können auch alle als Verwalter im Immoware24-Adressbuch erfassten Kontakte zur Portal24-Nutzung einladen.

#### 10.2 Vorschau – sehen, was Mieter und Eigentümer sehen

Damit Sie prüfen können, welche Informationen der Portal24-Nutzer sieht, können Sie in dessen Ansicht wechseln.

Klicken Sie in der linken Menüspalte auf den Menüpunkt "Nutzer".

Klicken Sie in der Spalte "Vorschau" des aufgelisteten Mieters oder Eigentümers auf die Schaltfläche "Login" • Login.

| Versetter<br>GreenGroup Hausvervaltung            Immovare24 GmbH             Mutzer/p         Egentümer         Kutzer/p         Egentümer           Mutzer/p         Egentümer           Mutzer/p         Egentümer           Mutzer/p         Egentümer           Mutzer/p         Egentümer           Mutzer/p             Egentümer           Egentümer           Suchbergriff         Q         Q         Egentümer           Mutzer/p             Egentümer           Egentümer           Suchbergriff           Q         Egentümer             Egentümer           Sutus           Sutus           Mutzer             Egentümer           Status           Sumer / Name REMS / E.Mail           Meta-informationen           Vorschau             M. Abit           Status           Name / Name REMS / E.Mail           Meta-informationen           Vorschau           Vorschau             M. Abit           Status           Name / Name REMS / E.Mail           Meta-informationen           Status           Q.gentuer             M. Abit           A GB </th <th></th> <th></th> <th></th> <th></th> <th></th> <th></th> <th></th> <th>උ Gre</th> <th>enGroup Hausverwaltung 👻</th>                                                                                                    |                 |                                            |   |           |                                       |                                                                                             |                                                                                                    | උ Gre    | enGroup Hausverwaltung 👻 |  |  |  |
|----------------------------------------------------------------------------------------------------|-----------------|--------------------------------------------|---|-----------|---------------------------------------|---------------------------------------------------------------------------------------------|----------------------------------------------------------------------------------------------------|----------|--------------------------|--|--|--|
| <ul> <li>Austertyp Egentiumer Kith Objekt ausgewählt          Suchbergriff          Munwwar22 dmbH         Mutertyp Egentiumer         Kith Objekt ausgewählt         Suchbergriff         Suchbergriff         Ause         Kither Status         Nutzer         Nutzer         Status         Nutzer         Status         Nummovar22 dmbH         Mutertyp Egentiumer         Ause         Status         Nutzer         Status         Nutzer         Status         Nummovar22 dmbH         Mutertyp Egentiumer         Ause         Status         Numer/Name REMS / E Mail         Meta-Informationen         Vorschau         Verschau         Verkeuge         Mutertyp Egentiumer         Ause         Status         Nummovar22 dmbH         Muser Immovar22 dmBH         Muser Immovar22 dmBH         Muser Immovar24 dmBH         Muser Immovar24 dmBH         Muser Immovar24 dmBH         Muser Immovar24 dmBH         Muser Immovar24 dmBH         Muser Immovar24 dmBH         Muser Immovar24 dmBH         Muser Immovar24 dmBH         Muser Immovar24 dmBH         Muser Immovar24 dmBH         Muser Immovar24 dmBH         Muser Immovar24 dmBH         Musertymertymertymertymertymertymertymertym</li></ul> |                 | Verwalter<br>GreenGroup Hausverwaltung     | × | 2         | Immoware24 GmbH »                     | X Nutzer                                                                                    |                                                                                                    |          |                          |  |  |  |
| Enstellungen                                                                                                    | ∃ <b>-</b><br>2 | ausgewählte Datenquelle<br>Immoware24 GmbH | ^ | Nutzertyp | Eigentümer 👻 🦳 Kein Obje              | kt ausgewählt   Suchbegriff                                                                 | Q S Filtern                                                                                                    |          |                          |  |  |  |
| Structor     Nutzer     Statistiken     Benachrichtigungen                                                                                                    |                 |                                            |   |           |                                       |                                                                                             |                                                                                                    |          |                          |  |  |  |
| Rechtliches     A     Status     Name / Name / RMS / EMail     Meta-Informationen     Vorschau     Werkzeuge       C/ Ingressum     ausstehend     Name / Inmovarc24 Gm0H     Activerungscode     ausstehend     Name / Inmovarc24 Gm0H     Activerungscode     ausstehend     ausstehend     Activerungscode     ausstehend     ausstehend     Activerungscode     ausstehend     ausstehend     ausstehend     Activerungscode     ausstehend     ausstehende     ausstehend                                                                                                    |                 |                                            |   | Nutzer    | lutzer Statistiken Benachrichtigungen |                                                                                             |                                                                                                    |          |                          |  |  |  |
| Impressum     ausstation     Nume     Immovare24 GmbH     Activierungscode     View     View     Column       Image: AGB     AGB     Nume Italis     GreenGroup Hausverwaltung     Bildarrede: Sehr gehrte Damen und Herren     View     Italian     Column     Column                                                                                                    |                 |                                            | ~ |           | Status                                | Name / Name REMS / E-Mail                                                                   | Meta-Informationen                                                                                               | Vorschau | Werkzeuge                |  |  |  |
|                                                                                                    |                 |                                            | 1 |           | ausstehend                            | Name Immoware24 GmbH<br>Name REMS GreenGroup Hausverwaltung<br>E-Mail support@immoware24.de | Aktivierungscode<br>gulitig bis 18.08.2022 23:59:59 (noch 30 Tage)<br>Briefanrede: Sehr geehrte Damen und Herren | ⊘ Login  | Zugang löschen           |  |  |  |
|                                                                                                    | 8               | Mieter 🕴 (temporăr) 🚦<br>Mario Brühl       | ^ | lm "      | ,Vorschau"                            | -Modus wird das lir                                                                         | nke Navigationsmen                                                                                               | ü folge  | ndermaßen v              |  |  |  |

Der Nutzer mit dem Zusatz "!(temporär)!" erscheint oben links. Wenn Sie auf den Nutzer klicken, öffnet sich ein Kontextmenü.

Dort können Sie den Vorschau-Modus verlassen.

Klicken Sie auf die Schaltfläche "Zurück zur Verwalterrolle" zurück zur Verwalterrolle.

# 11. Formulare

In diesem Bereich können Sie Formulare (z.B. Schadensmeldungen, Änderungsmitteilungen usw.) erstellen, bearbeiten und für die Portal24-Nutzer freischalten.

Klicken Sie in der Menüleiste links auf den Menüpunkt "Formulare". Die "Liste der verfügbaren Formulare" öffnet sich.

| GREENGROUP                       |    |                                   |                                         |                       |                                                                     |                                                         |             |          |          |  |  |  |  |  |  |
|----------------------------------|----|-----------------------------------|-----------------------------------------|-----------------------|---------------------------------------------------------------------|---------------------------------------------------------|-------------|----------|----------|--|--|--|--|--|--|
| /erwalter v<br>Schulungsleiterin |    | Greeng                            | group Hausverwa                         | ltung » 🖹 Formular    | e » ≔ Liste                                                         |                                                         |             |          |          |  |  |  |  |  |  |
| Greengroup Hausverwaltung        |    | Freigabe 👻                        | gabe - Status - Suchbegriff Q S filtern |                       |                                                                     |                                                         |             |          |          |  |  |  |  |  |  |
|                                  |    | B. 1999                           | P. Liste der verfülskaren Formulare     |                       |                                                                     |                                                         |             |          |          |  |  |  |  |  |  |
|                                  |    | S Liste der verlogdaren Pormulare |                                         |                       |                                                                     |                                                         |             |          |          |  |  |  |  |  |  |
|                                  |    |                                   |                                         |                       |                                                                     |                                                         | Dateianhang | XML      |          |  |  |  |  |  |  |
|                                  | K. |                                   | Status                                  | Kategorie             | Name                                                                | Zustellung                                              | erlaubt     | anhängen | Aktionen |  |  |  |  |  |  |
|                                  |    | •                                 | aktiv                                   | Guthabenauszahlung    | Guthabenauszahlung<br>Auszahlung von Abrechnungsguthaben            | Ticket Vertragsangelegenheiten - Wohnungsübergabe - neu | ~           | ~        | · 1      |  |  |  |  |  |  |
|                                  | L  | •                                 | gesperrt                                | Allgemein             | Schadensmeldung<br>bei Beschädigung oder Zerstörung bzw. Funktionsa | Ticket Objektbetreuung - Schadensmeldung - neu          | ~           | 0        | · 1      |  |  |  |  |  |  |
|                                  |    |                                   |                                         |                       |                                                                     |                                                         |             |          |          |  |  |  |  |  |  |
|                                  |    |                                   |                                         |                       |                                                                     |                                                         |             |          |          |  |  |  |  |  |  |
| 6                                | Ð  | • •                               | Aktion wählen 🔺                         | + hinzufügen + aus Mu | ustervorlagen hinzufügen                                            |                                                         |             |          |          |  |  |  |  |  |  |

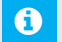

#### Hinweis:

Sind nicht alle Formulare aufgelistet, können bereits gesetzte Filter die Ursache sein. Klicken Sie in der Filterleiste auf die Schaltfläche  $\mathcal{O}$ . Alle gesetzten Filter werden gelöscht. Die Formulare werden ungefiltert angezeigt.

# 11.1 Formulare erstellen/übernehmen

Sie können Formulare aus Mustervorlagen hinzufügen. Je nach Bedarf können Sie auch Formularvorlagen aus einzelnen Elementen erstellen.

Klicken Sie auf die Schaltfläche "+ auf Mustervorlagen hinzufügen" + aus Mustervorlagen hinzufügen". Die Liste verfügbarer Mustervorlagen öffnet sich:

| A Verwalte | er<br>orenz | O | E Imr      | noware24 Gmbl                     | H » 🕑 F       | Formulare » Ξ Liste                            |                                                |          |  |  |  |  |  |  |
|------------|-------------|---|------------|-----------------------------------|---------------|------------------------------------------------|------------------------------------------------|----------|--|--|--|--|--|--|
| E Immo     | ware24 GmbH | ^ | Freigabe - | Status 👻                          | Suchbegriff   | Q 🛇 Filtern                                    |                                                |          |  |  |  |  |  |  |
| Ein        | istellungen |   |            |                                   |               |                                                |                                                |          |  |  |  |  |  |  |
| 28 Nut     | itzer       |   | Er List    | Es liste del venogoaren Formulare |               |                                                |                                                |          |  |  |  |  |  |  |
| Lini Sta   | atistiken   |   |            | Status                            | Kategorie     | Name                                           | Zustellung                                     | Aktionen |  |  |  |  |  |  |
| Por 🛛      | rmulare     |   |            | aktiv                             | Allgemein     | Schadensmeldung                                | Ticket Objektbetreuung - Schadensmeldung - neu | -        |  |  |  |  |  |  |
| § Rec      | chtliches   | ^ | •          |                                   | Bernent       | bei Beschädigung oder Zerstörung bzw. Funktion | max objencedebong benddensmeldung ned          | • 7      |  |  |  |  |  |  |
| ß          | Impressum   |   |            | aktiv                             | Allgemein     | test form                                      | Ticket Buchhaltung - Rechnungsfreigabe - neu   | 0 1      |  |  |  |  |  |  |
| 3          | AGB         |   |            |                                   |               |                                                |                                                |          |  |  |  |  |  |  |
|            |             |   |            |                                   |               |                                                |                                                |          |  |  |  |  |  |  |
|            |             |   |            |                                   |               |                                                |                                                |          |  |  |  |  |  |  |
|            |             |   |            |                                   |               |                                                |                                                |          |  |  |  |  |  |  |
|            |             |   |            |                                   |               |                                                |                                                |          |  |  |  |  |  |  |
|            |             |   |            |                                   |               |                                                |                                                |          |  |  |  |  |  |  |
|            |             |   |            |                                   |               |                                                |                                                |          |  |  |  |  |  |  |
|            |             | ÷ | 0 .        | Aktion wähle                      | n 🔺 🕂 hinzufi | igen + aus Mustervorlagen hinzufügen           |                                                |          |  |  |  |  |  |  |

Klicken Sie in der Spalte "Aktionen" auf das "Stift"-Symbol ("bearbeiten").

# Die Bearbeitungsansicht öffnet sich (siehe 7 Kapitel "11.2 Formulare bearbeiten").

| Schadensmeldung                             |                                                                | ×                                                         | 😰 Formular     | ändern                             |                                                          |                                                                                                |                                                  |                                                  |  |  |
|---------------------------------------------|----------------------------------------------------------------|-----------------------------------------------------------|----------------|------------------------------------|----------------------------------------------------------|------------------------------------------------------------------------------------------------|--------------------------------------------------|--------------------------------------------------|--|--|
|                                             |                                                                |                                                           |                | Name                               | Schadensmeldung                                          |                                                                                                |                                                  |                                                  |  |  |
| bei Beschädigung oder Zerstörung            | bzw. Funktionsausfall von Geräten, Gegenständen, Einrichtungen |                                                           |                | Kategorie                          | Schadensmeldung                                          |                                                                                                |                                                  | ×                                                |  |  |
| Schaden betrifft                            |                                                                |                                                           |                | Status                             | aktiv                                                    |                                                                                                |                                                  | •                                                |  |  |
| (Mehrfachauswahl möglich)"                  |                                                                |                                                           |                | Beschreibung                       | bei Beschädigung oder Zerstörung bzw. Funktionsausfall v | ei Beschädigung oder Zerstörung bzw. Funktionsausfall von Geräten, Gegenständen, Einrichtungen |                                                  |                                                  |  |  |
| Erstes Auftreten (Tag)*                     | 27 * Juli * 2022 *                                             |                                                           |                | Zusteline Ticker E-Mail            |                                                          |                                                                                                |                                                  |                                                  |  |  |
| Erstes Auftreten (Zeit)                     |                                                                |                                                           |                |                                    | Objektbetreuung - Schadensmeldung / neu                  | Nejektbetreuung - Schadensmeldung / neu * Empfänger                                            |                                                  |                                                  |  |  |
|                                             |                                                                |                                                           |                | Freigaben                          | Wieter V Eigentümer                                      |                                                                                                |                                                  |                                                  |  |  |
| schadensursache                             | bekannt unbekannt                                              |                                                           |                | Dateianhang erlaubt                | e ja                                                     |                                                                                                |                                                  |                                                  |  |  |
| Beschädigt ist<br>(Mehrfachauswahl möglich) |                                                                |                                                           |                | XML anhängen                       | ja                                                       |                                                                                                |                                                  |                                                  |  |  |
|                                             |                                                                |                                                           | Element        | e                                  |                                                          |                                                                                                |                                                  |                                                  |  |  |
| seschreidung                                |                                                                | Bemerkungen                                               |                | Beschriftung                       |                                                          | benötigt                                                                                       | Тур                                              | Beschreibung                                     |  |  |
| Verwaltungseinheit*                         | das sanze Ohiekt (Beisnielnhiekt)                              |                                                           |                | Schaden betriff                    | t                                                        | ja 🖌                                                                                           | mehrere Dropdowns                                | Beschreibung des Elements, Hinweise zur Nutzung, |  |  |
|                                             | ans 2m = c colten (acchecontent                                |                                                           |                |                                    |                                                          |                                                                                                | Werte verwalten 10 Wert(e) ausgewählt            |                                                  |  |  |
| Dateien                                     |                                                                | ③ Sie können hier Dateien<br>anhängen. Diese dürfen nicht |                | C Erstes Auftreter                 | n (Tag)                                                  | ja 🖌                                                                                           | Datumsauswahl                                    | Beschreibung des Elements, Hinweise zur Nutzung  |  |  |
|                                             | Schieben Sie Dateien hierher, um sie hochzuladen               | Bilder (PNG, JPG) oder PDF-<br>Dateien sein               |                |                                    |                                                          |                                                                                                |                                                  |                                                  |  |  |
|                                             |                                                                |                                                           |                | Erstes Auftreter                   | n (Zeit)                                                 | ja                                                                                             | Uhrzeit                                          | Beschreibung des Elements, Hinweise zur Nutzung, |  |  |
|                                             |                                                                |                                                           |                |                                    |                                                          |                                                                                                |                                                  |                                                  |  |  |
| die mit * gekennzeichneten Felder           | ind Pflichtfelder                                              |                                                           | Schadensursach | he                                 | in 🖌                                                     | Optionsknöpfe<br>Werte verwalten 2 Wert(e) ausgewählt                                          | Beschreibung des Elements, Hinweise zur Nutzung, |                                                  |  |  |
|                                             |                                                                |                                                           | ļ              |                                    |                                                          |                                                                                                |                                                  |                                                  |  |  |
|                                             | Absenden                                                       |                                                           |                | <ul> <li>Beschädigt ist</li> </ul> |                                                          | ja                                                                                             | mehrere Dropdowns                                | Beschreibung des Elements, Hinweise zur Nutzung, |  |  |
|                                             |                                                                |                                                           |                |                                    |                                                          |                                                                                                | Werte verwarten 12 Wert(e) ausgewählt            |                                                  |  |  |

# 11.2 Formulare bearbeiten

| Name                | dies ist der Anzeigename des Formulars                                                                                                    |
|---------------------|----------------------------------------------------------------------------------------------------|
| Kategorie           | Sie können Formulare in Kategorien einsortieren. Die vorgeschlagenen Kategorien können individuell erweitert werden.                                                                                                    |
|                     | <i>individuelle Kategorie hinzufügen:</i><br>Nachdem Sie ein Formular einmal gespeichert haben, wird es erneut zur Bearbeitung<br>aufgerufen.<br>Tragen Sie in der "Input-Zeile" bei Kategorie die neue Kategorie-Bezeichnung ein.<br>Bestätigen Sie den Eintrag durch Drücken der <enter>-Taste.<br/>Speichern Sie das Formular erneut. Die neue Kategorie ist nun verfügbar.</enter> |
| Status              | gesperrt - das Formular ist für Mieter/Eigentümer nicht aktiv/nicht sichtbar                                                                                                    |
|                     | Achtung!<br>Lassen Sie den Status "gesperrt" bei einem Formular solange gesetzt, bis Sie<br>alle Anpassungsarbeiten an diesem Formular abgeschlossen haben.                                                                                                    |
|                     | aktiv - das Formular kann von den Mietern/Eigentümern genutzt werden                                                                                                    |
| Zustellung          | <b>E-Mail Empfänger:</b> die E-Mail-Adresse(n) der/des Empfänger(s) eintragen, damit die ge-<br>sendeten Formulare gleich bei den richtigen Zuständigkeiten landen                                                                                                    |
|                     | <b>Ticket:</b> hinterlegen Sie eine Ticketvorlage, wird bei der Erstellung eines Formulars automatisch ein Ticket in der Verwaltungssoftware erzeugt                                                                                                    |
| Beschreibung        | Diese Beschreibung erscheint oberhalb des Formulars. Sie kann Hinweise für den Nutzer enthalten.                                                                                                    |
| Freigaben           | Kennzeichnen Sie, für welche Benutzergruppen das aktive Formular im Portal24 frei-<br>geschaltet wird, indem Sie das Häkchen entsprechend setzen.                                                                                                    |
| Dateianhang erlaubt | Kennzeichnen Sie, ob der Nutzer Dateianhänge mit dem Formular versenden darf, indem Sie das Häkchen entsprechend setzen.                                                                                                    |
| XML anhängen        | Setzen Sie hier das Häkchen, wenn Sie Meta-Informationen als XML-Anhang an den/die<br>Empfänger senden möchten.<br>Diese maschinenlesbaren Informationen können automatisiert weiterverarbeitet werden                                                                                                    |

Die Zusammenstellung der eigentlichen Formular-Elemente folgt. Die einzelnen Element-Zeilen können Sie hinzufügen, indem Sie auf das Symbol <sup>3</sup> klicken und löschen, indem Sie auf das Symbol <sup>9</sup> klicken.

#### Je Element-Zeile sind folgende Optionen verfügbar:

| Beschriftung | Label des Formular-Feldes                                                                                                    |
|--------------|----------------------------------------------------------------------------------------------------|
| benötigt     | Dieses Feld wird als Pflichtfeld behandelt, wenn Sie das Häkchen setzen.<br>Der Nutzer muss eine Eingabe vornehmen, damit das Formular versandt werden kann. |
| Тур          | Legen Sie die Art des Formular-Feldes fest (z.B. Inputfeld, Textfeld, Datumsfeld, Auswahl bestimmte Wohneinheit usw.)                                        |
| Beschreibung | Geben Sie hier eine Beschreibung ein.<br>Diese kann Hinweise für die Nutzer zum Ausfüllen des Formular-Feldes enthalten                                      |

#### Freigabe personenbezogener Daten:

Am Ende des Formulars kann die Zustimmung oder der Widerspruch zum Datenschutz aktiviert werden.

Wird hier eine Zustimmung erteilt, wird diese automatisch im Adressbuch hinterlegt – speziell für die ersten drei im System verfügbaren Zwecke.

Zudem ist im Adressbuch jederzeit ersichtlich, ob die Zustimmung über das Portal erteilt wurde.

| die mit * gekennzeichne  | eten Felder sind Pflichtfelder            |                                        |                                 |
|--------------------------|-------------------------------------------|----------------------------------------|---------------------------------|
| ! Es kann zu Verzö       | ögerungen im Prozessablauf kommen, w      | enn Sie der Weitergabe Ihrer persönlic | hen Daten widersprechen.**      |
| Der Weitergabe per       | rsonenbezogener Daten wird:               |                                        |                                 |
|                          | zugestimmt                                | widersprochen                          |                                 |
| **Sie können jederzeit ü | über ihr Profil die Einstellungen zur Wei | ergabe Ihrer personenbezogenen Date    | en anpassen.                    |
|                          |                                           |                                        |                                 |
|                          |                                           |                                        |                                 |
|                          |                                           |                                        |                                 |
| Vereinbarungen zur       | r Weitergabe personenbezogen              | er Daten                               |                                 |
| Zweck                    | Reparaturen / Besei                       | igung von Störungen durch Hausm        | eister/Handwerker/Dienstleister |

| Zweck                            | Reparaturen / Beseitigung von Störungen durch Hausmeister/Handwerker/Dienstleister<br>Ablesing/Lastausko von Zählen durch Messcienstumenhemmen der Hausmeister<br>Prüfung/Wartung von Anlagen/Geräten durch Hausmeister/Handwerker/Dienstleister |            |        |                  |       |       |  |  |  |  |
|----------------------------------|----------------------------------------------------------------------------------------------------|------------|--------|------------------|-------|-------|--|--|--|--|
| Daten                            | Adresse Postanschrift                                                                                                    |            |        |                  |       |       |  |  |  |  |
|                                  | Telefon                                                                                                    | Privat     |        |                  |       |       |  |  |  |  |
| externe Änderungen ausbienden    |                                                                                                    |            |        |                  |       |       |  |  |  |  |
| Aktion                           |                                                                                                    |            | vor    | nach             | Kanal | Datum |  |  |  |  |
| Vereinbarungen zur Weitergabe pe | keine Angabe                                                                                                    | zugestimmt | Portal | 29.01.2025 09:17 |       |       |  |  |  |  |

Sollte der Kontakt hierbei einmal zugestimmt haben, wird die Abfrage zukünftig bei diesem Portalnutzer nicht mehr erscheinen, sondern nur der Hinweis erfolgen, dass bereits eine Zustimmung vorliegt.

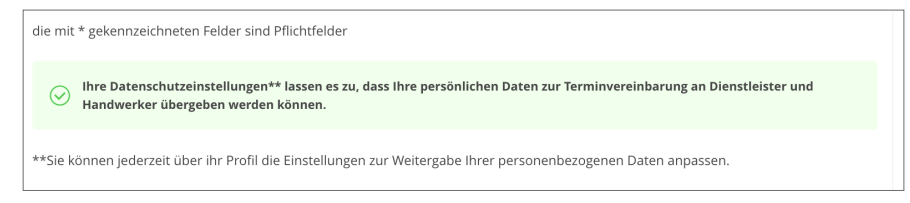

Speichern Sie das Formular. Dieses erscheint in der "Liste der verfügbaren Formulare".

| 🛃 Lis | te der         | verfügbaren F                      | ormulare                          |                                                                                        |          |
|-------|----------------|------------------------------------|-----------------------------------|----------------------------------------------------------------------------------------|----------|
|       |                | Status                             | Kategorie                         | Name                                                                                   | Aktionen |
| • [   | ~              | aktiv                              | Guthabenauszahlung                | Guthabenauszahlung<br>Auszahlung von Abrechnungsguthaben                               | • 1      |
| •     |                | aktiv                              | Schadensmeldung                   | Schadensmeldung<br>bei Beschädigung oder Zerstörung bzw. Funktionsausfall von Geräten, | • /      |
|       | se<br>ak<br>ge | tze Status auf:<br>ttiv<br>esperrt |                                   |                                                                                        |          |
|       | Fo             | ormulare löschen                   |                                   |                                                                                        |          |
| 1.    | Akt            | tion wählen 🔺 🕴                    | - hinzufügen + aus Mustervorlagen | hinzufügen                                                                             |          |

Sie können für ein oder mehrere Formulare gleichzeitig den Status ändern oder das komplette Formular löschen. Markieren Sie dazu vorn die Checkbox und klicken Sie auf Akton wählen A.

Reicht der Platz im Browser-Fenster nicht aus um alle Spalten der Tabelle anzuzeigen, werden diese ausgeblendet.

Am Zeilenanfang erscheint das Symbol 😐.

Wenn Sie darauf klicken, werden die ausgeblendeten Inhalte sichtbar.

# 12.Ticketsystem

In Portal24 ist eine Anbindung an das Immoware24-Ticketsystem enthalten. Sie erhalten mit Tickets eine übersichtliche Form der Verwaltung von Nutzeranfragen.

Sie können die Ticketsystem-Anbindung selbst einstellen und bearbeiten. Rufen Sie hierfür die "Einstellungen"  $\rightarrow$  "Features" auf.

| GREENGROUP                             |   |                         |                                                                    |                                                                                                    |               |                                                                                                    | 은, GreenGroup Hausverwaltung + |  |  |  |  |
|----------------------------------------|---|-------------------------|--------------------------------------------------------------------|----------------------------------------------------------------------------------------------------|---------------|----------------------------------------------------------------------------------------------------|--------------------------------|--|--|--|--|
| Verwalter<br>GreenGroup Hausverwaltung | × | Immoware24 GmbH >       | Einstellungen                                                      | » d <sup>∩</sup> <sub>(∩)</sub> Features                                                                                                    |               |                                                                                                    |                                |  |  |  |  |
| Immoware24 GmbH                        | ^ | 🖒 Features              |                                                                    |                                                                                                    |               |                                                                                                    |                                |  |  |  |  |
|                                        |   | Datenquelle Rechtliches | Farbset Bilder                                                     | Objektbildvariante                                                                                                    | Features      | Kommunikation                                                                                                    |                                |  |  |  |  |
|                                        |   |                         |                                                                    |                                                                                                    |               |                                                                                                    |                                |  |  |  |  |
|                                        |   | Feature                 |                                                                    |                                                                                                    |               |                                                                                                    | Aktionen                       |  |  |  |  |
|                                        | ^ | Chat-Bot                | Der Chat-Bot ermöj                                                 | glicht Ihnen die maschine                                                                                                    | ngestützte Ko | mmunikation mit Ihren Mietern und Eigentümern.                                                                                                    | · 1                            |  |  |  |  |
|                                        |   |                         | Stellen Sie hier ein,                                              | ob der Chat-Bot für Miet                                                                                                    | er oder Eigen | gestellten Antragen direkt als E-Mail oder Ticket in ihrem verwaltungssystem.<br>ümer sichtbar ist und auf welchem Weg Sie ihre Anfragen erhalten möchten. |                                |  |  |  |  |
|                                        | 1 | Ticketsystemanbindung   | Dieses Feature erm<br>Voraussetzung dafü<br>Stellen Sie hier die i | es Fadure emóglicht ihnen Tickets aus dem Verwaltungssystem direkt im Portal für Metter und Eigentümer anzuzeigen,<br>usstatung allur, dass Tickets für Metter oder Eigentümer angezeigt werden in dass der Kontakt als intekter im Ticket Interlegt tit.<br>me Sin Ferd es älgemeins Schräukert des Statun und der letzen Kontering ein oder legang Secker, wich Status welche Nazergruppe sehen darf. |               |                                                                                                    |                                |  |  |  |  |
|                                        | ÷ |                         |                                                                    |                                                                                                    |               |                                                                                                    |                                |  |  |  |  |

Klicken Sie auf die Schaltfläche ₪, um die Einstellungen für das Ticketsystem anzuzeigen. Um diese bearbeiten zu können, klicken Sie auf die Schaltfläche 𝒞.

 Status anzeigen

 Letzte Ånderung anzeigen

Letzte Ånderung anzeigen

Das Fenster "Feature: Ticketsystemanbindung" öffnet sich.

#### Hinweis:

Stellen Sie die Sichtbarkeiten je Ticketvorlage ein, damit das Ticket grundsätzlich für den Portal24-Nutzer sichtbar ist.

Schließen Sie einen Status in der Sichtbarkeit für die Mieter oder Eigentümer aus, wird das Ticket zeitweise in dem betroffenen Status nicht mehr angezeigt.

| Rechnungsfreigabe                                     |                                                                                                    |                                  |         |                    |     |                          |         |  |  |  |  |
|-------------------------------------------------------|----------------------------------------------------------------------------------------------------|----------------------------------|---------|--------------------|-----|--------------------------|---------|--|--|--|--|
| Bearbeitung von Rechnungen i<br>Prüfung und Anweisung | Bearbeitung von Rechnungen im Ergebnis beauftragter Handwerker-/Dienstleister<br>Prüfung und Anweisung |                                  |         |                    |     |                          |         |  |  |  |  |
| Sichtbarkeit Tickets je Status                        | Sichtbarkeit Tickets je Status (M = Mieter, E = Eigentümer)                                            |                                  |         |                    |     |                          |         |  |  |  |  |
| neu M                                                 | E                                                                                                    | in Bearbeitung<br>in Bearbeitung | M 🗸 E 🗸 | wartend<br>wartend | M E | ausgeführt<br>ausgeführt | M 🖌 E 🖍 |  |  |  |  |
| abgeschlossen M                                       | 1 E                                                                                                    | abgewiesen<br>abgeschlossen      | M _ E _ |                    |     |                          |         |  |  |  |  |
|                                                       |                                                                                                    |                                  |         |                    |     |                          |         |  |  |  |  |

# 12.1 aus einem Formular ein Ticket erstellen

Erstellen die Mieter/Eigentümer ein Formular im Portal24, wird automatisch ein Ticket in Immoware24 erzeugt.

Voraussetzung hierfür ist, dass Sie in den Einstellungen der Formulare eine Ticketvorlage hinterlegen (siehe 7 "11. Formulare").

| ***                                                                               | · Tompter + Her                                                                                      |                                                 |            |                                                                                                    |                 |                 |                             |                                |               |                                         |                       |
|-----------------------------------------------------------------------------------|----------------------------------------------------------------------------------------------------|-------------------------------------------------|------------|----------------------------------------------------------------------------------------------------|-----------------|-----------------|-----------------------------|--------------------------------|---------------|-----------------------------------------|-----------------------|
| distanges                                                                         |                                                                                                    |                                                 |            |                                                                                                    |                 |                 |                             |                                | 14            | · Dentit 2                              | Tariari ana ny serata |
|                                                                                   |                                                                                                    |                                                 |            |                                                                                                    |                 |                 |                             |                                |               |                                         |                       |
|                                                                                   |                                                                                                    |                                                 |            |                                                                                                    |                 |                 |                             |                                |               |                                         |                       |
| 100                                                                               |                                                                                                    |                                                 |            |                                                                                                    |                 |                 |                             |                                |               |                                         | Anne                  |
| terlessungestatistion                                                             | a i Total                                                                                            | - Bala                                          | I Priorite | Bandarbacht                                                                                                    | · sugerieren en | 1 Initiatur     | Antergedeten                | 1 Partylecteries               | - Waterschipe | I although any                          | Address               |
| nachriehtigungen (II)                                                             | C El Internetions Interes<br>Behaltemething (Disting                                                 |                                                 |            | •                                                                                                    | Retfind_ou      | Balar Johnson   |                             | •                              |               | 12.12 Magan<br>10.12.10                 | \$253                 |
| ab prisen marketen                                                                | -                                                                                                    | -                                               | -          | 101 P - 1 0                                                                                                    | Real Province   |                 |                             |                                |               | vor adre.                               | -                     |
| 1007 - Durchharb                                                                  | Destantage (Merthole / Destanteurs)                                                                  |                                                 | -una       | DLL MADER II                                                                                                    | Childheat       |                 | \$7.06.3024                 | 14 17 1850                     | 10.11.000     | 08.04.0005<br>(2.01.040                 | 9/01                  |
| geschäden (Objekter-                                                              |                                                                                                    |                                                 |            |                                                                                                    |                 |                 |                             |                                |               | vor adres                               |                       |
| wei .                                                                             | <ul> <li>International Actions (Actions)</li> <li>Actions beneficianty (Database actions)</li> </ul> | Indexed and<br>Indexediations<br>Indexediations | runal      | HED Distances IN Evenes 5, 10,000 kms                                                                                                    | Phil.Nited      |                 | (13.12.2023)                |                                |               | concert Tagent<br>concert plan          | 9/51                  |
| H 2 Wohrung 12 -<br>Austauech Theoritechen In<br>Rischlieder (Digitte-<br>teurne) |                                                                                                    | - 475                                           |            |                                                                                                    |                 |                 |                             |                                |               | vor system                              |                       |
|                                                                                   | C N. 2021-001.2022 Souther Southernord<br>Rectangenheigeter (ScotterLang)                            | worker out Knotter<br>(workerni)                | namai      |                                                                                                    | Chillipsi       |                 | 1000 1.0000<br>(27 91.2620) | van 1 Martel<br>(19. st. 2009) |               | Vor 1 Manual<br>(NL 10:2004<br>10:40-40 | 9.25                  |
| -                                                                                 |                                                                                                    | 0 00.0                                          |            |                                                                                                    |                 |                 |                             |                                |               | vor allen.                              |                       |
| 10006 - Baurerückschnitt<br>All Taurfürsten 2 (Baufs                              | <ul> <li>Arthretienung walterer 109/10710</li> </ul>                                                 | -                                               | named      | WED PERSONAL ETY                                                                                                    |                 | tisseItabet     | (21.11.2523)                | (10.10.2024)                   |               | (15.10.20p)                             | 9/0                   |
| ung)                                                                              |                                                                                                    | - 7                                             |            |                                                                                                    |                 |                 |                             |                                |               | vor admin                               |                       |
| 1993, Samplitant                                                                  | C 2001 Oberative 1902 Servet. 3                                                                      | (n. Searchetung)                                | named      |                                                                                                    | Post Analist    | finane. Heftert | 011 F1 (0100)               | ear 1 Monat<br>(18,10,2004)    |               | 100 1 Martin<br>(15.19.800              | 87.5                  |
| g Kalaniune (Olgalo                                                               | because of a second of a second                                                                      |                                                 |            |                                                                                                    |                 |                 |                             |                                |               | vot admin                               |                       |
| nungi                                                                             |                                                                                                    | 0 48.19                                         |            |                                                                                                    |                 |                 |                             |                                |               |                                         |                       |
| and have been                                                                     | <ul> <li>III 1002 Dechleringenerigter</li> </ul>                                                     | in Boarbury                                     | 100        | MDLSeathran.8                                                                                                    | Conc. Annotal   |                 | 100 T Jate (                | your 1 Judy<br>("no 14. Journa | 04 PL 2620    | war 13 Tapen                            | 910                   |
| NUCL - 2 WE-DOWNER                                                                | (accounted (d) (d)                                                                                   |                                                 |            |                                                                                                    |                 |                 |                             |                                |               | 10-58.20)<br>yor quilters               |                       |
|                                                                                   | • ET 1001. Surreitsutives Salarites                                                                  | in Boarborburg                                  | -          | Manufacture and Stations                                                                                                    | Page Jacobial   |                 | ver 2 Jahren                |                                |               | er/Mester                               | 0.75                  |
| dardfiller                                                                        | (Marlung and Plage. 'Diphthetrourg)                                                                  | 0 0.0                                           |            | STREET, STREET, STREET |                 |                 | (04.01.2023)                |                                |               | 14(30.46)                               |                       |
| tervorlage heute                                                                  | · · · · · · · · · · · · · · · · · · ·                                                                | in Boarbetung                                   | autral.    | Mill Normal II. Statute                                                                                                    | free langed     |                 | us 1 james                  |                                |               | ver 1 Mandan                            |                       |
|                                                                                   | (Behadanamatikang / Dijaritischesang)                                                                |                                                 | -          | and the second designs                                                                                                    |                 |                 | (34.06.2078)                |                                |               | 10.20152                                | 250                   |
| Benachrichtigte                                                                   |                                                                                                    | 0 00.10                                         |            |                                                                                                    |                 |                 |                             |                                |               | vor admitt                              |                       |
|                                                                                   | > D < 10                                                                                             |                                                 |            |                                                                                                    |                 |                 |                             |                                |               |                                         |                       |

Wenn Sie in den Statuseinstellungen der Ticketvorlage den entsprechenden Status "sichtbar" eingestellt haben, kann der Mieter/Eigentümer das eingereichte Formular im Menüpunkt "Tickets" einsehen und ggf. auch noch weitere Kommentare hinzufügen.

|    | GREENGROUP                                                                                                    |                 |                        |                  |        |                  |                      |                     |             |              |          |
|----|----------------------------------------------------------------------------------------------------|-----------------|------------------------|------------------|--------|------------------|----------------------|---------------------|-------------|--------------|----------|
| 8  | Topostower<br>Sebastian Becker                                                                                                    | B OrenDrosp Ray | ownahing + 🗍 Tolati    | + E pole         |        |                  |                      |                     |             |              |          |
| Θ  | GreenGroup Hausverwaltung                                                                                                    | El Toles        |                        |                  |        |                  |                      |                     |             |              |          |
|    |                                                                                                    | Talet           | ülsenchrift            | Ticketsystem     | Status | Standortauravahl | Intote Andreway      | erstellt am         | Katurentara | Dotoianhänge | Aktionen |
|    |                                                                                                    | torvis 🚥        | Schabermeidung Heitung | Schederomoliking |        |                  | 08.01.2025. 13.32.39 | 04.01.2025.15.23:58 | 0           | đ            |          |
| 0. | Cl Tokes<br>(* Andräckes<br>(* Impressor<br>(* Acce<br>magneticities Dipole<br><b>RACE</b><br>Science (* 1996)<br>(* Copies/Jornalet * 19<br>(* Copies/Jornalet * 19<br>(* Copies/Jornalet * 19)<br>(* Copies/Jornalet * 19)<br>(*                                                                                                    |                 |                        |                  |        |                  |                      |                     |             |              |          |
| 5  | © Versamskaget<br>(), New Akes Sammikag<br>(), Jacob<br>(), Same<br>(), Same<br>( |                 |                        |                  |        |                  |                      |                     |             |              |          |
|    |                                                                                                    |                 |                        |                  |        |                  |                      |                     |             |              |          |

In Immoware24 steht Ihnen das Ticket nun im Ticketsystem mit dem Status "neu" zur weiteren Bearbeitung zur Verfügung.

|                                                                                                    | A - Treasure - Fire                                                                                                    |                                               |           |                                       |                  |               |                               |                                 |            |                                                         |                |
|----------------------------------------------------------------------------------------------------|----------------------------------------------------------------------------------------------------|-----------------------------------------------|-----------|---------------------------------------|------------------|---------------|-------------------------------|---------------------------------|------------|---------------------------------------------------------|----------------|
| intergen                                                                                                    |                                                                                                    |                                               |           |                                       |                  |               |                               |                                 |            | ter überscht :                                          | Zelefseungetei |
|                                                                                                    | Test units                                                                                                    | a 1                                           | 1         |                                       |                  |               |                               |                                 |            |                                                         |                |
| -                                                                                                    |                                                                                                    |                                               |           |                                       |                  |               |                               |                                 |            |                                                         | _              |
| -                                                                                                    |                                                                                                    |                                               |           |                                       |                  |               |                               |                                 |            |                                                         | Aurp           |
|                                                                                                    | <ul> <li>I find</li> </ul>                                                                                                    | 1 Bieles                                      | I Printle | Bandorbeahl                           | · magnationer an | 1 billioter   | Articipation                  | n I Fallgheite bei              | m Hedrophy | a i attadaian ar                                        | Albertat       |
| achrichtigungan (t)                                                                                                    | Constanting (Denitoring)                                                                                                    | ~                                             | named     |                                       | Stations.        | Inter Islands |                               |                                 |            | vor 12 Tappr<br>painter 2005<br>10.52.00                | 925            |
| 10827 - Duritrikuzh-                                                                                                    | C Development co., Sinchert 18<br>(Development of Contextual Contextual Contextu |                                               |           | 1513mme8.2                            | Concluminal      |               | sor 7 Manufan<br>(27 DK 2024) | 12 2 Mar                        | 2120       | 12 19 Mar.                                              | 975            |
| pochádon (Objektor-<br>ing)                                                                                                    | · · · · · · · · · · · · · · · · · · ·                                                                                                    | warteni suf<br>Suitizaalistetang              | named     | NUS Marshess 53. Grants 5. 9. DS Inte | that Silved      |               | use 1.346<br>(13.12.2425)     |                                 |            | vor allein<br>vor 4 Tagen<br>(man 2020                  | 525            |
| Witning St -                                                                                                    | Commenter of the second                                                                                                    |                                               |           |                                       |                  |               |                               |                                 |            | vor system                                              |                |
| laach Thachtechen m<br>chialar (Dipitte-<br>mj)                                                                                                    | C M. 2023-Dit Hill Smith Southernet<br>Recharged Higher Statistics                                                                                                    | warker auf Kosiliur<br>(septend)<br>0 00.12   | numai     |                                       | Childhead        |               | 300 1.300<br>(27 H 2620)      | ver 1 Marriel<br>(Ver 10 Jacob) |            | ver 1 Manual<br>(NL 10 2004<br>(0.45.40)                | 925            |
| 1006 - Beurvickschnitt<br>It Sportforum 2 (Buch-                                                                                                    | C 2001Salara Brahama, muon<br>Websiterag waters 70P/076                                                                                                    | -                                             | named     | With Introduct ETV                    |                  | tisse.itsted  | usr 1.3afer<br>(21.11.2523)   | ver 1 Marat<br>(18.10.2024)     |            | vor 1 Marcel<br>(15.10.2008<br>Joine.20)                | 920            |
| 1002 - Spermältenei                                                                                                    | Caral 2000 Generative (MG, Server, J<br>Generative rese Mill: Server, J                                                                                                    | 1 Aufgebergrier erstellen<br>(in Saarbeitung) | named     |                                       | Proc. Annalise   | Taxes Inches  | 1.1.1.2500                    |                                 |            | 1 Martin                                                | 825            |
| g Kaleriarre (Dijalo<br>kongi                                                                                                    |                                                                                                    | 0 48.11                                       |           |                                       |                  |               |                               |                                 |            | vor admin                                               |                |
| 1002 - 2 WE-Schlassel<br>An (Dijekternang)                                                                                                    | * 1987, Deckhadtenschlate<br>(Arheitenmidding / Otjatfortmang)                                                                                                    | 0 00 17                                       | -         | Mittinethout.4                        | Char_Location    |               | 01.11.2580                    | (ne. 17. Jackson                | de nuesto  | vor 13 Tapen<br>dir Jn. 2028<br>10.35.30;<br>von system | 925            |
| for d'Uner                                                                                                    |                                                                                                    | in Bearborkung<br>O 00 40                     | -compt    | Menalization transform                | Perc. Interfect  |               | 04.01.2025)                   |                                 |            | vor 1 Marsten<br>(01.11.2024<br>Ver30.40)               | 920            |
| and the second second sec | · · · · · · · · · · · · · · · · · · ·                                                                                                    | in Boartistung                                | named     | USL Normett 20. Statute               | Dec.lasted       |               | up 1 James                    |                                 |            | vor 1 Manufact                                          | 825            |

Weitere Erläuterungen zur Nutzung des Ticketsystems erhalten Sie im Immoware24-Handbuch.

#### 12.1.2 Externe Dateianhänge/Externe Kommentare

Sie können im jeweiligen Ticket festlegen, ob und von wem externe Dateianhänge und/oder externe Kommentare für dieses Ticket angefügt werden dürfen. Folgende Möglichkeiten stehen Ihnen zur Verfügung:

| / nicht erlaubt           | nicht erlaubt           |
|---------------------------|-------------------------|
| erlaubt nur für Initiator | ✓ erlaubt an Verwaltung |
| offen für alle            | offen f ür alle         |

externe Dateianhänge

externe Kommentare

Weiterführende Informationen hierzu erhalten Sie im Immoware24-Handbuch.

# 12.2 Tickets für das Portal24 freigeben

Wenn Sie in Immoware24 unabhängig von einem Formular ein Ticket erstellen, können Sie dieses für den Initiator (Mieter/Eigentümer) für das Portal freigeben.

Definieren Sie die Freigabe am entsprechenden Ticket:

| freigegeben für | Dienstleister / Handwerker<br>Initiator |
|-----------------|-----------------------------------------|
|                 |                                         |

Legen Sie in den "Einstellungen" → "Features" bei der Ticketsystemanbindung an der betroffenen Ticketvorlage die Einsicht für den Mieter/Eigentümer fest (siehe ↗ "12. Ticketsystem").

| GREENGROUP                               |   |                                                                                                    |          |
|------------------------------------------|---|----------------------------------------------------------------------------------------------------|----------|
| & Verwalter<br>GreenGroup Hausverwaltung |   | Einstellungen + 🕼 Einstellungen + 🏠 Features                                                                                                    |          |
| E Immoware24 GmbH                        |   |                                                                                                    |          |
|                                          |   | Datenquelle Rechtliches Farbant Böhr Objektbildwärere Farbures Kommunikation                                                                                                    | Aktionen |
|                                          |   | One Bot Der Ona Bot emoglickt linen die maschnengestützte Kommunikation mit Ihren Metern und Eigentumern.<br>Lasen die ihr Anflagen beartwerter und erhalten Sie die gestellten Anflagen dreich als Manl oder Ticket in heren Verwaltungssystem.<br>Tasiens die ihren ein, die die Orabis für Meter oder Bigentimer sichtigt aut due die verbanden wie gehanden moöten.                                                                      | · 1      |
|                                          |   | Teletsystemanbridung Desen Fahrung ermöglich freim Teleten kund dem Nervehlungspretern direkt im Portslich für Meter und Egensteiner anzungen.<br>Verzusstemang dahr. dass Teleten Meter der Brigerinner angezegter werden, die sons der Nortal als Instein im Telet Hirtenkegt str.<br>Statien Sie hier die allgemene Schtbarkeit des Status und der letzten Anderung ein oder legen Sie Rest, welche Status welche Nazergruppe sehen darf. | 2. 1.    |
|                                          | ۲ |                                                                                                    |          |

# 13. Hybride Eigentümerversammlung/Digitaler Umlaufbeschluss

Mit der hybriden Eigentümerversammlung erhalten die Eigentümer im Portal24 übersichtlich alle relevanten Veranstaltungsinformationen, können Vorabstimmungen hinterlegen, Vollmachten erteilen, erhalten und einsehen.

In unserem Handbuch für die hybride Eigentümerversammlung erfahren Sie im Detail, wie das Modul "Hybride Eigentümerversammlung" funktioniert und welche Funktionen Ihnen zur Verfügung stehen.

Portal24 als App unterstützt auch hybride Eigentümerversammlungen und bietet Eigentümern zahlreiche praktische Funktionen. Dazu gehören:

- Die Teilnahme an Abstimmungen während der Eigentümerversammlung oder bei Umlaufbeschlüssen.
- Die Erteilung und Einsicht von Vollmachten.

Das Hinterlegen von Vorabstimmungen bequem per App über Smartphone oder Tablet.

Die Handbücher stehen auf unserer Homepage unter <u>https://www.immoware24.de/support/</u> als Downloads für Sie zur Verfügung.

Der Menüpunkt "Eigentümerversammlung" (der auch den Digitalen Umlaufbeschluss enthält) erscheint in Portal24 nur, wenn Sie das entsprechende Modul gebucht haben. Bei Interesse sprechen Sie uns an: <u>vertrieb@immoware24.de</u>

Der Interesse sprechen Sie uns all. vertrieb@inniowarez4.de

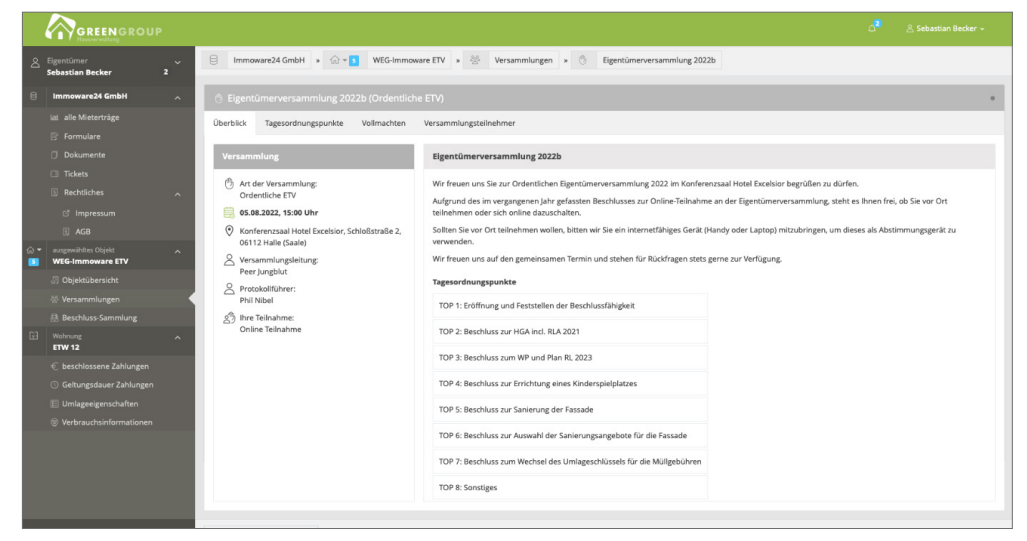

Abb.: Ansicht Website Portal24

| <b>6</b> 4                              |           |                                                                                                    |                                                                          |
|-----------------------------------------|-----------|----------------------------------------------------------------------------------------------------|--------------------------------------------------------------------------|
| < zurück                                |           |                                                                                                    |                                                                          |
| Eigentümerversammlung 2023 (Ord<br>ETV) | dentliche | TOP 4: Beschlussfassung über die Jahresabrechnung 2022 sowie deren<br>Einzelabrechnungen                                                                                                    | _                                                                        |
| Neumarkt 59, 06110 Halle (Saale)        |           |                                                                                                    |                                                                          |
| Überblick                               | >         | Vorbemerkung                                                                                                    |                                                                          |
|                                         |           | Die Belegprüfung der Abrechnungsunterlagen für das Jahr 2022 erfolgte in diesem Jahr                                                                                                    | im Vorhinein zur Versamm                                                 |
| Vollmachten                             | >         | mehr anzeigen ~                                                                                                    |                                                                          |
|                                         |           | Beschluss                                                                                                    |                                                                          |
| Versammlungsteilnehmer                  | >         | Auf Grundlage der für das Wirtschaftsjahr 2022 erstellten Jahresabrechnung vom 01.02<br>Wohnungseigentümer gemäß §28 Abs. 2 Satz 1 WEG die sich aus den jeweiligen Jahres<br>ergebenden Guthaben bzw. Fehlbeträge als Anpassung der nach Wirtschaftsplan besch | .2023, beschließen die<br>einzelabrechnungen<br>lossenen Vorschüsse bzw. |
| Tagesordnungspunkte                     | ^         | als zu leistende vachschüsse auf den vin tschansplan.<br>Die Vorschüsse und Nachschüsse werden einen Monat nach Beschlussfassung fällig ge-<br>Einzugsermächtigung vorliegt, werden die Zahlungen hierüber abgewickelt.                                        | stellt. Sofern eine                                                      |
| TOP 1: Begrüßung und Feststellu         | >         | Informationen zur Abstimmung                                                                                                    |                                                                          |
|                                         |           | Teilnahmegruppe                                                                                                    |                                                                          |
| TOP 2: Bericht der Verwaltung           | >         | Hauptgemeinschaft 🛛 😒                                                                                                    |                                                                          |
| TOP 3: Bericht des Verwaltungsb         | >         | Vorauswahl                                                                                                    |                                                                          |
| TOP 4: Beschlussfassung über            | >         | Eine Vorauswahl wird Ihnen während der Versammlung informativ angezeigt und wirkt sic<br>Abstimmung aus.                                                                                                    | ch nicht auf die finale                                                  |
| TOP 5: Beschlussfassung über d          | >         | Zustimmung Ablehnung                                                                                                    | Enthaltung                                                               |

Abb.: Ansicht Portal24 App – Tagesordnungspunkte

# 14. Verbrauchsinformationen

Gemäß der neuen EED-Richtlinie (Energie-Effizienz-Richtlinie) müssen Vermieter Ihren Bewohnern ab 2022 die monatlichen Verbrauchsinformationen zur Verfügung stellen. Eine Übermittlung der monatlichen Verbrauchsinformationen ist unter anderem über die Portal24-Website möglich.

Im Menüpunkt Verbrauchsinformationen erhält der Portalnutzer alle erforderlichen Daten mit Vergleichswerten im Überblick.

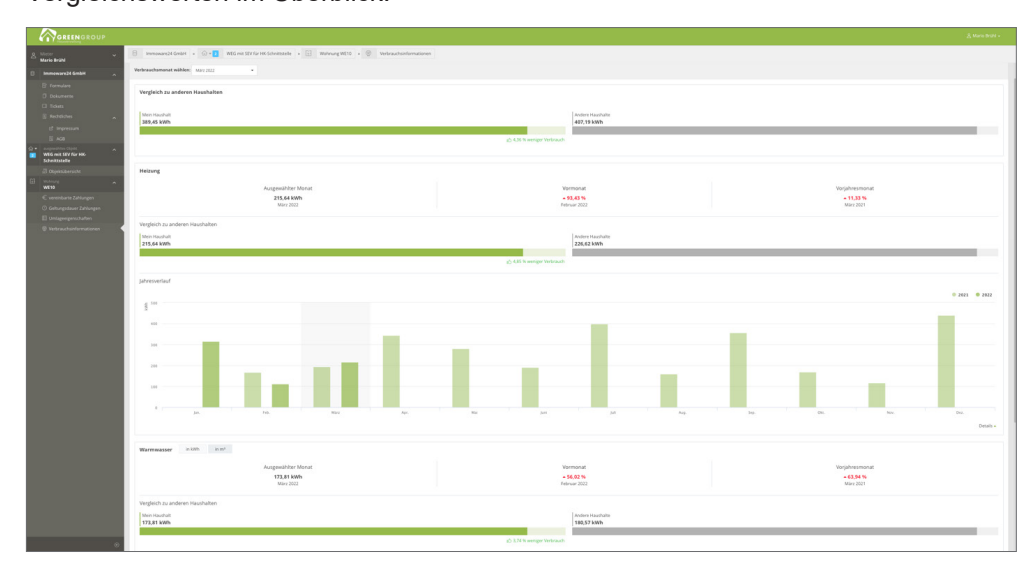

In der Verwaltungssoftware werden die Verbrauchsdaten in dem Modul "Liegenschaft" in der Registerkarte "Verbrauchsdaten (UVI)" angezeigt. Voraussetzung hierfür ist jedoch, dass die Übermittlung der Verbrauchsdaten aktiviert und gebucht wurde.

| 🖲 💮 🖾                           |                    | ± 🕈            | 1 5 8                          | 45 WEG no SE<br>SEV Uniprovensi | V Kar HK-Gahviltanala<br>de 1. 06159 Malle (Baale) |                    |                      |                 |                     | P* 2 4                         |
|---------------------------------|--------------------|----------------|--------------------------------|---------------------------------|----------------------------------------------------|--------------------|----------------------|-----------------|---------------------|--------------------------------|
| Njatrani 4, 0,                  | E: Ungerschaften   | · Chairman     | + Lingenschaften + BTH.Lingen  | and a complete value            | autheinternetien (JAR)                             |                    |                      |                 |                     |                                |
| Chiestones                      | E ISTA Lagenschaft |                |                                |                                 | Lispraduk                                          | Vervalurgasistedar | Verbrauchestation (U | VD Karlen Lie   | pendufandrungen Alm | shurgerptinis Deleterationsh * |
| Biarvindutan                    |                    | Verbrauched    | laten - Unterjährige Verb      | rauchsinformation               | (UVI)                                              |                    |                      |                 |                     |                                |
| R Amprochpather                 |                    |                | 05 8 / 2022                    | bit -= 12 E                     | (and Lainberg                                      | peet 1             | a Malainut           |                 |                     | [anangan]                      |
| R Geblade                       |                    | _              |                                |                                 |                                                    | -                  |                      | - 512           |                     | - Constant                     |
| Unispectitional                 |                    | Partialla      | Beachranaschad                 | Leistungsart                    | Vehrauth                                           | Barchmatk          | tel prechiltet       | abluellaiset am | für impert gespart  | Abben                          |
| Egentimer                       |                    | Haustigabilud  |                                |                                 |                                                    |                    |                      |                 |                     |                                |
| Metantika                       |                    | prix-Ordnungel | ingrifte Varwalter 00048.10001 | . Edurier Abrechnet, 1          |                                                    |                    |                      |                 |                     |                                |
|                                 |                    | 12 / 2025      | nain                           | Heavy                           | 205,61 1006                                        | 280.70 MM          | nain                 | 04.12.2125      | nain                | 9. Z 🗙                         |
|                                 |                    | 12 / 2025      | rain                           | Varmenaor                       | 133,50 xills.                                      | 140,30 MIRA        | mán                  | 04.12.2129      | nain                | 9. Z ×                         |
| Coperativer                     |                    | 12/2025        | nein                           | Varnaceor                       | 7.4190 #*                                          |                    | nan                  | 04.12.2025      | -                   | Q / X                          |
| Diensteister /<br>Handwerker    |                    | 11/2029        | reit                           | Heizing                         | 244,25 xmh                                         | 258.17 Mith        | nah                  | 07.11.2829      | nah                 | 9. Z X                         |
| Barkkorten                      |                    | 11/2023        | rain                           | Varnacion                       | 170,76 killh                                       | 183.52 WM          | nain                 | 07.11.2829      | nutr.               | S X X                          |
| 1 Darierung                     |                    | W/2089         | nain.                          | Viernwater                      | 4,2175 m²                                          |                    | nein                 | 07.11.2683      | nain.               | 9.7 ×                          |
| Egentimeter                     |                    | 1012020        | neit                           | Hearing                         | 332,72 killh                                       | 338,04 W/h         | nein                 | 25.10.2025      | nain.               | 9.2 ×                          |
| anteriorg                       |                    | 121 2025       | neth.                          | Warnwaran                       | 141,10 killh                                       | 141,44 4855        | nan                  | 23.10.2025      | nain.               | 9/*                            |
| Wrwatungsbeitste-<br>standtrung |                    | 10/2025        | nain                           | Viernwater                      | 7.8220 m²                                          |                    | nein                 | 23.10,2025      | nain                | 9. / ×                         |
| Beschluss-Sammlung              |                    | 8/2020         | nein.                          | Heizung                         | 388,55 kith                                        | 376,65 with        | nein                 | 01.09.2025      | nain.               | 5 Z X                          |
| Berkenterfer                    |                    | 812820         | neit-                          | Viernauser                      | 101,60 killh                                       | 16,77 with         | min                  | 01.08.2020      | nain.               | S Z X                          |
| Arguming monal                  |                    | 812880         | neit                           | Viernweiser                     | 8,2105 m <sup>2</sup>                              |                    | mán                  | 01.09.2020      | nain.               | 9. / ×                         |
| Zahlungen                       |                    | 8 / 2520       | nain                           | Hearing                         | 352,71 kith                                        | 341,11 klith       | nein                 | 17.06.2025      | nain.               | 9/×                            |
| Pushingang                      |                    | 8/2020         | nam.                           | Variation                       | 172,50 x888.                                       | 174,00 1005        | nain                 | 17.08.2020      | nain.               | 978                            |
| Rechnungewesen                  |                    | 4/2829         | neite.                         | Vierneaser                      | 5.525 +*                                           |                    | nain                 | 17.06.2025      | nain                | 9 / X                          |
| Räcklagen                       |                    |                |                                |                                 |                                                    |                    |                      |                 |                     | 1.2.4                          |
| h helenne                       | - <b>D</b> + X     | 00000          | 4 2 8 8 10 6 892               | _                               | _                                                  |                    |                      |                 |                     |                                |

# 15.Chat-Bot

Der Chat-Bot ermöglicht Ihnen die maschinengestützte Kommunikation mit Ihren Mietern und Eigentümern. Mit dieser Funktion können Sie Anfragen beantworten lassen. Die gestellten Anfragen erhalten Sie als E-Mail oder Ticket in Ihrem Verwaltungssystem.

Die Aktivierung des für die Mieter und Eigentümer zur Verfügung stehenden Chatbots erfolgt im Portal24 über die Einstellungen auf der Registerkarte "Features".

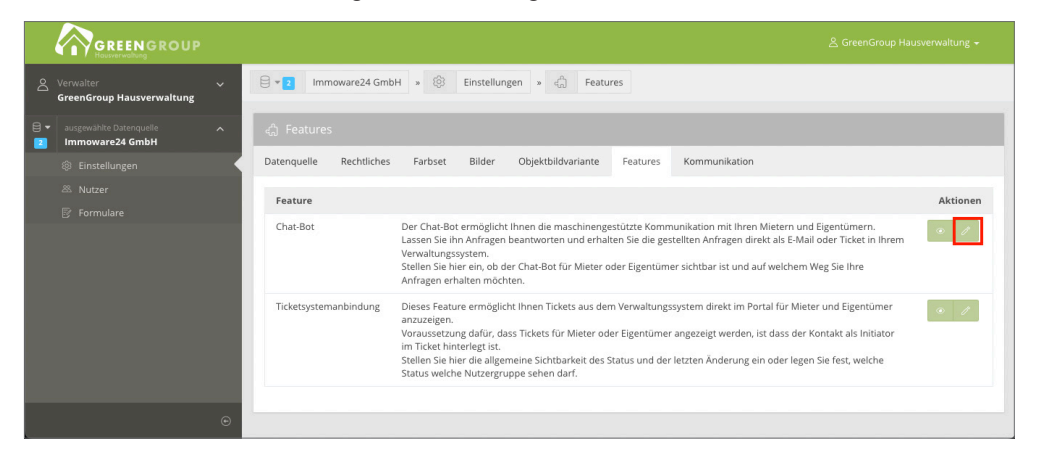

Stellen Sie hier ein, ob der Chat-Bot für Mieter oder Eigentümer sichtbar ist. Legen Sie fest, auf welchem Weg Sie Ihre Anfragen erhalten möchten.

| GREENGROUP                                                                                                    |                                                                                                    | 옷 Schulungsleiterin + |
|----------------------------------------------------------------------------------------------------|----------------------------------------------------------------------------------------------------|-----------------------|
| & Verwalter Schulungsleiterin                                                                                     | E Greengroup Hausverwaltung • Einstellungen • 💭 Features • 💭 Chat-Bot                                                                                                    |                       |
| 🖯 Greengroup Hausverwaltung 🔨                                                                                     | ○ Feature: Chat-Bot                                                                                                    |                       |
| Einstellungen     Stutzer     Matzer     Mat Statistiken     Formulare     Rechtliches     cf impressum     G AGB | Datenquelle     Rechtliches     Farbaset     Bilder     Objektbildvariante     Features     Kommunikation       Chat-Bot     aktiv für Eigentümer     •     •     •       aktiv für Eigentümer     •     •     •       aktiv für Eigentümer     •     •       Zustellung: E-Mail     •     •       © Tragen Sie her die E-Mail-Adresse ein, an welche die Anfrage gesendet werden soll.     •       Zustellung: Ticket     Kommunikation • Chat-Bot / neu |                       |
|                                                                                                    |                                                                                                    |                       |

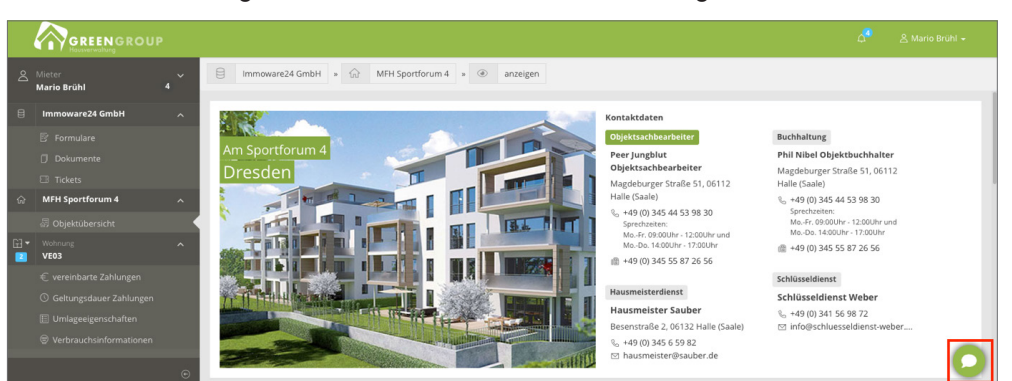

Nach der Aktivierung erscheint der Chatbot den Mietern/Eigentümern im Portal24 rechts unten.

Die Mieter/Eigentümer können nun mit Klick auf das Sprechblasen-Symbol das Chat-Fenster öffnen. Der Benutzer kann dem Chatbot nun im Chatfenster mitteilen, um welches Anliegen es sich handelt.

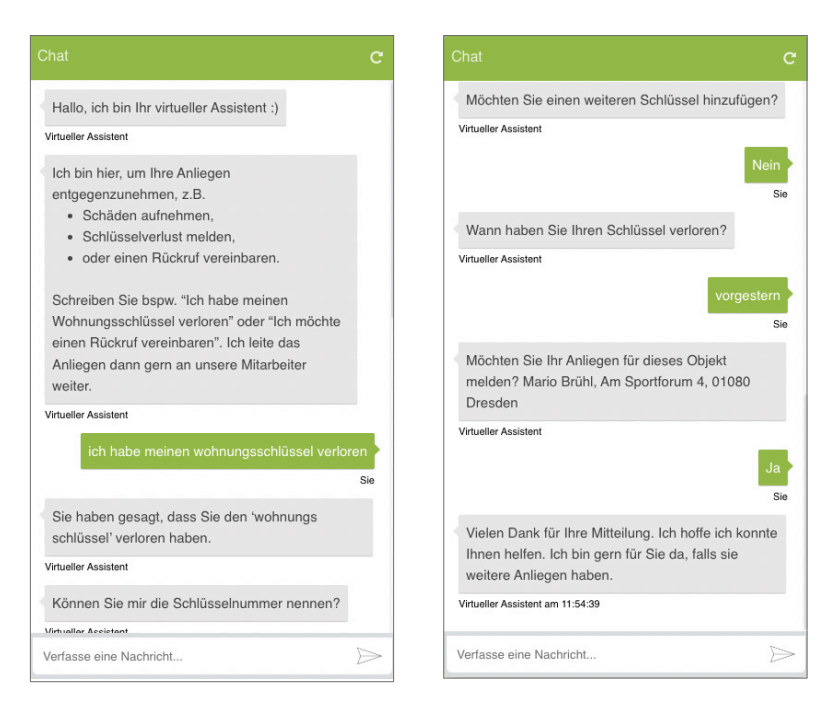

Der Chatbot meldet die Anfrage dem Verwalter an die von Ihnen hinterlegte E-Mail-Adresse.

| illo,                    |                                                 |
|--------------------------|-------------------------------------------------|
| e haben soeben von einem | Nutzer eine Chat-Bot-Anfrage erhalten.          |
| Datenquelle              | Immoware24 GmbH (course83)                      |
| ibermittelte Werte       |                                                 |
| erstellt am              | 28.07.2022 11:54:36                             |
| Adresse                  | Mario Brühl<br>Am Sportforum 4<br>01080 Dresden |
| Dbjekt                   | Objekt: 10007 MFH Sportforum 4                  |
| Beschreibung             | ich habe meinen wohnungsschlüssel<br>verloren   |
| Datum/Zeit               | vorgestern                                      |
| Schlüssel                | wohnungs schlüssel                              |
| E-Mail                   |                                                 |
| elefon                   | (angegeben: nein)                               |

Zudem wird in Immoware24 ein Ticket erzeugt, aus dem die weitere Bearbeitung erfolgen kann.

| 🕵 🖽 💮 🖽                                                             | ■ D L C 4 4 5 \$                                                                                                    | 8 8                                                      | SEV        | WED net SEV for HK.Schwittels<br>Ubspromenade 1, 00108 Hale (5 | far<br>(ester)  |                |                               |                               |                              | D A<br>R A                                            | 1 Sec. 2         | e      |
|---------------------------------------------------------------------|----------------------------------------------------------------------------------------------------|----------------------------------------------------------|------------|----------------------------------------------------------------|-----------------|----------------|-------------------------------|-------------------------------|------------------------------|-------------------------------------------------------|------------------|--------|
| Takes                                                               | A + Totalippian + Mar                                                                                                    |                                                          |            |                                                                |                 |                |                               |                               |                              |                                                       |                  |        |
| Auflistungen                                                        |                                                                                                    |                                                          |            |                                                                |                 |                |                               |                               | Filter                       | Oberskitt Ze                                          | horbsourgestatut | iken's |
| Filter                                                              | Talah sujue                                                                                                    |                                                          | 10         |                                                                |                 |                |                               |                               |                              |                                                       |                  |        |
| Osenside                                                            |                                                                                                    |                                                          |            |                                                                |                 |                |                               |                               |                              |                                                       | Annia            | 1      |
| Zalarlassurgastatistisse                                            | · Total                                                                                                    | 1 Balus                                                  | 1 Priorite | Bandurienki                                                    | 1 magendesen an | 1 billator     | 1 Actorgadature               | 1 Fillipultudum               | 1 Welevolep                  | 1 althurfalar                                         | Ableren          | í.     |
| Benachrichtigungen (5)                                              | C III Scheherreitigs Instans                                                                                                    |                                                          | normal     |                                                                | Staticus        | Index Seturat  |                               |                               | -                            | am<br>vor 13 Tagen                                    | 3 / 5 ×          | ١.     |
| als als gebeen markieren                                            | (Schadeneneldung i Otjoith-treang)                                                                                                    |                                                          |            |                                                                | Internet        |                |                               |                               |                              | (08.01.2025<br>(3.321.38)<br>von admin                |                  |        |
| 811. 10007 - Dunchfouch-<br>tungraschäden (Otijektis-<br>troansti   | Objekteniege (Hentlich) / Objekterinsung)                                                                                                    |                                                          | normal     | HEG November 10                                                | Cost Aprilia    |                | vor 7 Monaton<br>(07 26 2024) | nan 10 Tagan<br>yan an aslaty | 400 13 Tagan<br>(08.01 2005) | vor 12 Tagen<br>(08.04.2025<br>12.01.00)<br>vot admin | AND X            |        |
| Nh 2 Wohrung 02 -<br>Autlauech Watchbecken Im                       | <ul> <li>Image: Annual State State Sta</li></ul> | warbinit auf<br>Schlassinelenung<br>(warbinit)           | normal     | NEG Standoon 33 Econety<br>5, 12, 50, 8280                     | Children .      |                | ver 1 Jahr<br>(13 K2 2020)    |                               |                              | vor 4 Tagen<br>(14.01,005<br>14.3040)<br>vor system   | 9/5×             |        |
| Waschkoler (Objekbe-<br>trearig)                                    | Rechargefreigde / Buthalang                                                                                                    | warter auf Knallter<br>(warten)                          | normal     |                                                                | Children        |                | 407 1 Jahr<br>(27.11.2023)    | visr 1 Blunat<br>(18.12.3034) |                              | vior 1 Marval<br>(15.12.2024<br>(0.40.40)<br>viol.400 | 828×             |        |
| ME 10006 - Baumrückschnit<br>Objekt Sportforum 2 (Buch-<br>hallung) | (Artonianung walane TOP (ETN)                                                                                                    |                                                          | normal     | REG Renzelet ETY                                               | •               | tisses tisted  | vor 1 Jahr<br>(21.91.2020)    | var 1. Monal<br>(16.12.2004)  |                              | ver 1 Moral<br>(15.12.004<br>20:08.20)<br>ven admin   | 9/88             |        |
| 410. 10003 - Spermälbessi-<br>Spang Kalerikane (Objekt-<br>behnang) | 2000 Chematine WG Tames 1     (Rematine rese WG Westing / Disktoinwarg)                                                                                                    | 2 - Aufgebergien<br>erstellen (in<br>Beerteitung)<br>10% | normal     |                                                                | Post. Annual    | Houses Jiefeed | var 1 Jahr<br>(21.11.2023)    | war 1 Shonat<br>(18.12.2034)  |                              | vor 1 Moral<br>(15.12.2004<br>15.48.16)<br>vor admin  | 9.75×            |        |
| P15: 30002 - 2 WE-Schüssel<br>- Milbus (Oljakbetreuung)             | CIII 10007- Decificationschilden (Schalemenidang / Otjefferbraung)                                                                                                    | in Beathering                                            | hadh       | Miti Stoffinger, 6                                             | Date: Advited   | •              | var 1 Jahr<br>(81.91,2020)    | war 1 Jahr<br>(14. 11 Jahr)   | viji 1.240v<br>(14.11.2823)  | ver 13 Sepen<br>dir im 2025<br>19:26:20<br>ver Legen  | SZS.X            |        |
| Standardfilter<br>Wedervorlage haute                                | * • • • • • • • • • • • • • • • • •                                                                                                    | in Beatterberg                                           | normal     | Metachalistica Castina                                         | Case. Annual    |                | vor 2 Jahren<br>(14 21 2020)  |                               |                              | vor 2<br>Monaten<br>(D1.11.2024                       | 525×             |        |
| nur Benachrichligte                                                 | <ul> <li>Introduction St. And and Providential In Pro-<br/>metal Internet States (Philipping)</li> </ul>                                                                                                    | in Beamartung                                            | normal     | 1150.Norveit.16.Dadotta                                        | Case. Advited   |                | 107 1 Jahren<br>(34 34 2018)  |                               |                              | vor admin<br>vor 2<br>Monatan                         | 9.25.×           |        |
| Offene und mit zugewiesere                                          | ► Q < 30                                                                                                    |                                                          |            |                                                                |                 |                | 1000000                       |                               |                              |                                                       |                  |        |

# 16.Portal24-App

Das Portal24 ist nicht nur über die Internet-Website, sondern für Mieter und Eigentümer auch in der App mit dem Smartphone oder einem Tablet nutzbar.

Laden Sie sich hierzu die Portal24-App (verfügbar im Google Play-Store für Android-Geräte sowie im Apple App-Store für iOS-Geräte) herunter.

Die Portal24-App ist für die Nutzung auf einem Tablet geeignet.

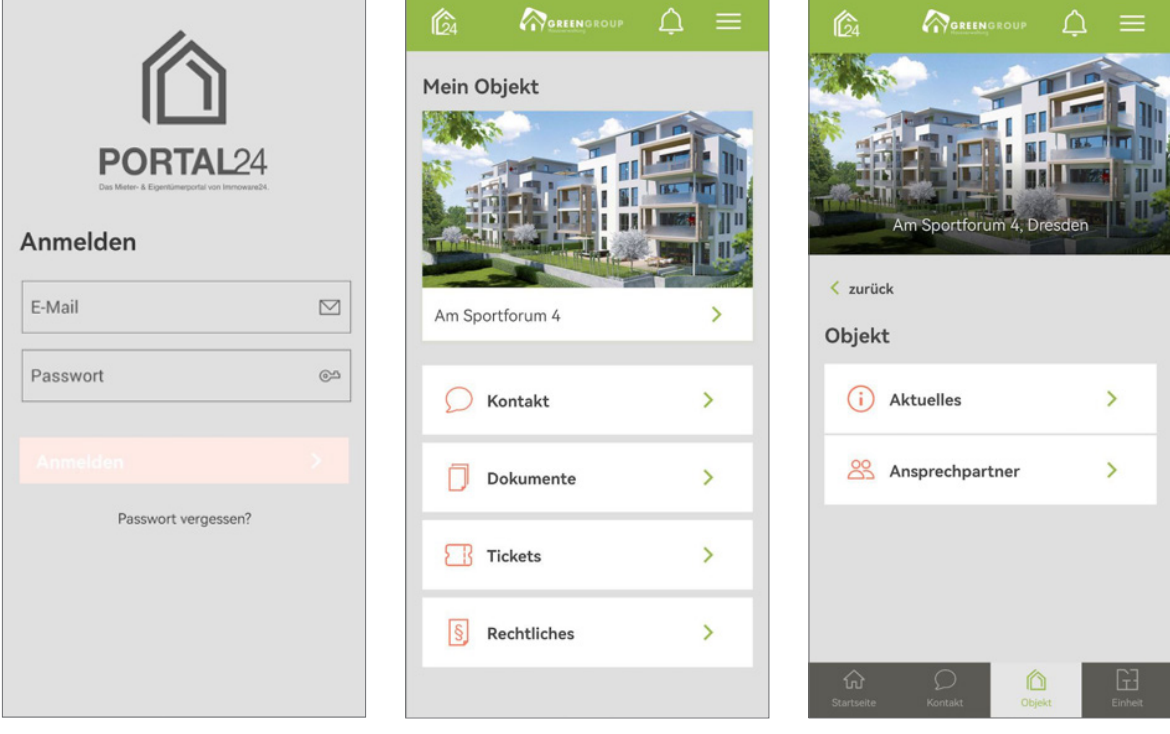

Abb.: Ansicht Portal24-App auf Smartphones

| 6                |   | GREENGROUP                       | \$ ≡            | G    |                         |     | GREEF                                      | GROUP                          | \$ ≡   |
|------------------|---|----------------------------------|-----------------|------|-------------------------|-----|--------------------------------------------|--------------------------------|--------|
| Alle Mieterträge | > | Meine Objekte                    | 100 BY          | < 20 |                         | -   | Aktuelles <mark>O</mark>                   |                                |        |
| 💭 Kontakt        | > |                                  |                 |      | N BHE                   |     | Vorankündigung H     B 06.08.2022 11:00 B  | vbride ETV<br>s 13.00          | >      |
| Dokumente        | > | Magdeburger Straße > Neumarkt 59 | Am Sportforum 2 |      | Neumarkt 59, Halle (Saa | ke) | Legionellenprüfung                         | 17:00                          | >      |
| 5 Rechtliches    | > |                                  |                 |      | Ansprechpartner         | >   | (F Metallschrott und                       | perrmüll                       | >      |
|                  |   |                                  |                 | _    | Beschluss-Sammlung      | >   | Abschaltung der Ti<br>B 15.02.2022 08:00 b | inkwasserversorgung<br>s 16:00 | >      |
|                  |   | Am Sportforum 4 > Dürerstraße 17 | >               |      | 2. versammungen         | · · | Hausordnung                                |                                | >      |
|                  |   |                                  |                 |      | G<br>Startseite         |     | ()<br>Kontakt                              | Objekt                         | Enheit |

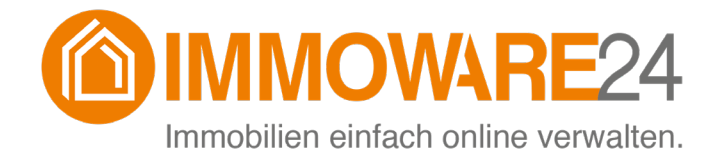

Immoware24 GmbH Magdeburger Straße 51 06112 Halle

- 🖷 +49 345 / 44 53 98 30
- 🖱 +49 345 / 55 87 26 56

□<u>info@immoware24.de</u>

www.immoware24.de